SIMS, Inc.

# SIMS III Manual

# Índice

| Capítulo 1: log SIMS III na tela ea barra de ferramentas  | 2   |
|-----------------------------------------------------------|-----|
| Capítulo 2: .SIMS III barra de ferramentas Arquivos menus | 12  |
| Capítulo 3: Menu conta SIMS III Editar                    | 25  |
| Capítulo 4: Editar conta add SIMS III                     | 59  |
| Capítulo 5: conta SIMS III Editar comerciante             | 66  |
| Capítulo 6: SIMS III Manutenção Tabela                    | 85  |
| Capítulo 7: SIMS Relatórios III                           | 119 |
| Capítulo 8: Serviço SIMS III                              | 135 |
| Capítulo 9: Sistema SIMS III                              | 156 |
|                                                           |     |

Capítulo 1: log SIMS III na tela ea barra de ferramentas

# SIMS III Sessão Tela

| Log In |                                            | Security Information &                       |
|--------|--------------------------------------------|----------------------------------------------|
| 51     | MS                                         | Management Systems<br>v 3                    |
|        | Welcome to SIMS for<br>Please provide your | or Windows!<br>user name and password to get |
| 2      | started with SIMS fo                       | or Windows.                                  |
|        | User name:                                 |                                              |
|        | Password:                                  |                                              |
|        |                                            | OK Cancel                                    |
|        | Remote Options                             |                                              |

Os usuários devem digitar seu nome de usuário e senha A senha não é sensível a maiúsculas

# Menu de SIMS III Principal

Na maioria dos campos, os usuários podem clicar sobre eles e pressione F1 para obter ajuda

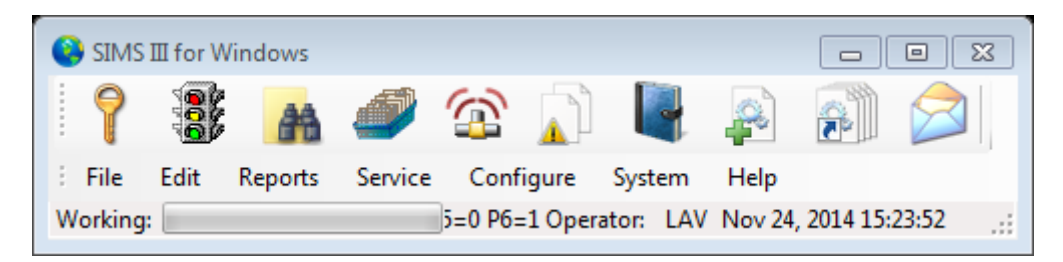

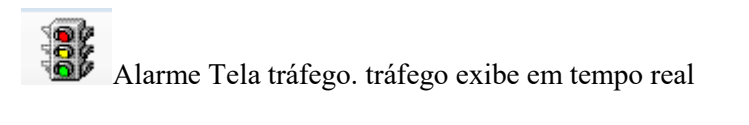

| indicador  | de | tráfego | ) |
|------------|----|---------|---|
| 1110100001 |    | marege  | 1 |

| Help  | ,      | Searc | h OUS        | Histo    | rv I         | Man.        | W/O  | EmaMde | Addres | s   | AMaint     | Loa  | Print    |   |
|-------|--------|-------|--------------|----------|--------------|-------------|------|--------|--------|-----|------------|------|----------|---|
| F 1   |        | F 2   | F 3          | F 4      |              | F 5         | F 6  | F 7    | F 8    | -   | F 9        | F 10 | LAV      |   |
| Р     | Time   |       | Account      | Line I   | Name         |             |      | Grp    | Zone   | 0/C | Desc       |      | Opr      | - |
| 1     | 16:23  | •     | 01-01-0005   | (        | Garret's Art | Gallery     |      | ACME   | 19     | N/A | FIRE ALARM | 1    |          |   |
| 2     | 11:09  | -     | 01-01-0003   |          | Tony's On t  | the Pier    |      | ACME   | A020   | N/A | ALARM      |      |          |   |
| 2     | 11:10  | •     | 01-01-0004   | 1        | Best Way I   | Movers & S  | tora | SIMS   | BA02   | N/A | BURGLARY   |      |          | : |
| 2     | 16:22  |       | 01-01-0005   | (        | Garret's Art | Gallery     |      | ACME   | 12     | N/A | BACK ACNT  |      |          |   |
| 3     | 11:06  | •     | 00-00-0006   | 1        | NGLES #      | 6           |      | 0001   | -      | N/A | DBL KNOCK  |      |          |   |
| 3     | 11:08  | •     | 00-00-008    | 1        | NGLES #8     | 8           |      | 0001   | -      | N/A | RUNAWAY    |      |          |   |
| 3     | 16:12  | •     | 98-01-0006   |          | Code Ala     | im Generic  | Z    |        | ??06   | N/A | DBL KNOCK  |      |          |   |
| 6     | 08:36  |       | 01-01-0005   | (        | Garret's Art | Gallery     |      | ACME   | 12     | N/A | UNRESTOR   | ED   |          |   |
|       | 08:41  |       | 01-01-0005   | (        | Garret's Art | Gallery     |      | ACME   | 12     | N/A | UNRESTOR   | ED   | ~        |   |
|       | 09:46  | т     | 02-02-0005   | (        | Garret's Art | Gallery     |      | ACME   | -      | N/A | ON TEST    |      | ~        |   |
|       | 09:46  | Т     | 01-01-0005   | (        | Garret's Art | Gallery     |      | ACME   | -      | N/A | ON TEST    |      | ~        |   |
|       | 16:21  | •     | 01-01-0005   | (        | Garret's Art | Gallery     |      | ACME   | 12     | N/A | FORCE ARM  | 1    | ~        |   |
|       | 16:10  | •     | 97-01-0007   | 1        | Norman Ra    | adiology As | soci | ACME   | ?T 1?? | OPN | DOOR ACCE  | S    | ~        |   |
|       | 16:08  | R     | 97-01-0007   |          | Norman Ra    | adiology As | soci | ACME   | ?W 1?? | N/A | OPEN LATE  |      | ~        |   |
|       | 15:33  | •     | 98-01-0013   |          | Ademco Hi    | igh Speed i | Zone |        | 616    | N/A | BYPASS     |      | ~        |   |
|       | 13:09  | Т     | 01-01-0008   |          | Robert's Ph  | harmacy     |      | ACME   | -      | N/A | ON TEST    |      | ~        |   |
| _     | 13:09  | Т     | 01-01-0008   |          | Robert's Ph  | namacy      |      | ACME   | -      | N/A | ON TEST    |      | <b>\</b> | 1 |
| •     |        |       |              |          |              |             | 111  |        |        |     |            |      | •        |   |
| on No | vember | 24, 2 | 014 16:42:29 | Filters: | Normal       | •           |      | Grou   | p 🗌 C  | ass |            |      |          | 4 |

No Tráfego usuários de exibição podem acessar:

- Menu Ajuda clicando em Ajuda ou F1
- Conta pesquisa clicando em Pesquisa ou F2
- Fora de serviço, clicando OUS ou F3
- Parâmetros em conta relatório histórico [HSA.FWR] por História ou F4 clicando
- Alarme manual clicando Man. ou F5
- Conta Search (criar ordem de trabalho), clicando W / S ou F6
- Modo de Emergência clicando EmgMde ou F7
- Morada Seleção clicando Endereço ou F8
- Conta Search (Edit), clicando AMaint ou F9
- Faça logon no log de clicando Log ou F10
- Visualizador de Relatórios clicando em Imprimir

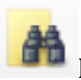

Encontrar Contas / Dealers. Exibe conta de pesquisa

# conta Pesquisa

| Account Sea         | rch  |          |                     |                     |              | - 0 8   |
|---------------------|------|----------|---------------------|---------------------|--------------|---------|
| Account             | Grp  | Cls      | Name                | Address             | City         | State 🔺 |
| 00-00-0002          | ACME | C+S      | INGLES #2           | 7 LEICESTER HWY     | ASHEVILLE    | NC      |
| 00-00-0003          | 0001 | C+U      | INGLES #3           | 915 MERRIMON AVENUE | ASHEVILLE    | NC      |
| 00-00-0004          | 0001 |          | INGLES #4           | 1141 TUNNEL ROAD    | ASHEVILLE    | NC      |
| 00-00-0005          | 0001 |          | INGLES #5           | 669 HAYWOOD ROAD    | ASHEVILLE    | NC      |
| 00-00-0006          | 0001 |          | INGLES #6           | 1122 RANDOLPH STRE  | THOMASVILLE  | NC      |
| 00-00-0007          | 0001 |          | INGLES #7           | 29 TUNNEL ROAD      | ASHEVILLE    | NC 👻    |
| •                   |      |          |                     |                     |              | F.      |
| Na<br>Addr          | ess: |          |                     | Acc                 | count Phone: |         |
| Contact Info:<br>Na | me:  |          |                     | All Ok              | word or PC:  |         |
| Normal              | © Li | ast Upda | te 🔘 Next Violation |                     |              |         |

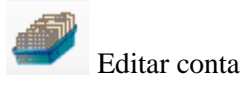

| Conta | Search | (Edit) |
|-------|--------|--------|
|-------|--------|--------|

| Account                                          | Grp                          | Cls | Name        | Address City Sta                  | ate 🔺     |
|--------------------------------------------------|------------------------------|-----|-------------|-----------------------------------|-----------|
| 00-00-0002                                       | ACME                         | C+S | INGLES #2   | 7 LEICESTER HWY ASHEVILLE NO      |           |
| 00-00-0003                                       | 0001                         | C+U | INGLES #3   | 915 MERRIMON AVENUE ASHEVILLE NO  | 2         |
| 00-00-0004                                       | 0001                         |     | INGLES #4   | 1141 TUNNEL ROAD ASHEVILLE NO     | 2         |
| 00-00-0005                                       | 0001                         |     | INGLES #5   | 669 HAYWOOD ROAD ASHEVILLE NO     | 2         |
| 00-00-0006                                       | 0001                         |     | INGLES #6   | 1122 RANDOLPH STRE THOMASVILLE NO | 2         |
| 00-00-0007                                       | 0001                         |     | INGLES #7   | 29 TUNNEL ROAD ASHEVILLE NO       | : _       |
|                                                  | 0001                         |     | INICI EC #0 |                                   |           |
| Account num                                      | ber:                         |     | Group:      | Clear List View has 54            | 4 item(s  |
| Account num<br>Na<br>Addr                        | ber:<br>ame:<br>ess:         |     | Group:      | Clear List View has 54            | 4 item(s) |
| Account num<br>Na<br>Addr                        | ber:                         |     | Group:      | Clear List View has 54            | 4 item(s) |
| Account num<br>Na<br>Addr<br>Contact Info:       | ber:<br>ame:<br>ess:         |     | Group:      | Clear List View has 54            | 4 item(s) |
| Account num<br>Na<br>Addr<br>Contact Info:<br>Na | ber:<br>ame:<br>ress:<br>me: |     | Group:      | Clear List View has 54            | 4 item(s) |

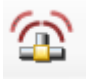

Gerar alarme manual

Exibe a entrada de alarme manual

| 🙆 Manual Alarm           |            | X    |
|--------------------------|------------|------|
| Account number:<br>Zone: |            | OK   |
| Event type:              |            | Help |
| Event time (opt):        | _ <u>.</u> |      |
| Zone Desc:               |            |      |

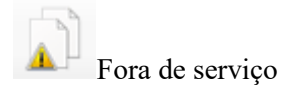

# Mostra fora de serviço

|                               | ~                     | ~   | NI.                                                         | <u> </u>                                                 | <b>O</b> L 11  | <b>F</b> 10    | <b>T</b> 1 1                                      |
|-------------------------------|-----------------------|-----|-------------------------------------------------------------|----------------------------------------------------------|----------------|----------------|---------------------------------------------------|
| ccount                        | Grp                   | UIS | Name                                                        | Comment                                                  | Starting       | Ending         | lotal                                             |
| 1-01-0001                     | ACME                  | C+S | Tequila Willies                                             | test                                                     | 11/20/14 13:38 | 11/20/14 14:38 | True                                              |
| 1-01-0001                     | ACME                  | C+S | Tequila Willies                                             | OUS                                                      | 11/20/14 13:26 | 11/20/14 15:35 | False                                             |
| 1-01-0002                     | SIMS                  | C+S | Fibertec, Inc.                                              |                                                          | 11/20/14 10:47 | 11/20/14 01:59 | True                                              |
| 1-01-0003                     | ACME                  | C+S | Tony's On the Pier                                          |                                                          | 11/20/14 13:26 | 11/20/14 13:26 | Irue                                              |
| 1-01-0004                     | SIMS                  | C*S | Best Way Movers & Sto                                       |                                                          | 11/20/14 13:25 | 11/20/14 23:59 | Irue                                              |
| 1-01-0005                     | ACME                  | C+S | Garret's Art Gallery                                        |                                                          | 11/21/14 09:46 | 11/21/14 22:59 | Irue                                              |
| 1-01-0008                     | ACME                  |     | Robert's Pharmacy                                           | F 00.00.000F                                             | 11/20/14 13:08 | 12/01/14 23:59 | False                                             |
|                               |                       |     |                                                             |                                                          |                |                |                                                   |
| AI                            | Group                 |     | ass Number N                                                | Name                                                     | Clear          | Insert         | Delete                                            |
| ] All                         | Group<br>Group        |     | ass Number<br>ss OUS Term A                                 | Name<br>utomatic Emailing<br>Do Not Email Signals        | Clear          | Insert         | Delete<br>Print<br>Video<br>8 item                |
| ] All                         | Group<br>Group        | Cla | ass Number<br>ss OUS Term A<br>Custom                       | Name<br><b>utomatic Emailing</b><br>Do Not Email Signals | Clear          | Insert Help    | Delete<br>Print<br>Video<br>8 item                |
| ] All                         | Group<br>Group        | Cla | ass Number SS OUS Term A                                    | Name<br>utomatic Emailing<br>Do Not Email Signals        | Clear          | Insert (       | Delete<br>Print<br>Video<br>8 item                |
| All  count me Options:        | Group                 | Cla | ass Number SS OUS Term A                                    | Name<br>utomatic Emailing<br>Do Not Email Signals        | Clear          | Insert Help    | Delete<br>Print<br>Video<br>8 item                |
| ] All  count me Dptions: Begi | Group Group in/Until: | Cla | ass Number<br>ss OUS Term A<br>Custom<br>OUS Comment<br>at: | Name<br>utomatic Emailing<br>Do Not Email Signals        | Clear          | Insert         | Delete<br>Print<br>Video<br>8 item<br>OK<br>Apply |

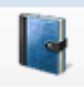

Todos os eventos detalhe

# Exibe os parâmetros em conta Relatório Histórico [HSA.Fwr]

| arameters  | Option   | ns     |           |         |   |              |        |               |
|------------|----------|--------|-----------|---------|---|--------------|--------|---------------|
|            |          | Begin/ | /Until    |         |   |              | Begin/ | Until         |
| Account nu | umber:   |        |           |         |   |              |        |               |
| Account    | name:    |        |           |         |   |              |        |               |
| (          | Group:   |        |           |         |   | Class:       |        |               |
|            | Date:    |        | •         |         | • | Time:        | _:_    |               |
| Report Ger | neration | Parame | ters      |         |   |              |        |               |
| 9          | Sift on: | No Us  | er Define | ed Sift | - |              |        |               |
| S          | ort by:  | Accou  | int Numb  | er      | • | Msg Types:   |        | Operator:     |
| Op         | otions:  | Not U  | sed       |         | • | Priority:    |        | Disposition:  |
| Pick-of    | ff Typ:  | None   |           |         | • | Boolean Typ: | Great  | er than 🔹 5 🛬 |
| Account    |          | Grp    | Cls       | Name    |   |              |        | Address       |
|            |          |        |           |         |   |              |        |               |
|            |          |        |           |         |   |              |        |               |
|            |          |        |           |         |   |              |        |               |
|            |          |        |           |         |   |              |        |               |
|            |          |        |           |         |   | OK           |        | Canaal        |

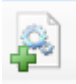

# Gerar ordem de trabalho Serviço

# Exibe conta de pesquisa (Criar Ordem de Trabalho)

| Account                                          | Grp                   | Cls | Name      | Address City                                                         | St                                   | ate 🔺      |
|--------------------------------------------------|-----------------------|-----|-----------|----------------------------------------------------------------------|--------------------------------------|------------|
| 00-00-0002                                       | ACME                  | C+S | INGLES #2 | 7 LEICESTER HWY ASHE                                                 | VILLE N                              | С          |
| 00-00-0003                                       | 0001                  | C+U | INGLES #3 | 915 MERRIMON AVENUE ASHE                                             | /ILLE N                              | С          |
| 00-00-0004                                       | 0001                  |     | INGLES #4 | 1141 TUNNEL ROAD ASHE                                                | VILLE N                              | С          |
| 00-00-0005                                       | 0001                  |     | INGLES #5 | 669 HAYWOOD ROAD ASHE                                                | VILLE N                              | С          |
| 00-00-0006                                       | 0001                  |     | INGLES #6 | 1122 RANDOLPH STRE THOM                                              | ASVILLE N                            | С          |
| 00-00-0007                                       | 0001                  |     | INGLES #7 | 29 TUNNEL ROAD ASHE'                                                 | VILLE N                              | с _        |
| 00 00 0000                                       | 0001                  |     | INCLEC HO |                                                                      |                                      | <u> </u>   |
| Account num                                      | ber:                  |     | Group:    | Clear                                                                | ListView has 5                       | 4 item(s   |
| Account num<br>Na<br>Addr                        | ber:<br>ame:<br>ress: |     | Group:    | Clear<br>Class:                                                      | ListView has 5                       | 4 item(s)  |
| Account num<br>Na<br>Addr                        | ber:<br>ame:<br>ress: |     | Group:    | Clear<br>Class:<br>Account Pho<br>All Ok word or                     | ListView has 5<br>one:               | 4 item(s)  |
| Account num<br>Na<br>Addr<br>Contact Info:       | ber:<br>ame:<br>ress: |     | Group:    | Clear<br>Class:<br>Account Pho<br>All Ok word or                     | ListView has 5<br>one:               | i4 item(s; |
| Account num<br>Na<br>Addr<br>Contact Info:<br>Na | ber:<br>ame:<br>ress: |     | Group:    | Clear<br>Class:<br>Account Pho<br>All Ok word or<br>Phone:<br>Passca | ListView has 5<br>one:<br>PC:<br>rd: | :4 item(s) |

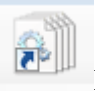

# Editar / Ordem de Serviço Serviço Completo

| Displays pendenena de Selviço | Displ | ays | pendência | de | Serviço | os |
|-------------------------------|-------|-----|-----------|----|---------|----|
|-------------------------------|-------|-----|-----------|----|---------|----|

| Pe          | ending | Service     |                   |            |                          |                       |
|-------------|--------|-------------|-------------------|------------|--------------------------|-----------------------|
| Ρ           | Pro    | mised       | Grp               | Account    | Name                     | View/Edit             |
| 1           | 11/    | 20/14 14:14 | ACME              | 01-01-0001 | Tequila Willies          | Print                 |
| 1           | 11/    | 20/14 16:13 | SIMS              | 01-01-0006 | Winston Davis Watchmaker |                       |
| 1           | 11/    | 20/14 16:19 | ACME              | 01-01-0008 | Robert's Pharmacy        | Map/Route             |
| 1           | 11/    | 20/14 16:20 | SIMS              | 01-01-0002 | Fibertec, Inc.           |                       |
| 5           | 11/    | 20/14 11:55 | SIMS              | 01-01-0004 | Best Way Movers & Storag |                       |
| 1           |        |             |                   |            |                          | ) Teerla              |
| •           |        |             |                   |            |                          | r loggie              |
|             |        |             |                   |            |                          | Clear                 |
| <b>v</b>    | Ali    | Account     | Group             | Name       | City Zip Cmnt            |                       |
| _           | _      |             |                   |            |                          | ListView has 6 item(s |
| Р           | Grp    | Account     | Name              | •          |                          |                       |
|             | Phon   | e           | Addre             | 988        |                          | ОК                    |
| Ref comment |        |             | Promise date/time | Cancel     |                          |                       |
|             |        |             |                   | 1          | <b></b>                  | Help                  |

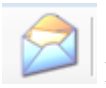

Enviar e-mail mensagem de fax pager / /

| Entra menoagem |
|----------------|
|----------------|

| Enviar mensagem          |                |
|--------------------------|----------------|
| 😵 Send Message           |                |
| E-mail Email To Address: | Email To Name: |
| Fax                      |                |
| Attention To:            | Phone:         |
| Text Message             |                |
| Phone: Carrier:          |                |
| Alpha Pager              |                |
| Name:                    | Phone: PIN:    |
| Account:                 |                |
|                          |                |
|                          | OK Cancel Help |

Capítulo 2: .SIMS III barra de ferramentas Arquivos menus

Na maioria dos campos usuários podem clicar sobre eles e pressione F1 para obter ajuda

Arquivo: Menu

| SIM  | AS III for Windows                         |  |
|------|--------------------------------------------|--|
| Pile | Edit Reports Service Configure System Help |  |
|      | Find Accounts/Dealers                      |  |
|      | Out of Service                             |  |
|      | Traffic                                    |  |
|      | Manual Alarm                               |  |
|      | Messages by Pager/Email/Fax                |  |
|      | Phone Notepad                              |  |
|      | Log In/Out                                 |  |
|      | Printer Select                             |  |
|      | Page Setup                                 |  |
|      | Status                                     |  |
|      | Log Viewer                                 |  |
|      |                                            |  |
|      | Registration Key Entry                     |  |

Sob localizar contas / usuários do negociante será capaz de procurar contas pelo número de conta, Grupo, Classe, nome, endereço, conta de telefone, All palavra Ok ou PC, nome, telefone e Passcard. Ao selecionar usuários de opção normal vai ver o status atual de contas

Ao selecionar usuários Última atualização vai ver quando a conta foi atualizada pela última vez (data e hora)

Ao selecionar usuários Violação Próxima verá próximo status violação (aberto ou fechado ou data e hora do próximo violação)

Sob Fora dos usuários do serviço será capaz de colocar as contas e / ou zonas de contas fora de serviço temporariamente ou permanentemente.

Para fins de teste do pessoal técnicos / operações será capaz de colocar conta fora de serviço.

The Out caixa de diálogo Serviço de é fornecido, a fim de permitir que os assinantes para enviar sinais e permitir-lhes auto-log (ou seja, não requer ação do operador). o pessoal de operações pode colocar uma conta ou zona (s) de uma conta fora de serviço temporária ou permanentemente fora de serviço. Além disso, uma conta pode ser colocado fora de serviço em algum momento futuro (por exemplo, na próxima semana). Depois de selecionar esta opção, a caixa de diálogo Out Serviço de será exibida. Outra maneira de colocar uma conta fora de serviço é com a tecla de atalho F5 a partir da pesquisa, prioridade ou máscara ação de rotina

Se fora de serviço como somente leitura está habilitado você não será capaz de executar atualizações na caixa de diálogo Out-of-Service

O número máximo de horas que uma conta que pode ser colocado fora de serviço é determinada pela MaxOUS localizada na guia premissa da base de dados de conta.

| out of Servic                            | e                      |        |                                 |                                           |                     |                |                       |
|------------------------------------------|------------------------|--------|---------------------------------|-------------------------------------------|---------------------|----------------|-----------------------|
| Account                                  | Grp                    | Cls    | Name                            | Comment                                   | Starting            | Ending         | Total                 |
| 01-01-0001                               | ACME                   | C+S    | Tequila Willies                 | test                                      | 11/20/14 13:38      | 11/20/14 14:38 | True                  |
| 01-01-0001                               | ACME                   | C+S    | Tequila Willies                 | ous                                       | 11/20/14 13:26      | 11/20/14 15:35 | False                 |
| 01-01-0002                               | SIMS                   | C+S    | Fibertec, Inc.                  |                                           | 11/20/14 10:47      | 11/20/14 01:59 | True                  |
| 01-01-0003                               | ACME                   | C+S    | Tony's On the Pier              |                                           | 11/20/14 13:26      | 11/20/14 13:26 | True                  |
| )1-01-0004                               | SIMS                   | C*S    | Best Way Movers & Sto           |                                           | 11/20/14 13:25      | 11/20/14 23:59 | True                  |
| 1-01-0005                                | ACME                   | C+S    | Garret's Art Gallery            |                                           | 11/21/14 09:46      | 11/21/14 22:59 | True                  |
| 1-01-0008                                | ACME                   |        | Robert's Pharmacy               |                                           | 11/20/14 13:08      | 12/01/14 23:59 | False                 |
| 2-02-0005                                | ACME                   | C+N    | Garret's Art Gallery            | For: 02-02-0005                           | 11/21/14 09:46      | 11/21/14 22:59 | True                  |
| AI 🗆                                     | Group                  |        | Class 🗖 Number 🗖                | Name                                      |                     |                | Print                 |
|                                          | _                      | _      |                                 |                                           |                     | Help           | Video                 |
| :count<br>1-01-0001                      |                        |        | ass OUS Term A<br>+S Custom ▼ [ | utomatic Emailing<br>Do Not Email Signals | •                   |                | 8 item(s)             |
|                                          |                        |        | OUS Comment                     |                                           |                     |                |                       |
| ame                                      |                        |        |                                 |                                           |                     |                |                       |
| ame<br>equila Willies<br>Options:        |                        |        | test                            |                                           |                     |                | ОК                    |
| ame<br>equila Willies<br>Options:<br>Beg | gin/Until:             | 11/20/ | /14 _ at: 13:38 _ 11/2          | 20/14 y at: 14:38                         | Include event type: |                | OK<br>Apply           |
| ime<br>equila Willies<br>Options:<br>Beg | gin/Until:<br>Zone(s): | 11/20/ | /14 _ at: 13:38 _ 11/2          | 20/14 <b>at:</b> 14:38                    | Include event type: |                | OK<br>Apply<br>Cancel |

Como adicionar ou editar um Fora de entrada Serviço

1. Clique no botão Inserir para inserir uma nova entrada na lista ou, para editar uma entrada existente, clique no item no Out of Service List.

2. Selecione a conta ou contas que você deseja colocar fora de serviço. Você pode fazer isso pelo Grupo, Classe, número de conta, nome da conta ou combinações destes campos. Você pode digitar as informações manualmente ou você pode clicar no botão adjacente aos campos e selecione uma entrada do Número de Conta Lista de Escolha.

3. Opcional: Digite um comentário sobre o fora da entrada de serviço no campo Comentário OUS.

4. Use a caixa de queda da OUS Prazo para seleccionar o período de tempo para colocar a conta de serviço para. As opções são: Custom, OUS durante 1 hora, e OUS por 2 horas, OUS até meio-dia, OUS até às 5h. Se você selecionar Personalizada, então você tem que entrar na data de início, Hora de início, até data e até Time. Por padrão, a começar da data é a data atual e a Hora de início é a hora atual. Você pode digitar essas datas e horários manualmente ou você pode clicar no botão ao lado do arquivo e selecione uma entrada na lista de seleção.

8. Opcional: Se desejar colocar uma zona específica fora de serviço entrar na zona (s) na Zona 1 e / ou Zona 2 e / ou Zona 3 campos. Se todas as zonas devem ser colocados fora de serviço não introduzir qualquer informação zona.

9. Opcional: Se você deseja colocar Digite um evento específico de serviço selecionar o campo Incluir Tipo de Evento e digite o tipo de evento {ou} clique no botão ao lado do campo e selecione uma entrada da lista de nível picareta Prioridade de Eventos.

10. Opcional: Para excluir um tipo de evento específico de fora de serviço selecionar o campo Excluir Tipo de evento e digite o tipo de evento {ou} clique no botão ao lado do campo e selecione uma entrada da lista de nível picareta Prioridade de Eventos.

11. Clique em OK.

# Como retornar uma conta / revendedor para o serviço.

1. Selecione a conta / comerciante que deseja retornar ao serviço e clique no botão Excluir.

OU

2. Selecione a conta / comerciante que deseja retornar ao serviço e na até Data / hora, colocar no atual Data / Hora.

Clique em OK.

| ) Trafi | fic      |       |              |          |            |             |        |        |         |     |            |     | _     | . 🗆 |
|---------|----------|-------|--------------|----------|------------|-------------|--------|--------|---------|-----|------------|-----|-------|-----|
| Help    | <b>.</b> | Sean  | ch OUS       | His      | tory       | Man.        | W/O    | EmgMde | Address |     | AMaint l   | .og | Print |     |
| F 1     |          | F 2   | 2 F 3        | F        | 4          | F 5         | F 6    | F 7    | F 8     |     | F 9 F      | 10  | LAV   |     |
| Р       | Time     |       | Account      | Line     | Name       |             |        | Grp    | Zone    | 0/C | Desc       | 0   | pr    |     |
| 1       | 16:23    | •     | 01-01-0005   |          | Garret's . | Art Gallery |        | ACME   | 19      | N/A | FIRE ALARM |     |       |     |
| 2       | 11:09    | •     | 01-01-0003   |          | Tony's C   | )n the Pier |        | ACME   | A020    | N/A | ALARM      |     |       |     |
| 2       | 11:10    | •     | 01-01-0004   |          | Best Wa    | y Movers &  | Stora  | SIMS   | BA02    | N/A | BURGLARY   |     |       |     |
| 2       | 16:22    |       | 01-01-0005   |          | Garret's a | Art Gallery |        | ACME   | 12      | N/A | BACK ACNT  |     |       |     |
| 3       | 11:06    | •     | 00-00-0006   |          | INGLES     | #6          |        | 0001   | -       | N/A | DBL KNOCK  |     |       |     |
| 3       | 11:08    | •     | 00-00-0008   |          | INGLES     | #8          |        | 0001   | -       | N/A | RUNAWAY    |     |       |     |
| 3       | 16:12    | •     | 98-01-0006   |          | Code /     | Alarm Gene  | ric Z  |        | ??06    | N/A | DBL KNOCK  |     |       |     |
| 6       | 08:36    |       | 01-01-0005   |          | Garret's   | Art Gallery |        | ACME   | 12      | N/A | UNRESTORE  | D   |       |     |
|         | 08:41    |       | 01-01-0005   |          | Garret's   | Art Gallery |        | ACME   | 12      | N/A | UNRESTORE  | D   | ~     |     |
|         | 08:41    |       | 01-01-0005   |          | Garret's   | Art Gallery |        | ACME   | 12      | N/A | UNRESTORE  | D   | ~     |     |
|         | 09:46    | Т     | 02-02-0005   |          | Garret's   | Art Gallery |        | ACME   | -       | N/A | ON TEST    |     | 1     |     |
|         | 09:46    | Т     | 01-01-0005   |          | Garret's   | Art Gallery |        | ACME   | -       | N/A | ON TEST    |     | 1     |     |
|         | 16:21    | •     | 01-01-0005   |          | Garret's   | Art Gallery |        | ACME   | 12      | N/A | FORCE ARM  |     | ~     |     |
|         | 16:10    | •     | 97-01-0007   |          | Noman      | Radiology / | Associ | ACME   | ?T 1??  | OPN | DOOR ACCES | 5   | 1     |     |
|         | 16:08    | R     | 97-01-0007   |          | Noman      | Radiology / | Associ | ACME   | ?W 1??  | N/A | OPEN LATE  |     | 1     |     |
|         | 15:33    | •     | 98-01-0013   |          | Ademco     | High Spee   | d Zone |        | 616     | N/A | BYPASS     |     | 1     |     |
|         | 13:09    | Т     | 01-01-0008   |          | Robert's   | Pharmacy    |        | ACME   | -       | N/A | ON TEST    |     | 1     |     |
|         | 13:09    | Т     | 01-01-0008   |          | Robert's   | Pharmacy    |        | ACME   | -       | N/A | ON TEST    |     | 1     |     |
|         | 11:08    | •     | 00-00-0018   |          | INGLES     | #18 (BEST   | FOODS) | 0001   | -       | N/A | AREA OPEN  |     | 1     | T   |
| ue No   | vember 2 | 25, 2 | 014 11:20:59 | Filters: | Normal     | <b>-</b> [  |        | Grou   | up Cla  | ass |            |     |       | 4 % |

Ao selecionar menu de tráfego a partir do menu arquivo, os usuários abrirá indicador de tráfego:

Esta janela contém pendentes e eventos concluídos recebido ou gerado manualmente. Ele permite que os operadores vejam o tráfego de entrada de alarmes e para selecionar o alarme (ou alarmes) que pretendem atuar. Para exibir a janela de tráfego que você pode ir para "Arquivo | Traffic" na janela principal SIMSIII ou você pode clicar no ícone de semáforo localizado na principal janela de SIMSIII.

Para selecionar um evento pendente do indicador de tráfego, você pode clicar duas vezes no evento de exceção na lista de exibição de tráfego ou clique no evento de exceção na lista de exibição de tráfego e golpeia Enter ou clique em OK.

# colocação indicador de tráfego:

A área de eventos fornece uma exibição prioridade, com base em seu nível de prioridade e hora do recebimento de eventos pendentes e concluídos anteriormente. eventos de exceção (ou seja, que exijam uma intervenção do operador) é atribuído um nível de prioridade com base no tipo de evento (por exemplo, incêndio, roubo, pânico etc.) enquanto um 'check-mark' à direita do evento designa previamente concluído ou auto-registrado ( por exemplo, eventos aberta, feche e teste) normais.

O programa SIMS III normalmente prioriza eventos de exceção (ou seja, exigindo ação do operador) na área de tráfego de exibição usando dois critérios. Esta classificação baseia-se na mais alta prioridade primeira, juntamente com o tempo de sinal de entrada mais antiga. Assim, um sinal de Prioridade 1 recebido às 17:00 terá jurisdição sobre a Prioridade 1 sinal recebido pelo 17:01, ou um sinal de Prioridade 2 recebida no 16:59. Em resumo, os, maiores eventos mais antigos prioritários irá aparecer no topo da tela. Cada evento de prioridade posterior equivalente ou inferior serão classificados para baixo. Auto-registrados e / ou eventos de exceção previamente preenchidos serão colocados sob quaisquer eventos pendentes.

# Alterando a ordem de exibição de tráfego:

É possível que os operadores para reordenar a tela Tráfego eventos pendentes. Isso permite que o pessoal de operações para baralhar rapidamente os eventos para que todos os eventos pendentes podem ser agrupadas pelo nome da conta, em seguida, após revisão, retorne para o método de prioridade e ranking tempo normal de exibição de eventos.

Os operadores podem conseguir isso clicando no cabeçalho correspondente à coluna da tela do tráfego que eles querem usar como critérios de classificação. Por exemplo, para classificar os eventos na tela do tráfego por assinante nome clicar no cabeçalho intitulado "Nome". Isso vai resultar em eventos que estão sendo classificados em ordem alfabética pelo nome do assinante em ordem crescente. Clicar de novo no mesmo cabeçalho para mudar a ordenação para ordem decrescente.

A mesma coisa se aplica para todos os outros cabeçalhos. Clique no cabeçalho intitulado "P" para restaurar a classificação padrão (por prioridade).

# Depois de percorrer a exibição de tráfego:

A tela de tráfego SIMSIII tem um tampão de visor para cima para o número de sinais que o sistema é configurado. Apenas uma fracção dos sinais são visíveis ao mesmo tempo (o número exacto de sinais mostrados ao mesmo tempo varia e depende do tamanho da janela de tráfego).

Deve ser claramente entendido que todos os eventos neste buffer de exibição estão constantemente a ser reorganizada devido às prioridades (primeira) e tempos (segundo) de sinais de entrada. Por meio deste baralhar o operador só tem contacto visual com um subconjunto dos sinais na tela em qualquer momento.

Isto é para dizer que, se o operador tiver exibição visual de vinte prioridade 2 e 3 eventos e uma prioridade um evento é recebido, ele vai ser imediatamente embaralhadas para o início da memória intermédia de visualização e para a visão do operador. Tenha em atenção que, embora apenas uma fracção dos eventos pode ser visto visualmente a qualquer momento no visor, o pessoal de operações tem a capacidade de "rolar" na tela, se desejado. Eles podem conseguir isso pelo teclado ou mouse. Para percorrer o operador tela tráfego pode deslizar a barra de rolagem no lado direito da janela. Se eles querem fazê-lo pelo teclado eles podem usar as seguintes teclas: Page Up, Page Down, Seta para cima, Seta para baixo, Home e End.

#### Cores do ecrã de tráfego:

Por padrão, cada prioridade é representada na tela do tráfego com uma cor de texto diferente ea mesma cor de fundo (branco). A cor atribuído a cada nível de prioridade pode ser modificar, indo para editar / manutenção da tabela de cores / trânsito e as opções de som

# **Alertas sonoros:**

SIMSIII é capaz de reproduzir alertas sonoros (arquivos .wav) no computador da estação de trabalho para alertar o operador da presença de um alarme na tela do tráfego. Por padrão, cada nível de prioridade (1 a 9) tem o seu próprio alerta sonoro atribuído. O arquivo de áudio atribuída a cada nível

de prioridade pode ser modificado, indo para editar / manutenção da tabela de cores / trânsito e as opções de som

Sob utilizadores de alarme manual será capaz de simular sinais que normalmente transmitem a partir do receptor (s), gerar sinais em caso de mau funcionamento do receptor, e para fins de teste. Depois de selecionar esta opção, a caixa de diálogo de alarme manual será exibido

| 😫 Manual Alarm    | ×      |
|-------------------|--------|
| Account number:   | ОК     |
| Zone:             | Cancel |
| Event type:       | Help   |
| Event time (opt): |        |
| Zone Desc:        |        |

Para criar um alarme Manual:

- Selecione o campo de número de conta e digite o número da conta que você deseja criar o evento para {ou} clique no botão ao lado do campo e selecione uma entrada do Número de Conta Lista de Escolha.
- Selecione o campo Fuso e entrar na zona que deseja caixote do evento para {ou} clique no botão ao lado do campo e selecione uma entrada da Zona Conta Lista de Escolha.
- Opcional: Selecione o campo Tipo de evento e digite o tipo de evento para criar {ou} clique no botão ao lado do campo e selecione uma entrada da lista de nível picareta Prioridade de Eventos.
- Opcional: Selecione o campo Hora do evento e digite o tempo para criar o evento para {ou} clique no botão ao lado do campo e selecione uma entrada do Tempo (Short) Lista de Escolha. Note-se que a entrada de um tempo não corrente fará com que o evento seja um pouco fora de ordem história cronológica.
- Clique em OK para criar o evento.

Mensagens de fax pager e-mail

Permitir que usuários enviem mensagens por página, fax, texto ou e-mail.

| notepad telef | one |
|---------------|-----|
| Phonepad:     |     |

| 😯 Phonepad            |                       |                  |        |        |
|-----------------------|-----------------------|------------------|--------|--------|
| Name                  | Comment               | Phone            | Ext.   | Insert |
| Adcor Electronics     | Atlanta, GA           | 1 (404) 691-8920 | none   |        |
| Ademco                | Syosset, NY           | 1 (516) 921-6700 | none   | Delete |
| Applied Spectrum Tech | Minneapolis, MN       | 1 (612) 379-7114 | none   |        |
| C&K Systems           | Folsom, CA            | 1 (916) 985-0303 | none   | Print  |
| Compaq Computers      | Houston, TX           | 1 (800) 231-0900 | none   |        |
| Compaq Tech Support   | Compaq BBS /has files | 1 (713) 518-1418 | none   |        |
| Continental Inst.     | Westbury, NY          | 1 (516) 334-0900 | none   |        |
| Dell Comp. (Parts)    | Austin, TX            | 1 (800) 372-3355 | none   |        |
| Dell Comp. (Sales)    | Austin, TX            | 1 (800) 426-5150 | none   |        |
| Dell Comp. (Tech BBS) | Austin, TX            | 1 (512) 728-8528 | none   |        |
| Dell Comp. (Tech Sup) | Austin, TX            | 1 (800) 624-9896 | none   |        |
| Flectronics Line      | Boulder CO            | 1 (303) 938-1133 | none 🔳 |        |
| Name:                 | Comment:              | Phone            | Ext:   | ОК     |
| Ademco                | Syosset, NY           | 1 (516) 921-6700 | none   | Apply  |
|                       |                       | Clear            |        | Cancel |
| 🗹 Ali 🗌 Name          | Comment Phone         |                  |        | Help   |
|                       |                       |                  |        |        |

teclado do telefone para permitir aos usuários adicionar, excluir ou modificar números de telefone e extensões, bem como empresas nomes e seus comentários / locais

# Para adicionar, editor ou inserir uma entrada na caixa de diálogo Phonepad.

- Clique em Adicionar para inserir uma nova entrada na lista {ou} clique no Lista Phonepad entrada que deseja editar.
- Selecione os Nome campo e digite o nome.
- Opcional: Selecione os Comente campo e insira um comentário.
- Selecione os Telefone campo e digite o número do telefone. E seNúmero de telefone Formatação opção é ativada, você não precisa inserir parênteses, hífens ou espaços como o programa irá formatar automaticamente o número de telefone para você.
- **Opcional:** Selecione os Extensão campo e insira a extensão de telefone.
- Clique em OK.

Entrar / logout usuários registros dentro ou fora do programa SIMS III

# Printer Select:

Permite aos usuários selecionar uma impressora

| , Print                                                                                                    | ×                                                            |
|----------------------------------------------------------------------------------------------------|--------------------------------------------------------------|
| Select Printer<br>Add Printer<br>Brother MFC-9970CDW Printer<br>Brother MFC-9970CDW Printer (Copy 1)                                                                                                    | Brother PC-FAX v.2.2<br>Fax<br>Microsoft XPS Document Writer |
| Status:     Ready       Location:     Comment:                                                                                                    | Print to file Preferences Find Printer                       |
| Page Range         Image: All         Image: Selection         Image: Pages: Image         Image: Image         Image: Image: Page number or a single page number or a single page range. For example, 5-12 | Number of copies: 1 +                                        |
| Pr                                                                                                    | int Cancel Apply                                             |

Página olhada configuração em Preferências

# **Program status**

Essa opção exibe a janela Status Programa que exibe informações sobre o funcionamento interno do programa que podem ser necessários para fins de solução de problemas. Uma das seleções é Analisar Zone. Isto tornará mais fácil quando se tenta determinar qual conta a zona foi tomada de. Ele simplifica solução de problemas, especialmente quando uma conta tem várias subcontas e / ou contas de zona.

- 1. Selecione o arquivo
- 2. Clique em Estado
- 3. Selecione Analisar Zona
- 4. Digite a conta em questão, juntamente com a zona
- 5. imprensa Analisar

| 🚱 Program Status                                                                                                    |                          |                         |
|----------------------------------------------------------------------------------------------------|--------------------------|-------------------------|
| Delays Info Data Info Analyze Zone Cons                                                                                                    | ole Output               |                         |
|                                                                                                    | Account Number:<br>Zone: | 55-23-5281              |
| Zone Found<br>Account Number: 98-01-0001<br>Zone Number: 602????<br>Zone Restore Zone:<br>Zone Position: 0<br>Zone Description: Periodic Test Rep<br>Zone Event Type: PTS<br>Zone Emailed: False | ort - General            |                         |
| Pause 0 item(s)                                                                                                    | <u>R</u> efre            | esh <u>C</u> ancel Help |

**Delay Informações Tab:** Ele mostra todos os sinais pendentes para a restauração e todos os actuais atrasos (atrasos de revendedores / atrasos perto abertas etc.).

| <b>ک</b><br>۱ | Program Sta | itus<br>Data Info   Con | sole Out | out                              |                   |                  | <u>- 0 ×</u> |
|---------------|-------------|-------------------------|----------|----------------------------------|-------------------|------------------|--------------|
|               | AcntNbr     | Zone                    | Msg      | Type                             | Received          | Expiration       |              |
|               | 01-01-0005  | 12                      | URS      | UnRestored Timeout Event Pending | 11/20/14 16:21:23 | 11/26/14 08:41:1 | 5            |
|               |             |                         |          |                                  |                   |                  |              |
|               |             |                         |          |                                  |                   |                  |              |
|               |             |                         |          |                                  |                   |                  |              |
|               |             |                         |          |                                  |                   |                  |              |
|               |             |                         |          |                                  |                   |                  |              |
|               |             |                         |          |                                  |                   |                  |              |
|               |             |                         |          |                                  |                   |                  |              |
|               |             |                         |          |                                  |                   |                  |              |
|               |             |                         |          |                                  |                   |                  |              |
|               |             |                         |          |                                  |                   |                  |              |
|               |             |                         |          |                                  |                   |                  |              |
|               |             |                         |          |                                  |                   |                  |              |
|               |             |                         |          |                                  |                   |                  |              |
|               |             |                         |          |                                  |                   |                  |              |
|               |             |                         |          |                                  |                   |                  |              |
|               |             |                         |          |                                  |                   |                  |              |
|               |             |                         |          |                                  |                   |                  |              |
|               |             |                         |          |                                  |                   |                  |              |
|               |             | Pause                   |          |                                  | Refresh Car       | ncel Help        |              |
|               |             |                         | _        | _                                |                   |                  |              |

Informações de dados Tab:

Este guia fornece informações sobre o estado actual das diferentes arquivos que compõem o banco de dados de arquivo simples SIMS. Não há nenhuma razão para aceder a esta informação durante a operação normal do programa, mas o apoio técnico da SIMS pode exigir esta informação durante o processo de solução de um problema com o programa. A figura a seguir mostra um exemplo de como essa tela parece.

| Program Status      | Console Output |       |      |        |        |      |                     | _ |
|---------------------|----------------|-------|------|--------|--------|------|---------------------|---|
| Data                | Capacity       | Used  | Free | Free % | Locked | By   | Notes               |   |
| Primary WorkStation | 1              | 1     | 0    | 0%     | False  | 9999 |                     |   |
| AccountMain         | 56             | 56    | 0    | 0%     | False  | 9999 |                     |   |
| AccountContacts     | 504            | 81    | 423  | 83%    | False  | 9999 |                     |   |
| AccountZone         | 1,750          | 1,750 | 0    | 0%     | False  | 9999 |                     |   |
| AccountEquipment    | 57             | 57    | 0    | 0%     | False  | 9999 |                     |   |
| AccountInvoice      | 50             | 11    | 39   | 78%    | False  | 9999 |                     |   |
| AccountClass        | 51             | 27    | 24   | 47%    | False  | 9999 | Expands as required |   |
| AccountType         | 50             | 10    | 40   | 80%    | False  | 9999 | Expands as required |   |
| ContactVariable     | 41             | 41    | 0    | 0%     | False  | 9999 | Expands as required |   |

# **Console Tab saída:**

A maioria das ações que SIMSIII executa, como abrir um arquivo, identificado este console. Não há nenhuma razão para aceder a esta informação durante a operação normal do programa, mas o apoio técnico da SIMS pode exigir esta informação durante o processo de solução de um problema com o programa. A figura a seguir mostra um exemplo de como essa tela parece.

```
Program Status

Delays Info
Data Info

Console Output

SIMSData.DLL

11/19/2014

1:12:00

PM,

4,432,896

SIMSIII.exe

11/19/2014

1:12:00

PM,

12,520,448

.NET framework:

4.00

Serial No:

9999

Incoming:

0,

Delays Total:

1,

A&C:

0,

Sig Suppress:

0,

Opn/Clo:

0,

URS:
```

# Registro de entrada de chave:

| 😫 Registration Key |                                                                                                    | × |  |  |  |
|--------------------|----------------------------------------------------------------------------------------------------|---|--|--|--|
| Registration Key   |                                                                                                    | - |  |  |  |
| S                  | Registration Key:                                                                                                    |   |  |  |  |
|                    | How do I unlock SIMS?<br>Unlock your SIMS III today! Unlocking your SIMS evaluation version is of<br>and simple. Please call 1-800-395-SIMS (800-395-7467) or (972) 769-09<br>during normal business hours for more information on unlocking SIMS too |   |  |  |  |
|                    | OK Cancel Help                                                                                                    | ] |  |  |  |

Saída Sai do programa

Capítulo 3: Menu conta SIMS III Editar

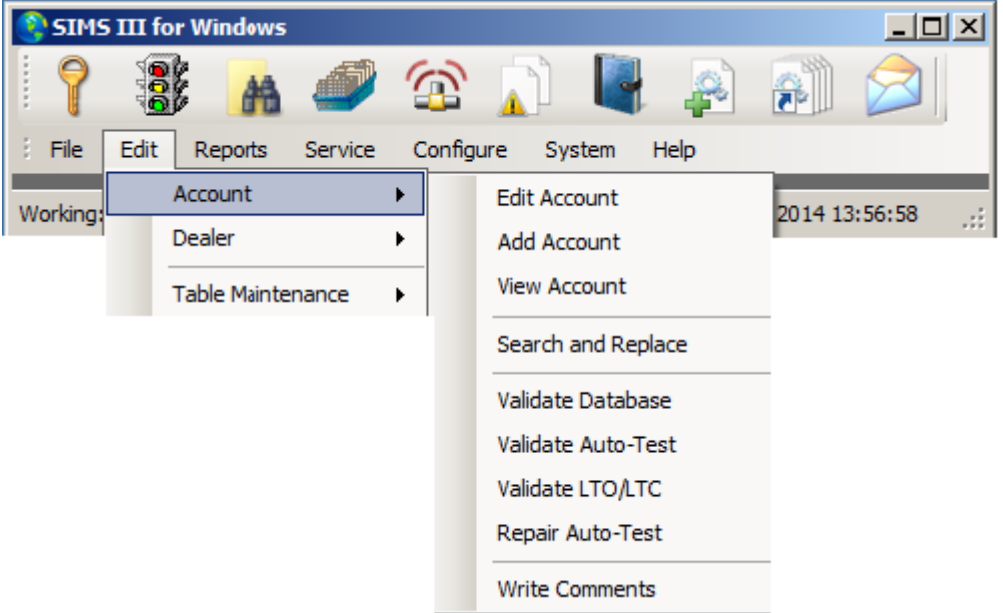

Na maioria dos campos usuários podem clicar sobre eles e pressione F1 para obter ajuda

# Editar conta:

Realce a conta que deseja editar

| Account Search (Edit)   |                  |      |           |                     |                     |                |            |       |  |  |
|-------------------------|------------------|------|-----------|---------------------|---------------------|----------------|------------|-------|--|--|
|                         | Account          | Grp  | Cls       | Name                | Address             | City           | State      |       |  |  |
|                         | 00-00-0002       | ACME | C+S       | INGLES #2           | 7 LEICESTER HWY     | ASHEVILLE      | NC         |       |  |  |
|                         | 00-00-0003       | 0001 | C+U       | INGLES #3           | 915 MERRIMON AVENUE | ASHEVILLE      | NC         |       |  |  |
|                         | 00-00-0004       | 0001 |           | INGLES #4           | 1141 TUNNEL ROAD    | ASHEVILLE      | NC         |       |  |  |
|                         | 00-00-0005       | 0001 |           | INGLES #5           | 669 HAYWOOD ROAD    | ASHEVILLE      | NC         |       |  |  |
|                         | 00-00-0006       | 0001 |           | INGLES #6           | 1122 RANDOLPH STRE  | THOMASVILLE    | NC         |       |  |  |
|                         | 00-00-0007       | 0001 |           | INGLES #7           | 29 TUNNEL ROAD      | ASHEVILLE      | NC         |       |  |  |
|                         | 8000-00-00       | 0001 |           | INGLES #8           | 550 HWY 9           | BLACK MOUNTAIN | NC         | -     |  |  |
|                         | •                |      |           |                     |                     |                | Þ          |       |  |  |
|                         |                  |      |           |                     | Clear               | List\four ba   | o 54 itor  | 7(2)  |  |  |
| · ·                     |                  |      |           |                     |                     |                | 15 J4 ILCI | 11(5) |  |  |
|                         | Account numb     | er:  |           | Group:              | Class:              |                |            |       |  |  |
|                         |                  |      |           |                     |                     |                |            |       |  |  |
|                         | Name:            |      |           |                     |                     |                |            |       |  |  |
| Address: Account Phone: |                  |      |           |                     |                     |                |            |       |  |  |
|                         |                  |      |           |                     | All OL              |                |            |       |  |  |
|                         |                  |      |           |                     | All OK              | word or PC: J  |            |       |  |  |
| ſ                       | -Contact Info: - |      |           |                     |                     |                |            |       |  |  |
|                         | Nan              | ne:  |           | Phone               |                     | Passcard:      |            |       |  |  |
|                         |                  |      |           |                     | · .                 |                |            |       |  |  |
| L                       |                  |      |           |                     |                     |                |            |       |  |  |
| 1                       | Normal           | O La | ast Updat | te 🔘 Next Violation |                     |                |            |       |  |  |
|                         |                  |      |           |                     | ОК                  | Cancel         | Help       |       |  |  |
|                         |                  |      |           |                     |                     | ·              |            |       |  |  |
|                         |                  |      |           |                     |                     |                | _          |       |  |  |

|   | Account Mainter   | ance (00-00-0006) INGLES | #6          |                  |                   |      |
|---|-------------------|--------------------------|-------------|------------------|-------------------|------|
| ľ | Premise Summary   | Zones Contacts Schedule  | es Comments | Map Mailing      | Video             |      |
| ľ |                   |                          | ~           |                  |                   | _    |
|   | Account/Grp:      | 00-00-0006  0001         |             | Last update:     |                   |      |
|   | Name:             | INGLES #6                |             | All OK word:     |                   |      |
|   | Contact:          |                          |             | Account type:    |                   |      |
|   | Address:          | 1122 RANDOLPH STREET     |             | Control type:    | 00 💌              |      |
|   | Cross street:     | *SUITE #106*             |             | Backup acct:     |                   |      |
|   | City:             | THOMASVILLE              | State: NC   | Alt Backup:      |                   |      |
|   | Fax:              | Zip:                     | 27360       | Notify acct:     |                   |      |
|   | Phone:            |                          |             | Zone acct:       |                   |      |
|   | Control:          |                          |             | Time Zone Adju   | stments           |      |
|   | Panel:            | í                        |             | Daylight Sav'g:  | No                |      |
|   |                   |                          |             | Time zone:       | (GMT-06:00) Centr |      |
|   | Prem verify       | Max OUS in Hrs:          | _           | Auto-Test - Fals | e Options         |      |
|   | VF returned       | Account Sub-Type: N/     | A           | Auto-Test:       | N/A 💌             |      |
|   | Dealer CL first   | Monitoring Status: Ac    | tive 💌      | Interval:        | N/A 💌             |      |
|   | O/C report        | Sub option: Sta          | andard 💌    | Threshold:       | N/A 💌             |      |
|   | Disable desc      | Report interval: N/      | A 💌         | Begin on:        |                   |      |
|   | Restore E/R       | Report language: N/      | A 🔹         | Reinstate on:    | · ·               |      |
|   | Closed NOT's      | Web Access: No           | Access 💌    | Warning Nbr:     |                   |      |
|   | Full File Mailing | Address Verification     | ОК          | Cancel A         | pply Video H      | lelp |

Ao clicar duas vezes em qualquer um dos campos na lista, o usuário verá a seguinte tela com os detalhes da conta.

Na conta de usuários de manutenção pode mudar:

# Premissa:

A guia Premissa da base de dados de uma conta contém informações relacionadas com a localização de assinantes e outras opções de assinante importantes.

# Número da conta:

O número da conta é composta por três itens: o número do receptor, o número da linha eo número da conta real programado para o comunicador de controle. O administrador do sistema através da função Administração do Sistema define os números do receptor e de linha quando o receptor (s) são configurados para o programa. No entanto, o número da conta unidade de controle normalmente deve ser informado como quatro dígitos com zeros à esquerda, se necessário.

# Grupo:

Esta entrada refere-se ao grupo ou revendedor (empresa de alarme) a conta está atribuída. Quatro personagens são fornecidos para designar a empresa a conta está sendo monitorado para. informações específicas detalhadas sobre o grupo é introduzido através do Editar Comerciantes no menu Editar. Um botão é fornecida ao lado do campo de apresentar uma lista dos disponíveisseleções do grupo.

# Class (Cl):

O campo Classe permite a entrada (até 3 caracteres) para especificar a classe a conta está atribuída. A designação da classe pode ser usada para ajudar a diferenciar tipos de conta (por exemplo, UL, etc). Um botão é fornecida ao lado do campo e permite uma lista para ser apresentadas contendo selecções. Os itens da lista são inseridos nas classes de Conta.

Nome é Nome da conta Contato: pessoa de contato primário Endereço: endereço físico Cross Street: Nearest grande interseção Cidade Estado Fecho eclair Fax Número de telefone

# Última atualização:

Este é um campo somente leitura que mostra a data da última atualização da conta e as iniciais do operador que fez o update

#### **Tudo Ok palavra:**

Tele Todos campo OK Palavra permite a entrada (até 13 caracteres) de uma senha significando um 'all ok' situação nas instalações. Por exemplo, se um alarme é recebido e os contatos de assinantes da estação que desejam cancelar, eles podem fornecer o "Tudo OK Palavra" para verificar a autorização. O All OK Palavra é fornecido em todas as telas de eventos de exceção para verificação de operações.

#### Tipo de conta:

Tele conta campo de tipo permite a entrada (até 13 caracteres) de uma descrição se a conta é um tipo comercial, residencial ou outro. Um botão é fornecido ao lado do campo para apresentar disponíveis Tipo de Conta seleções de lista.

#### **Tipo de Controle:**

O campo de tipo de controle permite a entrada (até 13 caracteres) do tipo de controlo a premissa está utilizando. Um botão é fornecido ao lado do campo para apresentar disponíveis Unidade de Controle seleções de lista.

#### Conta de backup:

O campo Conta de backup permite a entrada (2 número do receptor dígito, número da linha 2 dígitos e até 6 dígitos número de conta) da Conta de Segurança (se houver). Um exemplo deste tipo de redundância é quando tanto um controlo de comunicação digital e tipo de controle alternativo, como o rádio está instalada na mesma premissa no caso de um está comprometido ou não. Se um sistema de backup não é utilizado deixar o campo em branco.

Se você deseja combinar e confirmar que os mesmos tipos de eventos (por exemplo BUR) foram recebidos de ambas as unidades de comando que você pode fazê-lo, permitindo backup Verifique na página zona de banco de dados de cada conta.

Isso fará com que o programa de esperar um sinal a ser recebido a partir da conta alternativa no prazo de 60 segundos após receber um evento exceção da conta principal. Caso contrário, um "BAK" tipo de evento será gerado para a conta não-comunicação.

Um botão é fornecido ao lado do campo para apresentar uma lista de seleções Número de Conta disponíveis.

# Backup alternativo (Alt backup):

O campo Conta de backup alternativo opera semelhante ao campo Conta de backup

# Notificar conta:

O campo Notificar Conta permite a entrada (número de receptor de 2 dígitos, número da linha 2 dígitos e até 6 dígitos número de conta) de uma conta com uma lista de notificação para ser 'ligado' para esta conta.

Um exemplo seria uma cadeia de lojas que deseja sua sede notificado, mesmo quando o seu pessoal locais foram chamados.

Uma vantagem adicional é que quando um link de notificação é utilizado para as contas que têm a mesma lista de chamada, os dados apenas uma da conta precisa ser mudado. Se um link conta de notificação não é usado deixar este campo em branco.

Se as entradas da lista de chamadas são colocadas na conta de anfitrião, e para além de uma conta notificar for especificado, a ordem de precedência é chamada lista da conta de anfitrião em primeiro lugar, seguido de lista de chamadas da conta notificar.

Um botão é fornecido ao lado do campo para apresentar uma lista de seleções Número de Conta disponíveis.

# Conta Zona:

O campo Conta Zona permite a entrada (2 número do receptor dígito, número da linha 2 dígitos e até 6 dígitos número de conta) de uma conta com uma lista de zona a ser 'ligado' para esta conta.

Muitas vezes as unidades de controle comum (por exemplo, ITI SX-V) transmitem uma zona fixa ou condição zona que nunca varia e, portanto, podem ser mantidos em outra conta que está 'ligada' para a conta de acolhimento.

Uma vantagem óbvia em esta capacidade é que ele não requer entrada de banco de dados de itens comuns em cada conta economizando tempo e eliminando erros.

Além disso, quando capacidades futuras são incorporados nas unidades de comando apenas uma conta precisa ser atualizada, que terão um efeito imediato e global sobre todas as contas que estão ligados a ele.

Depois de rever muitos dos formatos utilizados, não é difícil imaginar que o complexo SIA, Contact ID e unidades de controle Modem II e os seus homólogos do receptor pode exigir um pouco de descrições de zona potencial e seu processamento correto resultante. Nesta arena uma "Conta Zone" pode desempenhar um papel significativo na eliminação de erros de entrada de dados e duplicação de dados para várias contas.

De fato, entrando em uma conta zona deve cobrir eficazmente todos os sinais possíveis da unidade de controlo que lhe permite introduzir apenas os eventos específicos que deseja substituir com informação explícita contida na própria conta.

Um botão é fornecido ao lado do campo para apresentar uma lista de seleções número disponível de conta

#### Ao controle:

O campo de controle permite a entrada (até 18 dígitos cada) do número de telefone primário e secundário da unidade de controlo transmite por diante. Se um receptor fornece informações de identificação para o sistema de automação (por exemplo, Sur Gard) o programa irá inserir automaticamente as informações para o número de telefone de controle primário. Se Telefone formatação está ligado você não precisa inserir parênteses, hífens ou espaços como o programa irá formatar automaticamente o número de telefone para você.

# Painel:

TEle campo Painel de Telefone Principal permite a entrada do número de telefone principal os mostradores da unidade de controle ao relatar.

# Ajustes fuso horário:

# Horário de verão:

O campo de horário de verão permite que uma entrada para determinar o ajuste (se houver) a ser usado para a conta.

# Fuso horário:

Utilize este campo para introduzir o fuso horário da conta. Por exemplo, se o tempo local da conta é de 2 horas antes, então você deve selecionar a estação "GMT-02: 00". Isso permite o ajuste para a hora local ao gerar relatórios de assinante e entrar horários temporários.

# Subscriber Options (sub opções):

# Premissa de verificar (Prem verificar):

A premissa campo Verificar permite que você designar se as premissas será apresentado para a notificação pela primeira vez em todos os eventos de ação prioritária.

# formulário de verificação retornado (VF devolvido):

O campo retornado Formulário de Verificação permite a entrada se uma forma de verificação foi devolvido para a estação central.

# **Comerciantes CL primeira:**

Este campo permite que você designar se a ordem dos contatos é modificado para que os contatos nas contas do negociante aparecer imediatamente após a Premise Verifique entradas.

# Abrir relatório / close (O / relatório C):

O Open / Close campo Relatório permite uma entrada para designar se assinante aberta relatórios / fechar devem ser gerados para a conta.

# Desativar descrição da história (desativar desc):

O Disable História Descrição campo permite uma entrada para designar se escrever informações sobre a zona do assinante será desativado.

# **Restaurar E / R:**

Para designar se o sinal ID contacto compactado será descompactado. Isso permitirá que a interpretação completa do sinal.

#### Fechado não é:

O campo Não há testes fechado permite uma entrada para designar se os contadores de teste só irá diminuir quando a conta está fechada (armada). Isso pode ser necessário para as contas que só começam temporizadores de teste quando a conta está fechada.

# Max OUS em Hrs.

O número máximo de horas que a conta pode ser colocado: fora de serviço.

# **Conta Sub-Type:**

Método de recepção de sinal auditivo Vídeo GSM 2way

#### **Monitorando Status:**

A principal finalidade dessa caixa é determinar se a conta está ativa (sinais são processados normalmente) ou cancelada (todos os sinais autolog). Uma razão para definir uma conta para Cancelado poderia ser porque a conta não está sendo mais monitorado ou porque é o serviço de monitoramento foi cancelada. Além do status Ativo e cancelada, existem outros estados de monitoramento que você pode selecionar.

# Sub Opção:

opções de assinantes

O campo de opções de assinante fornece a entrada de um parâmetro para requisitos especializados

# intervalo do relatório:

Este campo permite a entrada de um identificador para especificar o intervalo para executar relatórios.

# idioma do relatório:

Permite que os usuários para selecionar diferentes idiomas

# Acesso à Web:

# Auto-Test-Falsos Opções:

# Auto teste:

O campo de teste Auto permite a entrada de uma quantidade intervalo de esperar um sinal do local. Por exemplo, se o sistema transmite um teste a cada 24 horas seleccionar "Daily". Um botão é fornecido ao lado do campo para apresentar uma lista de disponíveis Auto-Test Escolha seleções de lista.

# Intervalo:

O intervalo (período de falsos alarmes) campo permite definir o período de tempo durante o qual os falsos alarmes serão monitorados.

A entrada pode ser um dos seguintes: um ano, 180 dias, 120 dias, 90 dias, 60 dias, 30 dias.

# Limite:

O Threshold (número de falsos alarmes) campo permite definir o número de falsos alarmes admissíveis durante o intervalo (descrito acima) ou um "U" para falsos alarmes ilimitados.

#### Comece em:

O Comece False Alarm campo Verificação permite a entrada de data para iniciar o alarme falso verificando.

Por exemplo, se uma lei de falso alarme entrou em vigor em 1 de Novembro de 2009 e só levam em consideração os falsos alarmes recebidos em ou após essa data, digite "11/01/09".

## **Reintegrar em:**

O campo Restabeleça On permite a entrada da data (se uma suspensão resposta da polícia foi emitido) que fornece a data de restabelecimento da polícia de resposta à premissa.

#### Aviso de número:

O campo Número Aviso permite a entrada de um número de mensagem de aviso para apresentar ao operador durante o processamento de eventos de exceção.

# Manutenção de conta:

# Guia Resumo:

Este guia da base de dados conta contém informações relacionadas à atividade recente da conta. Essas informações incluem: últimos sinais (eventos) receberam, últimas expedições e comentários último operador.

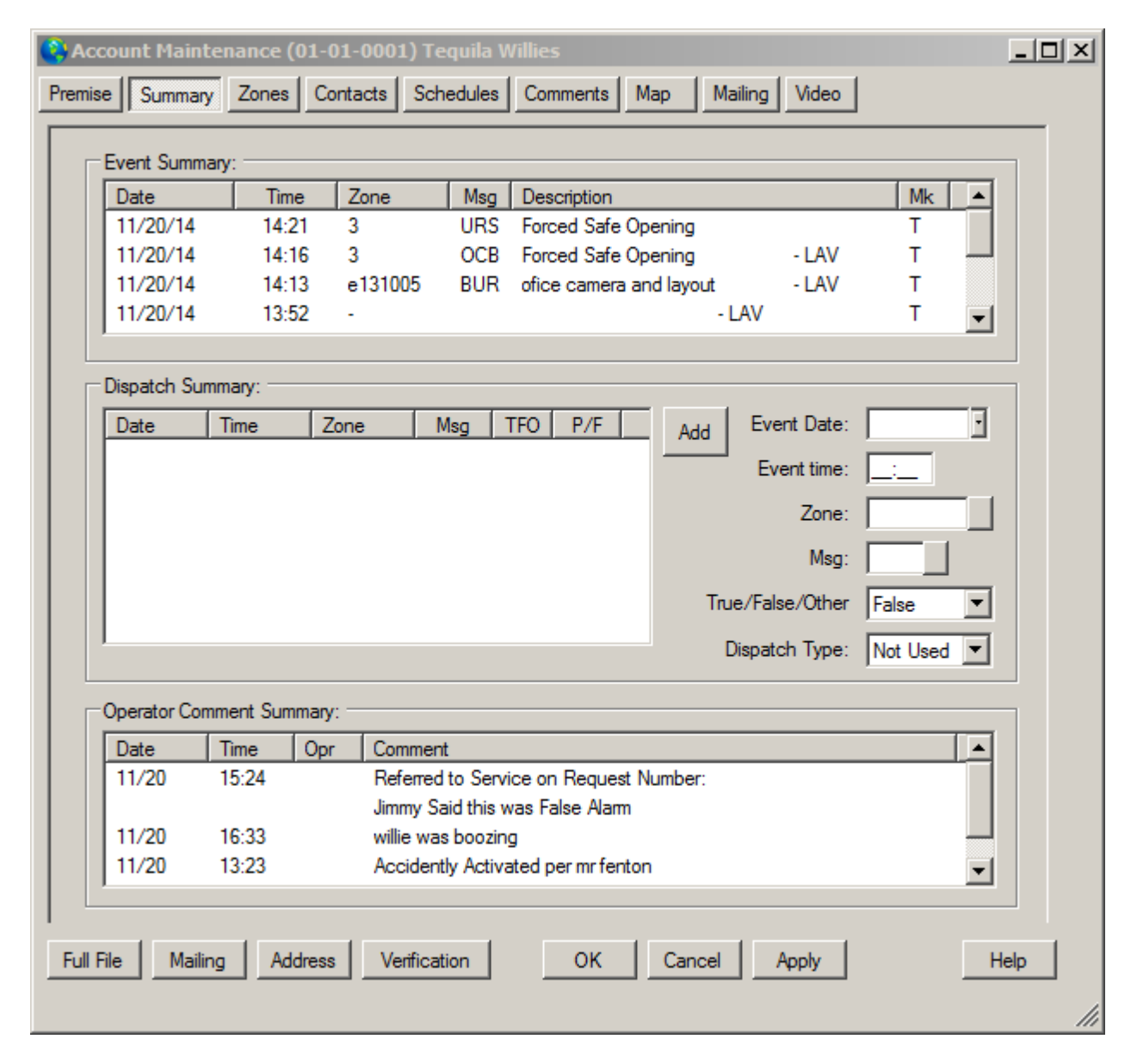

# Resumo do evento:

Esta lista contém breves descrições dos últimos oito eventos rola para baixo como quaisquer novos eventos são recebidos ou gerados manualmente (ou seja, o evento mais antigo é "jogado fora", como um novo evento é recebido).

Isso não deve ser interpretado como significando que o SIMS III só pode manter 8 eventos para cada conta, todos os eventos são escritos para o arquivo de histórico de assinantes no entanto, apenas o último 8 pode ser 'janelas' em uma tela de evento de exceção usando esta função.

**Resumo da expedição:** Esta lista permite ver um resumo da última doze (potencialmente) expedidos eventos enquanto em um evento exceção.

**Dados do evento:** Especifica a data

Hora do evento: Especifica a hora

**Zona:** Seleção Zona Conta

**Msg:** Tipo de evento Seleção

# Verdadeiro / Falso / Outros:

TFO permite que os operadores identifiquem com despachos eram ou um alarme falso, verdadeiro ou outro alarme / desconhecido.

Este campo permitirá que você rotular cada um dos eventos a partir do sumário expedição como verdadeiro, falso ou Outros. Desta forma, você pode manter o controle de falsos alarmes

# Tipo de envio:

P / F Especifica os tipos de medidas foram tomadas para resolver a situação. Por exemplo: chamar os bombeiros ou a polícia

# **Operador Comentários Resumo:**

Esta lista irá mostrar três últimos grupos de comentários de operador enquanto em um evento exceção.
# Zonas Tab:

O Tab Zona do banco de dados conta permite listar todas as zonas para a conta.

Além de atribuir um tipo de evento e uma descrição para cada zona, você também pode definir vários parâmetros que afetam a forma como os processos SIMSIII cada sinal.

Por exemplo, pode ter SIMSIII para converter um dado sinal para outro, dependendo do momento em que o sinal foi recebido.

Lembre-se que você não tem que entrar em cada zona na lista de zona de cada conta. O campo Conta Zona do Tab Premise permite unir a lista zona da conta com uma lista genérica de zonas.

| 😍 A  | ccount Main    | tenanc   | e (01-01-0001) Tequila    | Willie | <b>!S</b>      |          |            |                 | - U × |
|------|----------------|----------|---------------------------|--------|----------------|----------|------------|-----------------|-------|
| Pren | nise Summar    | y Zon    | es Contacts Schedule      | s   Co | mments Map     | Mailin   | ng Video   |                 |       |
| _    |                |          |                           |        |                |          |            |                 |       |
|      | -              | -        |                           |        |                | <u> </u> | _          | 1               |       |
|      | Zone           | Type     | Description               |        | Restore        | Cancel   | <b>^</b>   | Add             |       |
|      |                |          | Smoke Detector in Kitcher | n      | 10             | 0        |            | Delete          |       |
|      | 2              | DUR      | Earned Safe Opening       |        | 12             | 9        |            |                 | - 1   |
|      | 4              | BUR      | Front Door Entry          |        | 14             | 9        |            | Insert          |       |
|      | 5              | BUR      | Back Door Entry           |        | 15             | 9        |            |                 |       |
|      | 6              | BUR      | Rear Loading Area Door    |        | 16             | 9        |            |                 |       |
|      | 7              | BUR      | PIR Detector in Dining Ro | om     | 17             | 9        |            |                 |       |
|      | 8              | TAM      | Tamper Detector on Comr   | nun    | 18             | 9        |            |                 |       |
|      | B1=01          | OPN      | Subscriber Opening (User  | 1      |                |          | -          | Links           |       |
| 1    | PO 00          | 0.011    | 0.1 / 0.1 /0/             |        |                |          |            |                 | -     |
|      | Zone           | Туре     | Description               |        |                |          |            |                 |       |
|      | 3              | BUR      | Forced Safe Opening       |        |                |          |            | Variables:      |       |
|      | Restore/Can    | cel/Trou | ble Variables:            | Optio  | ons:           |          |            |                 |       |
|      | Restore zone:  | 13       | Dly: 00005                | Оре    | n type:        |          | ▼ Wan      | n No:           |       |
|      | Restore all    | : 🗖      | Restore Exc:              | Sub    | control:       |          |            |                 |       |
|      | Cancel Zone:   | 9        | Dly:                      | Ema    | il acct: N/A   | -        | Email dlr: | N/A 🔻           |       |
|      | Cancel mins    | : 🗖      | Entry/Exit Dly:           |        | ,              |          |            | ,               |       |
|      | Trouble Zone:  |          |                           | Ever   | nt Type Conver | sion:    |            |                 |       |
|      | Dbl Knock:     | No       |                           |        | ммтм           | w 🗹      | TVFV       | S □ S □         |       |
|      | Force exc      | : 🗖      |                           | I      | Begin:         | •        | 09:00      | Only if open: 🗖 |       |
|      | Premise verify | : 🗆      | Backup verify:            |        | Until:         | •        | 17:00      | Typ: LOG        | 1     |
|      |                |          |                           |        |                |          |            |                 |       |
| Fu   | Il File Maili  | ing      | Address Verification      |        | ок (           | Cancel   | Apply      | н               | elp   |
|      |                |          |                           |        |                |          |            |                 |       |
|      |                |          |                           |        |                |          |            |                 |       |

# lista de zonas:

Este é o conteúdo real da lista de zona da conta. Com o botão direito em qualquer lugar nesta lista você terá acesso a uma série de opções como exportar para o Excel. Estas funções são comuns a praticamente todas as listas dentro SIMSIII. Use o Inserir e Excluir botões para adicionar e excluir entradas à lista.

Esta lista de itens podem ser classificados e exportados de maneiras diferentes

Zona:

O campo Zona permite a entrada (até 7 caracteres) do código / zona transmitido a partir da unidade de controle. Normalmente, apenas 1, 2 ou 3 dígitos são transmitidos pela unidade de controlo, no entanto, para apoiar SIA e alguns outros formatos de caracteres adicionais podem ser necessárias para definir o evento como "HU12" para identificar um "hold-up zona 12". Utilizando os identificadores de condição na zona de conversão permite que alguns sinais, tais como uma restauração para ser convertido a um significado completamente diferente, tal como um alarme de pânico. Usando o Wildcard '?' para a Zona de Entrada Usando um ponto de interrogação "?" ao entrar na zona é permitida, que irá causar um jogo, se qualquer carácter é encontrado nesse local.

Por exemplo, um "B?" pode ser inserido para uma abertura com qualquer número de usuário (ou seja, a abertura Utilizador de 1 a Abertura do usuário F).

Se você deseja substituir uma entrada de curinga, você deve colocar a entrada antes (ou seja, mais perto do topo da tela) da zona que você deseja substituir.

## **Digitar:**

O tipo de mensagem de evento permite a entrada (até 3 caracteres) da "Zona" introduzido anteriormente e fornece uma breve descrição (ou mnemônica) do evento. Isto é usado para priorizar o evento se é uma exceção, ou para auto-log-lo se não. Por exemplo, se um "HU12" tem sido definida como a Zona e é um alarme de Hold-Up você pode definir o evento como um "HUA" (ou Hold-Up Alarme). Um botão é fornecido ao lado do campo para apresentar uma lista de opções disponíveis.

## Descrição:

A Zona campo Descrição permite a entrada (até 44 caracteres) do texto que descreve a zona. Se o tipo de evento tem sido definida como um evento exceção, o pessoal de operações será apresentado com este texto durante o processamento do evento exceção.

## Restaurar / Cancelar / Incidências / Variáveis:

## **Restaurar zona:**

O campo Restaurar Zona permite a entrada (até 7 caracteres) e definição da restauração para a "Zona" correspondente descrito anteriormente. Se a restauração for recebida não irá remover a zona correspondente do processamento de alarme ativo (pendente no Trânsito / Menu), mas voltará a zona para um estado normal (restaurada). Note que você também pode querer rever Restaurar atraso em minutos e restaurar todos os que proporcionam procedimentos de personalização adicionais.

## Restaurar atraso zona (Dly):

O campo Restaurar atraso em minutos permite a entrada (0000-9999) de um período de atraso em minutos para aguardar uma restauração (definido no campo RST) antes de criar um evento "URS". Algumas zonas exigem uma zona obrigatória de restauração dentro de um período de tempo especificado. Ao entrar uma vez neste campo, você pode definir o período que o programa vai esperar uma restauração para ser recebido dentro. Então, se nenhuma restauração é recebido dentro deste prazo, o programa irá criar automaticamente um evento "URS" para a manipulação. Por exemplo:

| Tempo | Período |
|-------|---------|
| 0060  | 1 hora  |
| 0120  | 2 horas |
| 0240  | 4 horas |

## **Restaurar tudo:**

O campo Restaurar todos os sinais permite uma entrada para definir se esta zona permite um 'global' restauração de todos os eventos não restaurados. Por exemplo, se um ou mais sinais não restaurados estão pendentes e esta zona é recebido, é, então, fazer com que todos os sinais anteriormente não restaurados para ser restaurado

## Restaurar é Exception (Restaurar exc.):

A restauração do campo exceção é permite uma entrada para definir se uma restauração irá criar um evento exceção. Geralmente, as restaurações são no entanto conectado auto; esta seleção permite substituir isso em uma base por zona, permitindo que esse recurso.

## Anular zona:

O campo Cancelar permite a entrada (até 7 caracteres) de um código / zona que pode ser utilizada para cancelar um alarme previamente transmitido. O período de tempo para aguardar o sinal de cancelamento é definido no Alarm & Anular Delay. Como um sinal (por exemplo, a zona 5) é recebido um tipo de evento será gerada (normalmente auto-logged) e será realizado no período de tempo especificado à espera de um cancelamento. Se o período de tempo expira sem receber a zona 9 de um evento será gerado. Caso contrário, se o cancelamento for recebida dentro do período de tempo a "SAB" (Subscriber Abort - normalmente auto-logged) será gerado.

Assim, se um cancelamento for recebida dentro do alarme entrou e cancelar período de atraso do evento é removido do processamento ativo, senão após o tempo expirar o evento é apresentado ao pessoal de operações para processamento de eventos.

Não entram na mesma zona no campo "Cancelar" como aquele inserido no campo de 'Zone'. Além disso, o mesmo código de cancelamento pode ser usado para várias zonas.

## Alarme e cancelar atraso zona (Dly):

O Alarme e Anular campo Atraso permite a entrada (até 3 dígitos 000 - 999) de um período de atraso para aguardar um Abort ou Cancelar (definido no campo Cancelar) ou uma abertura antes de apresentar o evento para o processamento do operador. Se a cancelar, interromper ou abertura não for recebida dentro deste período de tempo limite, o evento será gerado. Por outro lado, se o cancelamento for recebida dentro deste período de tempo limite, uma "SAB" (Subscriber Abort) será convertido software.

## Alarme e cancelar em minutos (Cancelar minutos):

A A & C Atraso no campo Minutos permite uma entrada para definir se o período de atraso entrou em alarme & Anular\_Delay será um intervalo em minutos, em oposição a segundos.

## Entry delay / saída:

O Segundos Entrada / Saída campo Atraso permite a entrada (até 3 dígitos 000-999) de um período de atraso em segundos, que só é aplicável durante a abertura programada e períodos de fechamento. Isso permite que os alarmes e restaura a ser correspondido durante o processo de abertura / fecho. Como alarmes, restaurações e o sinal de abertura / fecho são recebidos são mantidos para a duração do período de atraso.

Após o término do tempo de atraso quaisquer eventos não restaurados são apresentados como "BOE" (Interromper em Entry / Break on saída) eventos.

## zona problemas:

A zona problemas neste caso, é para o formato Radiónica que envia também, por vezes, um problema da mesma maneira que a restauração ou cancelar é recebido. Isto irá manter tudo tudo em uma linha. Nota: Isto só está disponível no SQL

Problemas na zona T códigos de zona Trouble on Desde Zona TRB? T ??? Alarme no Desde Zone? Um ???

## batida dupla:

A Supressão de Knock Duplo especifica se o sistema irá registrar automaticamente um sinal único para esta zona. Subsequentes viagens que ocorrem dentro de um período especificado causará um evento de exceção a ser gerado. Normalmente zonas usando sensores infravermelhos e ultra-sônicos passivos são candidatos para a função de Knock duplo. batida duplo pode também ser usado em situações que requerem dois sinais separados para desencadear um evento de excepção. Quando o sinal duplo golpe é recebido um tipo de evento de '? +? quando o sinal é registrado automaticamente.

O golpe duplo está habilitado globalmente pela supressão de Knock duplo. O período de tempo em todo o sistema em minutos é definido em Double Intervalo de Knock Supressão.

## Exceção Force (Força exc):

O campo Exceção Força permite uma entrada para definir se o caso, mesmo que o tipo de evento é normalmente registrado automaticamente (por exemplo BYP - Bypass / Shunt), para criar um evento exceção do tráfego para a atenção do operador.

## Premissa de verificar:

A premissa campo Verificar permite uma entrada para designar se as premissas será apresentado para a notificação pela primeira vez em todos os eventos de ação prioritária para a zona especificada. As instalações zona verificar bandeira pode ser substituída pela premissa Verifique entrada na página premissa da manutenção de cliente.

## **Backup de verificar:**

A Conta de backup campo Verificar permite uma entrada para designar se um sinal do mesmo tipo (por exemplo BUR) deve ser esperado a partir da conta de backup definido na primeira página da manutenção de cliente. Se um 'Y' é introduzido o sistema irá esperar um sinal a ser recebido da Conta de backup dentro de 60 segundos (de receber o evento) da outra conta. Se nenhum sinal secundário é recebido, um evento de "BAK" será gerado para a conta não-comunicação.

Isso ajuda a determinar se o sistema de backup foi comprometido ou não está funcionando corretamente.

## opções:

## tipo aberto:

O campo Tipo de abertura permite a entrada (um 'O', 'R', ou 'S', ou não-entrada) para substituir o tipo aberto do calendário em uma base por zona. Consulte Abra Tipo explicações detalhadas de abertura de tipos.

## Restringindo Aberturas de usuários:

Ocasionalmente, pode ser necessário para restringir alguns usuários ou fornecer outros com acesso premissa cheia (por exemplo, o proprietário) a qualquer momento. Por exemplo, um dos usuários de abrir / fechar (usuário "1") tem acesso irrestrito para a entrada nas instalações sem gerar uma violação de abertura, no entanto, todos os outros usuários devem obedecer a entrada tempo de abertura

agendada (ou seja, outros usuários entrar nas instalações depois de horas que irá gerar um "EOP - Early Open").

## Aviso número (Avisar No.):

Este campo permite que um número de três dígitos a ser inserido. Esta tela número de advertência pode usar como um campo de instrução que diz respeito quer apenas a esta zona ou grupo de zonas (ou seja, áudio em dois sentidos, TVX vídeo, etc.). Durante o processamento de evento de exceção essas informações serão apresentadas ao pessoal de operações. Modificando estas exposições é coberta em mensagens de aviso.

Um botão é fornecida ao lado do campo de apresentar uma lista de selecções

# controle Sub:

O campo Nº Account Control Sub permite a entrada (número de receptor de 2 dígitos, número da linha 2 dígitos e até 6 dígitos número de conta) de um número de conta alternativo para atribuir à zona para, se desejar. Isso permite que informações premissa diferente a ser apresentado ao pessoal de operações para além da área horários de abertura / fechamento. Não há limite teórico para o redirecionamento; no entanto, um número de conta válido deve ser inserido para este redirecionamento para outra conta a ser devidamente processados. Além disso, as informações zona apropriada deve ser inserido na conta sub-control-dirigido re então um "INV" (inválido Signal) será aplicada à conta de sub-controle ou um "NRE" (No registro existe) se o sub definido conta -control não for inserido no banco de dados.

Um botão é fornecida ao lado do campo de apresentar uma lista de selecções.

## conta de correio electrónico (e-mail acct):

Este campo permite configurar uma notificação de e-mail por zona para a conta (se estiver usando SIMSIII com ComServer). As opções disponíveis para este campo são: Não (nenhuma notificação de e-mail), Primary (notificação por email para a conta de e-mail primário), Alternativo (notificação por email para a conta de e-mail para a mbos, endereço de e-mail principal da conta e endereço de e-mail alternativo da conta).

## comerciante e-mail (e-mail delr):

Este campo permite configurar uma notificação de e-mail por zona para o concessionário (se estiver usando SIMSIII com ComServer). As opções disponíveis para este campo são: Não (nenhuma notificação de e-mail), Primary (notificação por email para o endereço dealer primário do dealer), Alternativo (notificação por email para o endereço concessionário alternativo do dealer) e ambos (notificação por email para ambos, endereço de e-mail principal do negociante e endereço de e-mail alternativo do revendedor).

## Tipo de evento de conversão:

O campo padrão permite a entrada de um Mnemonic existente para serem utilizados para esta zona quando o dia da semana e critérios de data / hora foi satisfeito

# Digitar:

Selecção da prioridade evento zona Descrição

| Contactos | Tabs: |
|-----------|-------|
|-----------|-------|

| Account Maintenance (01-01-0001) Tequila Willies                                        |                                     |                        |                  |          |                 |     |      |  |  |  |  |  |
|-----------------------------------------------------------------------------------------|-------------------------------------|------------------------|------------------|----------|-----------------|-----|------|--|--|--|--|--|
| Premise Summary Zones Contacts Schedules Comments Map Mailing Video                     |                                     |                        |                  |          |                 |     |      |  |  |  |  |  |
|                                                                                         |                                     |                        |                  |          |                 |     |      |  |  |  |  |  |
| Pase                                                                                    | scard                               | Name                   | Phone            | User     | Note            | Msg | Msg  |  |  |  |  |  |
|                                                                                         |                                     | Arleta Police Dept     | Global           | ··       | Get ID #        | ?UR | A&C  |  |  |  |  |  |
|                                                                                         | Arleta Fire Dept Global Get ID # FI |                        |                  |          |                 |     |      |  |  |  |  |  |
| TW                                                                                      | 0001                                | William Fenton         | 1 (818) 555-1212 | 0000     | Home Phone      | FIR | ?UR  |  |  |  |  |  |
|                                                                                         |                                     | William Fenton         | 1 (818) 555-2121 |          | Beach Home      | FIR | ?UR  |  |  |  |  |  |
| TW                                                                                      | 0002                                | Paul Levine            | 1 (818) 555-2323 | 0001     | Home Phone      | FIR | ?UR  |  |  |  |  |  |
|                                                                                         |                                     | Paul Levine            | 1 (818) 555-2323 |          | Home Phone      | LTO | NOT  |  |  |  |  |  |
| TW                                                                                      | 0003                                | Tom Johnson            | 1 (818) 555-3434 | 0002     | Home Phone      | FIR | ?UR  |  |  |  |  |  |
|                                                                                         |                                     | Tom Johnson            | 1 (818) 555-3434 |          | Home Phone      | LTO | NOT  |  |  |  |  |  |
| TW                                                                                      | 0004                                | Evan Horvath           | 1 (818) 555-4545 | 0003     | Home Phone      | ??? |      |  |  |  |  |  |
|                                                                                         |                                     |                        |                  |          |                 |     | •    |  |  |  |  |  |
| Passcard Name Phone                                                                     |                                     |                        |                  |          |                 |     |      |  |  |  |  |  |
| TWO                                                                                     | 001                                 | William Fenton         | 1                | (818) 55 | 5-1212          | A   | dd   |  |  |  |  |  |
| Event Types: FIR A&C TAM Delete                                                         |                                     |                        |                  |          |                 |     |      |  |  |  |  |  |
|                                                                                         | Access                              | Owner/Fully Authorized | Digital Pager 🗖  | Alpha    | Pager 🗖         | Ins | sert |  |  |  |  |  |
| L                                                                                       | Jser number:                        | 0000                   | Exc Msg 🗔        | Varia    | bles:           |     |      |  |  |  |  |  |
|                                                                                         | Comment:                            | Home Phone             |                  |          | _               | Lin | iks  |  |  |  |  |  |
| Date                                                                                    | Parameters:                         |                        |                  |          |                 |     |      |  |  |  |  |  |
| I                                                                                       |                                     | W 🗹 T 🔽 F 🔽 S 🗆 S      |                  | Contact  | Language:       |     | •    |  |  |  |  |  |
| Begin: 09/01 at 18:00 Purge Web Access: No Access                                       |                                     |                        |                  |          |                 |     |      |  |  |  |  |  |
|                                                                                         | Until: 08/                          | 01 • at 06:00 Gid      | obal Cde 7:      | Enh Ca   | ll Verify List: | N/A | -    |  |  |  |  |  |
| Full File     Mailing     Address     Verification     OK     Cancel     Apply     Help |                                     |                        |                  |          |                 |     |      |  |  |  |  |  |
|                                                                                         |                                     |                        |                  |          |                 |     | 1    |  |  |  |  |  |

## Lista de contatos:

Este é o conteúdo real lista de contatos da conta. Com o botão direito em qualquer lugar nesta lista você terá acesso a uma série de opções como exportar para o Excel e localizar / substituir. Estas funções são comuns a praticamente todas as listas dentro SIMSIII. Use o Inserir e Excluir botões para adicionar e excluir entradas à lista.

| Account Mainter                                                     | nance (01-01-0001) Tequila | Willies          |                     |              | _ 0    |  |  |  |  |  |
|---------------------------------------------------------------------|----------------------------|------------------|---------------------|--------------|--------|--|--|--|--|--|
| Premise Summary Zones Contacts Schedules Comments Map Mailing Video |                            |                  |                     |              |        |  |  |  |  |  |
|                                                                     |                            |                  |                     |              |        |  |  |  |  |  |
| Passcard                                                            | Name                       | Phone            | User Note           | Msg          | Msg    |  |  |  |  |  |
|                                                                     | Arleta Police Dept         | Global           | Get ID #            | ?UR          | A&C    |  |  |  |  |  |
|                                                                     | Arleta Fire Dept           | с Сору           | ID #                | FIR          |        |  |  |  |  |  |
| TW0001                                                              | William Fenton             | 1 Copy & Insert  | ne Ph               | one FIR      | ?UR    |  |  |  |  |  |
|                                                                     | William Fenton             | 1 Cut            | ich Ho              | ome FIR      | ?UR    |  |  |  |  |  |
| TW0002                                                              | Paul Levine                | 1                | ne Ph               | one FIR      | ?UR    |  |  |  |  |  |
|                                                                     | Paul Levine                | 1 Paste          | ne Ph               | one LTO      | NOT    |  |  |  |  |  |
| TW0003                                                              | Tom Johnson                | 1 Dial Selection | ne Ph               | one FIR      | ?UR    |  |  |  |  |  |
|                                                                     | Tom Johnson                | 1                | ne Ph               | one LTO      | NOT    |  |  |  |  |  |
| TW0004                                                              | Evan Horvath               | 1 Export         | ► 1                 | Excel - CSV  | - 1    |  |  |  |  |  |
| •                                                                   |                            |                  |                     | Other - Txt, | Doc    |  |  |  |  |  |
| Passcard                                                            | Name                       |                  | Phone               |              |        |  |  |  |  |  |
|                                                                     | Arleta Police Dept         |                  | Global              | A            | \dd    |  |  |  |  |  |
| Event Type                                                          | s: ?UR A&C T               | AM               |                     | De           | elete  |  |  |  |  |  |
| Acces                                                               | s: None Set                | Digital Pager    | Alpha Pager 🗖       |              | usert  |  |  |  |  |  |
| User number:                                                        | :                          | Exc Msg          | Variables:          |              |        |  |  |  |  |  |
| C                                                                   | Get ID #                   | -                |                     | Li           | inks   |  |  |  |  |  |
| Comment                                                             | . poor 10 #                |                  |                     |              |        |  |  |  |  |  |
| Date Parameters                                                     | :                          |                  |                     |              |        |  |  |  |  |  |
| M 🖓 T 🖓                                                             | W 🗹 T 🔽 F 🔽 S 💌 S          |                  | Contact Language    | e:           | •      |  |  |  |  |  |
| Begin:                                                              | • at _:                    | Purge            | Web Acces           | s: No Acce   | ss 🔻   |  |  |  |  |  |
| Until:                                                              | at Glo                     | bal Cde 7:       | Enh Call Verify Lis | t: N/A       | -<br>- |  |  |  |  |  |
| Full File Mailing                                                   | Address Verification       | ОК               | Cancel Apply        | ]            | Help   |  |  |  |  |  |

## Passcard:

O campo Passcard permite a entrada (até 10 caracteres) de um identificador para cada pessoa com acesso das instalações ou na lista de contatos. Uma entrada de cartão de acesso não é necessário (mas fortemente sugerido) e é usada para verificar se uma pessoa é que eles afirmam que são.

Geralmente, você deve limitar a entrada passcard a uma única palavra, corda número ou mistura para ajudar a evitar erros de entrada por parte dos operadores sobre os controlos de verificação. Por exemplo, "segredo" é menos propenso a um erro de entrada de "top secret" ou "topsecret".

## Nome:

O campo Nome permite a entrada (até 21 caracteres) de um suporte de cartão de acesso e / ou nome do contato. Um botão é fornecido ao lado do campo para apresentar disponíveis seleções da lista de telefone Globais. Se o contato foi obtido a partir da lista de telefones global, a frase "Global" será

imediatamente colocado no campo Phone. Isso permite que uma alteração a ser feita na entrada da tabela (por exemplo, número de telefone), que terá um efeito imediato sobre as contas e não requer a reentrada de dados.

## **Telefone:**

O campo Telefone permite a entrada (até 18 caracteres) do número de telefone do contato. Além disso, se o nome foi escolhido a partir da lista Global Phone a frase "Global" será inserido automaticamente no campo Telefone. Isso permite que uma alteração a ser feita na entrada da tabela (por exemplo, número de telefone), que terá um efeito imediato sobre as contas e não requer a reentrada de dados.

Se Telefone formatação está ligado você não precisa inserir parênteses, hífens ou espaços como o programa irá formatar automaticamente o número de telefone para você.

## **Tipos de eventos:**

Campo permite até 5 tipos de eventos que o contacto é apresentada para. Por exemplo, se um código "12", foi atribuído um tipo de evento de HUA (hold-up de alarme) e um "HUA" foi introduzido como um tipo de ser notificado por esse nome de contato, em seguida, o nome será fornecido a pessoal durante um alarme.

Um botão é fornecido ao lado do campo para apresentar disponíveis prioridade do evento seleções lista de nível.

O caractere curinga "?" podem ser utilizados na definição de tipos de eventos para notificar, em (por exemplo,? UR corresponde BUR (roubo) e DUR (coação) digite eventos.

## Acesso:

O campo Nível de acesso permite a entrada do nível de acesso premissa pelo titular passcard. Por exemplo, alguns indivíduos podem não ter acesso para entrar nas instalações depois de horas. O nível de acesso é utilizado para sinalizar condições especiais no que diz respeito ao pessoal de assinantes.

# Livro Digital:

Habilitar Pager Digital Se o telefone e Comentário campos estão a ser utilizados com um pager digital de alfanumérico

## Alpha Pager:

Ativar Alpha Pager Se o telefone e Comentário campos são para ser usado com um pager alfanumérico.

## Números do usuário:

O campo Número do usuário permite a entrada (3 dígitos, 000-999) do número de usuários, se a unidade de controle pode transmiti-los. A entrada desta informação é obrigatória se você deseja fornecer o nome da pessoa para o assinante sobre os relatórios de abertura / fecho.

Alguns números de usuários da unidade de controle ITI são "0" - "9" e "A" - "Z". No caso de o número de usuários alfabéticos (por exemplo, "B") tem de introduzir o equivalente decimal, a fim de incluir o nome de relatórios. Por exemplo, "A" é "010", "B" é "011" a "Z" que é "035". Além disso, no caso dos números de usuário ITI, você deve digitar "5" no Subscriber Options. Para incluir nomes de usuário em relatórios que você deve habilitar Incluir nomes de usuário nos relatórios.

Se a unidade de controlo transmite apenas 1 ou 2 números de usuário dígitos colocar zeros à esquerda antes do número real (por exemplo, o usuário 2 seria 002).

# **Comente:**

O comentário permite a entrada (até 10 caracteres) de uma breve nota sobre o nome do contato. Por exemplo, uma nota sobre um número de ramal ou que o contato é um vizinho.

A fim de utilizar o Digital paginação inserir a frase "Pager" neste campo. Isto irá modificar a exibição de marcação e fornecer o número de devolução inscrita na Mensagem Pager Digital.

## Parâmetros data:

## Dias da semana

Existe uma caixa de verificação para cada dia da semana. Use estes campos para especificar os dias da semana durante o qual a pessoa de contacto deve ser notificado.

## Purga:

O campo Purge permite a remoção da entrada após a expiração da data. Por exemplo, permitindo a purga para uma entrada irá remover completamente a entrada do contato após o De - Até à data expirou. Em alternativa, a não entrada vai deixar as informações disponíveis (e aplicável) para o próximo ano.

## **Global Cde 7:**

# Códigos globais:

O campo Código Global permite a entrada (1 caractere cada para 7 entradas) para designar o tipo de programação de férias (se houver) a conta observa.

## **Begin e até datas:**

A data a partir - Para campos permite a entrada (ou não-entrada para todas as datas) das datas (inclusive) a pessoa está disponível para contato. Por exemplo, as férias proprietário de 1 janeiro - 1 fevereiro, ainda gostaria de ser notificado de eventos (hold-up alarme) "HUA". Assumindo uma HUA foi inserido como um tipo de ser notificado, e um evento de "HUA" é recebida a partir de 1 de janeiro-fevereiro 1 (inclusive) o nome será fornecido para contato.

Um botão é fornecida ao lado do campo de apresentar uma lista de selecções comuns.

## Begin e até os tempos:

O tempo até - Para campos de permitir a entrada (HH: MM) do tempo a pessoa está disponível (em dias previamente inseridos da semana) para contato. Por exemplo, suponha um tempo disponível entrada de 8:00-17:00 (segunda-feira - sexta-feira) foi inserido. Um evento "HUA" também tem sido designada como um tipo de contato é notificado por diante. Às 13:00 na quarta-feira um "HUA" (Alarme Hold-Up) é recebido. Isso satisfaz todos os critérios eo nome é apresentado para a notificação. Por outro lado, se o evento ocorreu domingo, não iria ser fornecido o nome do contato. Um botão é fornecida ao lado do campo de apresentar uma lista de selecções comuns.

## **Contacto Língua:**

Acesso à Web:

## verificação chamada reforçada:

Utilize este campo como meio de determinar se um alarme é legítimo ou não, chamando porta-chaves antes de despachar. Este campo determina se que o contato é usado para ECV ou não.

**Tab cronograma:** Este é o lugar do banco de dados conta SIMSIII onde você entra na agenda e outros parâmetros relacionados com o processamento de sinais de abertura / fecho.

| Account Maintenance (01-01-0001) Tequila Willies                          |                       |           |       |                  |           |       |      |      |        |          |    |  |
|---------------------------------------------------------------------------|-----------------------|-----------|-------|------------------|-----------|-------|------|------|--------|----------|----|--|
| Premise Summary Zones Contacts Schedules Comments Map Mailing Video       |                       |           |       |                  |           |       |      |      |        |          |    |  |
|                                                                           |                       |           |       |                  |           |       |      |      |        |          |    |  |
|                                                                           | Day                   | Open      | Close | Open Type        | OExc      | LTO   | CEly | CExc | LTC    | Add      | 1  |  |
|                                                                           | MON                   | 11:00     | 01:00 | O.Single Opening | N         | Y     | N    | N    | Y      | leset    | -  |  |
|                                                                           | TUE                   | 11:00     | 02:00 | O.Single Opening | N         | Ŷ     | N    | N    | Y      | Insen    | -  |  |
|                                                                           | SAT                   | 10.00     | 02:00 | O.Single Opening | N         | Y     | N    | N    | Y      | Delete   |    |  |
|                                                                           | SUN                   | 11:00     | 03:00 | O.Single Opening | N         | Ý     | N    | N    | Ý      |          | _  |  |
|                                                                           |                       |           |       |                  |           |       |      |      |        |          |    |  |
|                                                                           |                       |           |       |                  |           |       |      |      |        | Condense | 1  |  |
|                                                                           |                       |           |       |                  |           |       |      |      |        | Condense | -  |  |
|                                                                           |                       |           |       |                  |           |       |      |      |        | Expand   |    |  |
|                                                                           |                       |           |       |                  |           |       |      |      |        |          |    |  |
| Schedule Example: None Selected                                           |                       |           |       |                  |           |       |      |      |        |          |    |  |
| Mon Tue Wec Thu Fri Open Close Open Type Opin Clo Clo Exc LTO Ely Exc LTC |                       |           |       |                  |           |       |      |      |        |          |    |  |
| 9                                                                         | Sat Sur               | n         |       | Ten              | np Schedi | ules: |      |      |        |          | -  |  |
|                                                                           |                       |           |       |                  |           |       |      |      |        |          |    |  |
|                                                                           | Sche                  | dule Tole | ance: |                  | inp bor   |       |      |      | - opon |          |    |  |
|                                                                           |                       |           |       |                  |           |       |      |      |        |          |    |  |
|                                                                           | Early/Late opn: 30 30 |           |       |                  |           |       |      |      |        |          |    |  |
|                                                                           | Early/Late clo: 10 60 |           |       |                  |           |       |      |      |        |          |    |  |
|                                                                           | Global Codes:         |           |       |                  |           |       |      |      |        |          |    |  |
|                                                                           | G L O B A L S         |           |       |                  |           |       |      |      |        |          |    |  |
| Full File Mailing Address Verification OK Cancel Apply Help               |                       |           |       |                  |           |       |      |      |        |          |    |  |
|                                                                           |                       |           |       |                  |           |       |      |      |        |          | // |  |

Esta caixa de diálogo pode ser redimensionada.

## lista de programação:

Este é o conteúdo real lista de programação da conta. Com o botão direito em qualquer lugar nesta lista você terá acesso a uma série de opções como exportar para o Excel e localizar / substituir. Estas funções são comuns a praticamente todas as listas dentro SIMSIII. Use o Inserir e Excluir botões para adicionar e excluir entradas à lista.

| Account Maintenance (01-01-0001) Tequila Willies                    |                             |  |  |  |  |  |  |  |  |  |  |
|---------------------------------------------------------------------|-----------------------------|--|--|--|--|--|--|--|--|--|--|
| Premise Summary Zones Contacts Schedules Comments Map Mailing Video |                             |  |  |  |  |  |  |  |  |  |  |
|                                                                     |                             |  |  |  |  |  |  |  |  |  |  |
|                                                                     |                             |  |  |  |  |  |  |  |  |  |  |
| MON 11:00 01:00 O.Single Opening                                    |                             |  |  |  |  |  |  |  |  |  |  |
| TUE 11:00 02:00 O.Sir Copy                                          | N N Y Insert                |  |  |  |  |  |  |  |  |  |  |
| W-F 11:00 02:00 O.Sir Copy & Insert                                 | N N Y Delete                |  |  |  |  |  |  |  |  |  |  |
| SAT 10:00 02:00 O.Sir Cut                                           |                             |  |  |  |  |  |  |  |  |  |  |
| SUN 11:00 03:00 O.Sir<br>Paste                                      | N N Y                       |  |  |  |  |  |  |  |  |  |  |
| E                                                                   |                             |  |  |  |  |  |  |  |  |  |  |
| Export                                                              | Excel - CSV Condense        |  |  |  |  |  |  |  |  |  |  |
|                                                                     | Other - Txt, Doc Expand     |  |  |  |  |  |  |  |  |  |  |
|                                                                     |                             |  |  |  |  |  |  |  |  |  |  |
| Schedule Example: None Selected                                     |                             |  |  |  |  |  |  |  |  |  |  |
| Opn Clo Clo                                                         |                             |  |  |  |  |  |  |  |  |  |  |
| ✓                                                                   | pening Variables:           |  |  |  |  |  |  |  |  |  |  |
| Sat Sun Temp Sch                                                    | hedules:                    |  |  |  |  |  |  |  |  |  |  |
|                                                                     | al Pagin [ Heti] Open Class |  |  |  |  |  |  |  |  |  |  |
| Schedule Tolerance:                                                 |                             |  |  |  |  |  |  |  |  |  |  |
|                                                                     |                             |  |  |  |  |  |  |  |  |  |  |
| Early/Late opn: 30 30                                               |                             |  |  |  |  |  |  |  |  |  |  |
| Early/Late clo: 10 60                                               |                             |  |  |  |  |  |  |  |  |  |  |
|                                                                     |                             |  |  |  |  |  |  |  |  |  |  |
| Global Codes:                                                       |                             |  |  |  |  |  |  |  |  |  |  |
| G L O B A L S                                                       |                             |  |  |  |  |  |  |  |  |  |  |
| Full File   Mailing   Address   Verification                        | OK Cancel Apply Hala        |  |  |  |  |  |  |  |  |  |  |
|                                                                     |                             |  |  |  |  |  |  |  |  |  |  |
|                                                                     | //                          |  |  |  |  |  |  |  |  |  |  |

Esta lista de itens podem ser classificados e exportados de maneiras diferentes

# Dia:

Utilize este campo para selecionar os dias da semana durante a qual o cronograma vai ser eficaz

## Aberto:

O campo Abrir permitir a entrada (hh: mm) da época (se houver) está prevista a premissa para abrir.

## Fechar:

O próximo campo Hora permitir a entrada (hh: mm) do tempo (se houver) a premissa deve ser concluída no dia especificado.

## tipo aberto:

O campo Tipo de abertura permite que você defina o tipo de abertura para a programação. Aqui, as opções pré-definidas:

tipo aberto *Descrição* Uma Abrir p / dia

Permite uma abertura por entrada agenda se durante o tempo normal de abertura de mais ou menos os primeiros tolerâncias abertos ou tarde abertos. Aberturas que ocorrem fora desta janela irá gerar dois tipos de sinais com base no tempo recebidas e programações inseridas (se houver):

abertura antecipada (EOP) se ocorrer fora do horário (s) abrir e fechar inclusive do início do próximo aberto, aberto até tarde e início e tolerâncias tarde perto. Por exemplo, uma abertura na 7:29 ainda a programação é aberta às 08:00 e fecham às 17:00, com 30 minutos tolerâncias início aberto, aberto até tarde, início do próximo e final perto. Além disso, uma abertura antecipada será criada em aberturas subsequentes após a primeira abertura.

Abertura tardia (LOP), caso ocorra após o tempo de abertura e tolerância abertura tardia ainda antes da hora de encerramento prevista incluindo a tolerância perto atrasado. Por exemplo, uma abertura em 08:31 ainda a programação é aberta às 08:00 e fecham às 17:00, com 30 minutos tolerâncias início aberto, aberto até tarde, início do próximo e final perto.

# **Repita Aberto**

Permite que todas as aberturas (ignora horários, se houver) a ser registrado automaticamente. Este tipo de abertura é geralmente usado para os sistemas que transmitem aberta e fecha ainda a supervisão programação não é necessária ou desejada.

## subsequente Aberto

Abertura posterior permite que qualquer número de aberturas que ocorrem dentro dos horários (incluindo tolerâncias de abertura e fechamento) a serem registrados automaticamente. Aberturas que ocorrem fora do horário (incluindo as tolerâncias) criar um EOP - abertura antecipada.

## xx drs repeat

Este tipo de abertura é verificar apenas que o assinante tenha fechado por um determinado período de tempo em que xx é o número de horas SIMSIII irá esperar por um sinal de fechamento antes de gerar uma tarde para fechar (LTC) Por exemplo, se a opção selecionada for "3.0 drs repeat ", então SIMSIII aguardará

## **Open é exceção Opn Exc:**

O campo de exceção aberta é permite uma entrada para forçar uma abertura para ser tratado como uma exceção. Se ativado, note que este irá forçar a abertura de ser tratado como uma exceção, mesmo que ocorra dentro do tempo normal de abertura e tolerância. Isto pode ser usado para verificar uma premissa abertura pelo titular cartão de acesso, se o assinante deseja essa capacidade.

## Gerar Late to Open (LTO):

A Gerar Late-para-abrir campo (LTO) permite uma entrada para fazer com que o software para gerar uma tarde de abrir se a conta não foi aberta pelo tempo de abertura entrou mais atrasado Abrir tolerância. Por exemplo, uma abertura de 8:00 foi inserido e uma tolerância de abertura final de 30 minutos. Se Gerar Late to Open é habilitado e nenhuma abertura ocorre antes 8:30, em seguida, uma tarde-para-Abrir será gerado pelo software.

Fechar cedo (Clo Ely):

O campo Permitir Early Close permite uma entrada para permitir que a premissa para fechar antes do tempo fechando entrou menos seus primeiros Fechar Tolerância. Além disso, o próximo é o parâmetro de exceção pode substituir o período de carência fechar mais cedo em uma base por horário e forçar o fechamento para criar um evento de exceção, mesmo que ocorra dentro do tempo de fechamento normal.

# Fechar é exceção (Clo Exc):

O próximo é o campo de exceção permite uma entrada para forçar um fechamento de ser tratado como uma exceção. Se ativado, note que isso vai forçar o fechamento de ser tratado como uma exceção, mesmo que ocorra dentro do tempo normal de encerramento e tolerância.

# Gerar tarde para fechar (LTC):

O campo LTC permite uma entrada para fazer com que o software para gerar uma tarde para fechar se a conta não foi fechada por tempo de encerramento entrou mais o Fechar Tolerância tarde. Por exemplo, um fecho de 3:00 foi inserido e uma tolerância de fecho final de 30 minutos. Se a gerar tarde para fechar está habilitado e nenhum fechamento ocorre antes 3:30, em seguida, uma tarde-para-Fechar serão gerados pelo software.

# Tolerâncias de agendamento:

# Cedo aberta:

O campo de tolerância, aberta precoce permite uma entrada (2 dígitos 00 - 99 minutos) para permitir que a premissa de um período de "graça" antes do tempo de abertura entrou.

# Cedo perto:

O próximo campo de tolerância precoce permite uma entrada (2 dígitos 00 - 99 minutos) para permitir que a premissa de um período de carência antes da hora de encerramento entrou.

Early Close substitui uma tolerância fechar mais cedo e permite que a conta para fechar a qualquer momento em uma base por programação. Além disso, o perto é exceção pode substituir a estreita tolerância cedo em uma base por horário e forçar o fechamento para criar um evento de exceção, mesmo que ocorra dentro do tempo de fechamento normal.

## Tarde perto:

O próximo campo de tolerância tardia permite uma entrada (2 dígitos 00 - 99 minutos) para permitir que a premissa de um período de carência após a hora de encerramento entrou. Por exemplo, assumindo que não há fechamento foi recebida a partir da hora de encerramento entrou mais a tolerância próxima tarde (e gerar tarde para fechar está habilitado), o software irá criar um evento tardio para fechar.

## Horários temporários:

Esta seção do guia Agenda irá mostrar-lhe qualquer horário temporária entrou para a conta. Esta lista contém as seguintes informações:

A programação Comece a coluna Data temporária fornece a data a programação temporária vai começar a fazer efeito.

A programação temporária Até coluna Data fornece a data a programação temporária estará em vigor até.

A programação temporária coluna Aberta Tempo fornece a hora da conta deverá abrir.

A coluna Hora de Fecho programação temporária fornece a hora da conta deverá ser concluída.

Note que você não pode adicionar uma programação temporária a partir desta caixa de diálogo. Adicionando itens agendados temporários é realizado através de um evento de exceção (veja mais detalhes sobre isso aqui. Você também pode fazer uma conta de Pesquisa (F2) e então pressione F3 para entrar um horário temporário. No entanto, você pode excluir uma entrada da lista de programação temporária a partir daqui. para isso, basta selecionar a programação temporária para excluir e clique no botão Temp Del.

# códigos globais:

Os campos Código Global de permitir a entrada de 7 caracteres para designar o tipo de programação de férias (se houver) a conta observa. Note-se que estes campos são projetados especificamente para combinar e substituindo quaisquer horários regulares durante períodos determinados (por exemplo, de férias). Ao entrar em um calendário global, a entrada de combinar códigos globais permitirá que o software para substituir horários normais para a duração da entrada de calendário global (por exemplo, conta encerrada dia de Natal / Ano Novo).

## Comentário Tab:

Durante o processo de completar um evento que o operador precisa ter acesso a informações relevantes sobre a conta. Parte dessa informação é expedido na forma de permanentes e temporárias (válidas apenas por um período de tempo) Comentários.

| Este é o lugar em SIMSIII onde vocé pode editar e configurar esses comentarios | s. |
|--------------------------------------------------------------------------------|----|
|--------------------------------------------------------------------------------|----|

| Premise       Summary       Zones       Contacts       Schedules       Comments       Map       Mailing       Video         Brief/Temporary Comments:       Begin       Until       01/01       12/26       Place a mm/dd Start - Until date for Brief Comment Entry.         Image: Summary       Image: This example presents a Temporary Comment entry throughoutthe year because there is no entry of Start - Until dates.       Image: Start - Until dates.         Image: Permanent Comments:       Image: This example of afairly standard system reporting alarms on zones1-8 while corresponding restorals for the zonesare transmitted as codes       Image: Data Update Info:       Image: Data Update Info:         Image: Image: Im                                               |
|----------------------------------------------------------------------------------------------------|
| Brief/Temporary Comments:         Begin       Until         01/01       12/26       Place a mm/dd Stat - Until date for Brief Comment Entry.         Image: State Comments:       This example presents a Temporary Comment entry throughoutthe year because there is no entry of Stat - Until dates.         Permanent Comments:       Data Update Info:         Notes on this account: This is an example of afairly standard system reporting alams on zones1-8 while corresponding restorals for the zonesare transmitted as codes       Data Update Info:         Date entered:       Image: Image: |
| Permanent Comments:         Notes on this account: This is an example of afairly standard system reporting alarms on zones 1-8 while corresponding restorals for the zonesare transmitted as codes         11-18. Individual timeconstraints to expect the restoral event may beentered, and if not received, generate an unre-stored event for operator action (critical whenthe unrestored event is almost as important asthe originating event). In addition, time delaysfor Entry/Exit's and Alarm & Cancels are also a-vailable per zone.         Miscellaneous:       Cont renewal:         VF Returned:       VF                                                                                                    |
| Notes on this account: This is an example of afairly standard system reporting alarms on zones 1-8 while corresponding restorals for the zonesare transmitted as codes 11-18. Individual timeconstraints to expect the restoral event may beentered, and if not received, generate an unre-stored event for operator action (critical whenthe unrestored event is almost as important asthe originating event). In addition, time delaysfor Entry/Exit's and Alarm & Cancels are also a-vailable per zone.       Date entered: <ul> <li>Image: Continue of the storal event is almost as important asthe originating event). In addition, time delaysfor Entry/Exit's and Alarm &amp; Cancels are also a-vailable per zone.</li> </ul> Date entered: <ul> <li>Image: Cont renewal:</li> <li>Image: Cont renewal:</li> <li>Imag</li></ul>                                                                                                    |
| 11-18. Individual timeconstraints to         expect the restoral event may beentered,         and if not received, generate an         unre-stored event for operator action         (critical whenthe unrestored event is         almost as important asthe originating event). In addition, time         delaysfor Entry/Exit's and Alarm & Cancels are also a-vailable per         zone.         VF Returned:                                                                                                    |
| Almost as important asthe originating event). In addition, time<br>delaysfor Entry/Exit's and Alarm & Cancels are also a-vailable per<br>zone.                                                                                                    |
| VF Returned:                                                                                                    |
| Site ID:                                                                                                    |
| S P E C I A L Amer 2-way:                                                                                                    |
| C         O         D         I         N         G         S         Map pg/grid:         38 / H4           Key pad no:         12345                                                                                                    |
| Full File     Mailing     Address     Verification     OK     Cancel     Apply     Help                                                                                                    |

## Esta caixa de diálogo pode ser redimensionada

# Breves / temporário Comentários:

## **Breves Comentários Begin Date (Início):**

Este campo permite a entrada de um mês de início e dia (se houver) para Breves Comentários. Se a Begin e até datas são deixados em branco, o comentário temporária funcionará como um comentário permanente.

## Breves comentários até data (até):

Este campo permite a entrada de um até mês e dia (se houver) para Breves Comentários.

Se a Begin e até datas são deixados em branco, o comentário temporária funcionará como um comentário permanente.

breves comentários

O campo Comentários Breve permite a entrada (linha 1 até 58 caracteres) de informações sobre a conta.

Você deve fazer uma regeneração para remover quaisquer comentários temporárias vencidas até 15 de Dezembro do ano em curso.

## Permanentes Comentários:

O campo Comentários Permanente permite a entrada (11 linhas, até 48 caracteres cada) de informações gerais sobre a conta. Esta informação será apresentada aos operadores da Máscara de acção prioritária.

# Atualização de dados Info:

# Data entrou:

A data em que a conta foi criada pela primeira vez é inserido automaticamente pelo programa neste campo.

# Último serviço:

Este campo contém a data em que a ordem de serviço último serviço foi gerada e é atualizado automaticamente pelo programa.

# Último Evento:

Este campo contém a data em que o último evento foi recebido e é atualizado automaticamente pelo programa.

# Atividade começou:

Este campo contém a data em que o primeiro caso foi recebida em e é inserido automaticamente pelo programa.

## Variado:

# Renovação de contrato (renovação Cont):

O campo de renovação de contrato permite a entrada da data em que o contrato de monitoramento deve ser renovada.

## VF retornado:

O campo VF retornado permite a entrada da data em que o formulário de verificação foi devolvido pelo assinante.

## **ID Site:**

O ID do site permite a entrada de um personagem que pode ser usado para identificar uma conta pertencente a sites específicos. Um exemplo seria várias estações centrais compartilham o mesmo banco de dados, mas responsável apenas para contas específicas.

## Americana Two-way Armer 2-way:

campo 'Header Character "The American Two-Way permite a entrada de um comando de três caracteres e string de controle a ser enviado para o bidirecional americano da caixa de controle. Esta unidade é utilizada para comunicações de voz de duas vias. Este caractere deve ser um til '~' ou um acento circunflexo '^'.

Além disso, um segundo campo é fornecido para a cadeia de controle americano Two-Way é o segundo e terceiro caracteres da cadeia de controle a ser enviado para a unidade de controle de duas vias americano. Estes caracteres são definidos pelo fabricante.

## Mapa pg / grade:

O campo Mapa Página / Grade permite a entrada (até 9 caracteres) de uma página e / ou grade de entrada da localização premissa.

# Key não pad:

O campo Key Pad Número permite a entrada (até 9 caracteres) do número do teclado se você manter um conjunto de chaves para a sua premissa.

# Códigos especiais:

O campo de código especial permite a entrada de caracteres definidos pelo usuário para sua própria personalização. Qualquer um ou todos os 14 campos de código especiais estão disponíveis para uso. As contas podem mais tarde ser ordenados, os relatórios gerados, etc. com base nessas entradas para características comuns.

# seção no mapa:

# Mapa:

Este guia irá acessar o Google Maps para mostrar a localização do endereço de instalações em um mapa.

# Mailing Tab: Divulgação:

Esta é a seção de banco de dados da conta que permite inserir informações relacionadas com mailing e faturamento

| Account Maintenance (01-01-0001) Tequila Willies                    |                                                                           |         |                      |                  |          |                    |               |  |  |  |
|---------------------------------------------------------------------|---------------------------------------------------------------------------|---------|----------------------|------------------|----------|--------------------|---------------|--|--|--|
| Premise Summary Zones Contacts Schedules Comments Map Mailing Video |                                                                           |         |                      |                  |          |                    |               |  |  |  |
| Γ                                                                   |                                                                           |         |                      |                  |          |                    |               |  |  |  |
|                                                                     | Mailing: -                                                                |         |                      |                  |          | Miscellaneous:     |               |  |  |  |
|                                                                     | N                                                                         | Name:   | Tequila Willies      |                  |          | Monitoring Fee:    | \$120.00      |  |  |  |
|                                                                     |                                                                           | Attn:   | William Fenton / Ow  | ner              |          | Police Charge:     | \$85.00       |  |  |  |
|                                                                     | Add                                                                       | dress:  | PO Box 187           |                  |          | Guard Charge:      | \$85.00       |  |  |  |
|                                                                     |                                                                           | City:   | Arleta               | State: CA        | <u>\</u> | Telco Charge:      | \$12.00       |  |  |  |
|                                                                     | Pł                                                                        | hone:   | 1 (818) 555-1010     | Zip: 91331-      |          | Radio charge:      | \$12.00       |  |  |  |
|                                                                     | Fax                                                                       | c/UpI:  | 1 (818) 555-3030     | 1 (818) 555-4040 |          | Long dist charge:  | \$6.00        |  |  |  |
|                                                                     |                                                                           | d Servi | ce:                  |                  |          | WATS charge:       | \$8.50        |  |  |  |
|                                                                     | So                                                                        | chedule | ed Service Area: 000 | 01               |          | UL/ULC charge:     | \$2.00        |  |  |  |
|                                                                     | Ne                                                                        | ext Sch | eduled Service: 11/  | /20/14           |          | O/C log only:      | \$12.00       |  |  |  |
|                                                                     | Sche                                                                      | eduled  | Service Interval: 18 | D days 🔻         |          | O/C Supervised:    | \$0.00        |  |  |  |
|                                                                     | Sch                                                                       | hedule  | d Service Begin:     |                  |          | O/C report:        | \$5.00        |  |  |  |
|                                                                     |                                                                           |         |                      |                  |          | Billing charge:    | \$5.00        |  |  |  |
|                                                                     | Report Ro                                                                 | outing: |                      |                  |          | Permit number:     | 12345-6789012 |  |  |  |
|                                                                     | Pri E-Mail                                                                | Addr:   | sales@simsware.com   | n                |          | Permit Expiration: | · ·           |  |  |  |
|                                                                     | Alt E-Mail                                                                | Addr:   |                      |                  |          | Billing Freq:      | 1 🗧           |  |  |  |
|                                                                     | Data Ro                                                                   | uting:  | Mail Account (H-S-/  | •                |          | Alr/Rst Rounds:    | 0 0 0 0       |  |  |  |
|                                                                     | History R                                                                 | Route:  | Fax Account (H-S-C   | -                |          | Open Access:       | ARLETAFD      |  |  |  |
|                                                                     |                                                                           |         | ·                    |                  |          |                    |               |  |  |  |
|                                                                     |                                                                           |         |                      |                  |          |                    |               |  |  |  |
| Γ                                                                   | Full File   Mailing   Address   Verification   OK   Cancel   Apply   Help |         |                      |                  |          |                    |               |  |  |  |
|                                                                     |                                                                           |         |                      |                  |          |                    |               |  |  |  |
|                                                                     |                                                                           |         |                      |                  |          |                    |               |  |  |  |

# Nome:

O campo Nome permite a entrada (até 37 caracteres) do destinatário para receber relatórios enviados. Para copiar a entrada do campo Nome premissa, deixe este campo em branco e quer atacar a guia ou a tecla Enter através do campo.

## Attention (Atenção):

O campo de Atenção permite a entrada (até 37 caracteres) de um nome que os relatórios sejam direcionadas para. Para copiar a entrada da premissa de campo Contato, deixe este campo em branco e quer atacar a guia ou a tecla Enter através do campo.

# **Endereço:**

O campo Endereço permite a entrada (até 37 caracteres) do endereço de correio electrónico. Para copiar a entrada do campo Endereço premissa, deixe este campo em branco e quer atacar a guia ou a tecla Enter através do campo.

# Cidade:

O campo Cidade permite a entrada (até 25 caracteres) da cidade para enviar relatórios para.

# Estado:

Este campo permite a entrada (até três caracteres) do estado para enviar o relatório para.

# Fecho eclair:

O campo CEP permite a entrada (até 10 dígitos) do código postal endereço de correspondência. Para copiar a entrada do campo Zip premissa, deixe este campo em branco e quer atacar a guia ou a tecla Enter através do campo. Um banco de dados de código zip separado é mantido contendo informação regional específica para o CEP, como cidade, estado, fuso horário e outras informações. Após a entrada de um código postal desse banco de dados é pesquisada por uma entrada correspondente CEP. Dependendo dos resultados Um dos seguintes ocorrerá:

Se o CEP não for encontrada uma caixa de diálogo será apresentado permitindo a entrada da informação regional.

Quando a entrada é concluída clique em OK para adicionar as informações para o banco de dados, ou clique em Cancelar para não adicionar a informação.

Se apenas uma entrada para o CEP existe no banco de dados de código postal é informação regional será usado.

Se mais de uma entrada para o código postal existe uma caixa de diálogo será apresentada para selecionar sua escolha. Destaque a entrada desejada e clique em OK, ou clique em Cancelar para não aceitar qualquer uma das selecções.

# **Telefone:**

O campo Telefone permite a entrada (até 18 caracteres) do número de telefone no local endereço de correspondência. Para copiar a entrada do campo premissa Telefone (primária), deixe este campo em branco e quer atacar a guia ou a tecla Enter através do campo. Se a opção Ativar número de telefone formatação está ligado você não precisa inserir parênteses, hífens ou espaços como o programa irá formatar automaticamente o número de telefone para você.

# Fax / Upl:

O campo Fax permite a entrada (até 18 caracteres) de um número de telefone de um dispositivo de fax está ligado ao endereço de correspondência. Se Telefone formatação está ligado você não precisa inserir parênteses, hífens ou espaços como o programa irá formatar automaticamente o número de telefone para você.

O campo de carregamento permite a entrada (até 18 caracteres cada) de um número de telefone para uso em conjunto com um modem para o endereço de correspondência. Transferência de informações através de uma ligação de upload requer modems nos locais de transmissão e recepção. Além disso, uma impressora no local de recepção pode ser usado para imprimir relatórios, como parte do processo de carregamento. Se Telefone formatação está ligado você não precisa inserir parênteses, hífens ou espaços como o programa irá formatar automaticamente o número de telefone para você.

## Serviço agendado:

## Área de serviço agendado:

O campo Área de Serviço permite a entrada (até 4 caracteres) serviço ou código técnico.

## Próximo serviço programado:

Este campo irá mostrar a data para a próxima serviço de agendamento. SIMS III calcula esta data com base no intervalo ea data de início.

## Programado Intervalo de manutenção:

O campo Intervalo permite a entrada (001-999) do número de dias entre as chamadas de serviço programados. Por exemplo, uma entrada de 180 chamará serviço programado para ser realizada aproximadamente a cada 6 meses. Você vai notar depois de entrar o valor do intervalo ea data de início, a próxima área chamada de serviço será preenchido. Além disso, esta informação é fornecida no relatório Status das contas. Consulte Visão geral Serviço Programado para obter informações sobre a postar essas ordens de trabalho.

## Serviço programado Início:

O campo Data Begin permite a entrada de uma data para iniciar o serviço agendado diante. Por exemplo, se o intervalo é a cada 180 dias ea data de início é 01 de janeiro de 2009 o primeiro serviço regular será de aproximadamente 01 de julho de 2009.

## **Relatório Routing:**

## **Pri E-Mail Addr:**

O campo de endereço de correio electrónico principal

## Alt Email Addr:

O campo para a alternativa E-mail

## **Dados Routing:**

Este campo permite a seleção do relatório de encaminhamento para os relatórios de banco de dados relacionado.

O relatório do banco de dados de seleção de roteamento permite que o pessoal de operações classificar-se no método desejado de relatório de banco de dados de roteamento para este cliente.

## História Route:

Este campo permite a seleção do relatório de encaminhamento para os relatórios de história relacionada.

O relatório de histórico seleção roteamento permite que o pessoal de operações classificar-se no método desejado de relatório histórico de roteamento para este cliente.

## Variado:

## **Monitoramento Taxa:**

Este campo permite a entrada da taxa mensal de monitoramento básico.

## Polícia de carga:

Este campo permite a entrada da taxa anual ou mensal para autorização ou a inscrição.

## carga Guard:

Este campo permite a entrada da taxa anual ou mensal para o serviço de resposta.

## carga Telco:

Este campo permite a entrada da taxa mensal para o serviço de linha telefónica supervisionado.

## carga Rádio:

Este campo permite a entrada da taxa mensal de monitoramento de rádio.

## Longo carga distância:

Este campo permite a entrada da sobretaxa mensal de longa distância.

## WATS cobrar:

Este campo permite a entrada da taxa mensal para WATS sobretaxa.

# UL / ULC carga:

Este campo permite a entrada da taxa mensal para UL / ULC sobretaxa.

## **O** / **C** - registra somente:

Este campo permite a entrada da taxa mensal para os sinais de abertura / fecho não regulares.

## **O / C - supervisionado:**

Este campo permite a entrada da taxa mensal pela supervisão horários de abertura / fecho.

## O / C - Relatório:

Este campo permite a entrada da taxa mensal para impressão e envio de relatórios de abertura / fecho.

## encarregado de faturamento:

Este campo permite a entrada da taxa mensal para o faturamento, expedição e coleta de sobretaxa.

## número de autorização:

O campo de Permissão Número permite a entrada (até 13 caracteres) de um número de autorização local. Um número de autorização é por vezes necessária em várias localidades que devem ser fornecidos se reportar às autoridades. O número de autorização é fornecida em todas as telas de eventos exceção.

## Permissão de validade:

Este campo permite a entrada de uma data que a licença expira em. Consulte Configuração e obtendo o formato de data para obter informações sobre a sintaxe da entrada de data. Um botão é fornecida ao lado do campo de apresentar uma lista de selecções comuns.

## frequência de faturamento (Billin freq):

Este campo permite a entrada do número de meses entre as facturas

## Alr / RST Rondas:

## Alarme / Restauração rodadas:

O campo rodada de alarme permite a entrada do número de rodadas um controle transmite ao relatar uma condição de alarme.

O número de restaurar campo rodadas permite a entrada do número de rodadas um controle transmite quando em relatar uma condição de restauro

Note que este é apenas se aplica a Secutron receptores e controles (McCulloh). Deixe em branco entrada para todos os outros tipos de controles.

## Acesso livre:

O campo Open Access permite a entrada de um identificador individual para a arquitetura de acesso aberto.

| guia d | e vídeo:     |          |           |             |         |        |        |           |          |              |
|--------|--------------|----------|-----------|-------------|---------|--------|--------|-----------|----------|--------------|
| 🕐 Ac   | count Mainte | nance (O | 1-01-0001 | ) Tequila W | /illies |        |        |           | _        | <u>- 🗆 ×</u> |
| Premi  | se Summary   | Zones    | Contacts  | Schedules   | Commen  | ts Map | Mail   | ing Video |          |              |
|        |              |          |           |             |         |        |        |           |          |              |
|        | Description  |          |           |             |         | Zone   | T      | уре       | Add      |              |
|        |              |          |           |             |         |        |        |           | Delete   |              |
|        |              |          |           |             |         |        |        |           | Insert   |              |
|        |              |          |           |             |         |        |        |           |          |              |
|        |              |          |           |             |         |        |        |           |          |              |
|        |              |          |           |             |         |        |        |           |          |              |
|        |              |          |           |             |         |        |        |           |          | _            |
|        |              |          |           |             |         |        |        |           | Test     |              |
|        | escription)  |          |           |             | Z       | lone   |        | Туре      |          |              |
|        |              |          |           |             |         |        |        |           |          |              |
|        | Options:     | N1/A     |           |             | W.      |        |        | L la tabé |          |              |
|        | Type:        | IN/A     |           |             | VVIC    | an: ju |        | Heigh     |          |              |
|        | File/Path:   | <u> </u> |           |             |         |        |        |           |          |              |
|        | URL/Html:    |          |           |             |         |        |        |           | <u>^</u> |              |
|        |              |          |           |             |         |        |        |           |          |              |
|        |              |          |           |             |         |        |        |           |          |              |
|        |              |          |           |             |         |        |        |           |          |              |
|        |              |          |           |             |         |        |        |           |          |              |
|        |              |          |           |             |         |        |        |           |          |              |
| ,      |              |          | 1         | . 1         |         |        | - 1    |           |          |              |
| Full   | File Mailing | Add      | ress Ver  | ification   | 0       |        | Cancel | Apply     |          | Help         |
|        |              |          |           |             |         |        |        |           |          | //           |

Este guia funciona como uma interface que permite que você ligue zonas de conta para uma câmera de vídeo IP ou para um arquivo de imagem.

## lista de vídeos:

Esta lista mostra todas as zonas que estão ligadas a uma fonte / vídeo de imagem para a conta. Com o botão direito em qualquer lugar nesta lista você terá acesso a uma série de opções como exportar para o Excel e localizar / substituir. Estas funções são comuns a praticamente todas as listas dentro SIMSIII. Use o Inserir e Excluir botões para adicionar e excluir entradas à lista.

## Descrição:

Este campo permite que você digite uma descrição para a entrada de vídeo / imagem. Por exemplo: "Estacionamento câmera muito".

## Zona:

Utilize este campo para selecionar a zona da conta que você deseja conectar-se a uma fonte de vídeo / imagem.

# **Digitar:**

Utilize este campo para selecionar o tipo de evento que pretende ligar à fonte de vídeo / imagem.

## opções

## **Digitar:**

Este campo permite definir o tipo de fonte para ligar. As opções são: Código de HTML, URL estática, arquivo de imagem e de arquivo associado.

## Largura:

Introduza a largura (em pixels) para a tela pop-up que vai exibir o vídeo / imagem.

# Altura:

Introduza a altura (em pixels) para a tela pop-up que vai exibir o vídeo / imagem.

# Caminho de arquivo:

Se você estiver ligando uma zona para um arquivo (por exemplo, para uma imagem JPG) você deve digitar seu caminho neste campo.

# URL / html:

Se você está ligando a zona a uma fonte de vídeo IP (por exemplo, uma web cam) você deve digitar o endereço URL / HTML aqui.

Capítulo 4: Editar conta add SIMS III

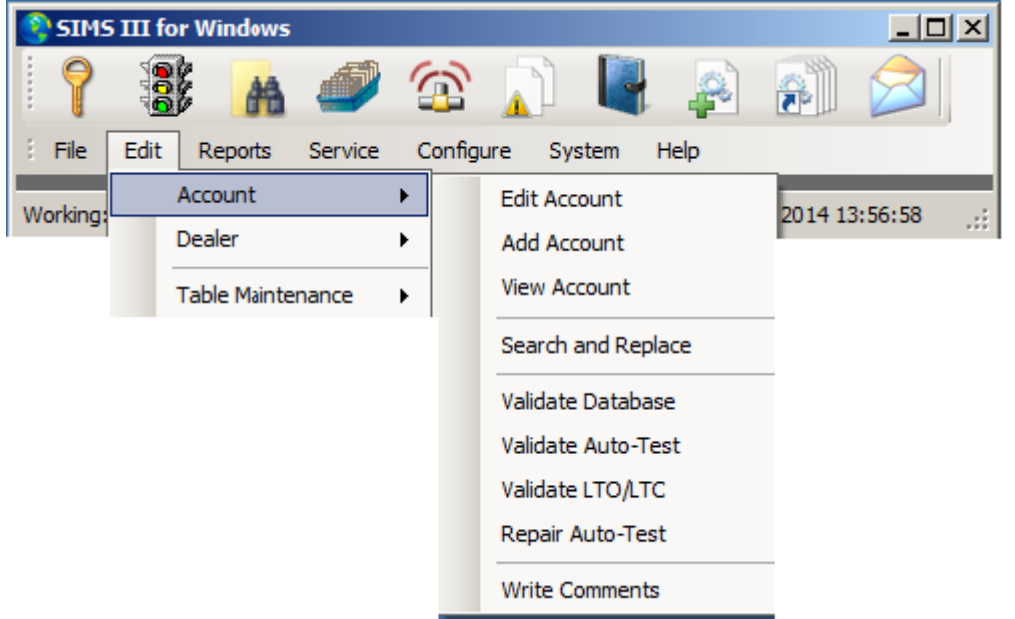

Na maioria dos campos usuários podem clicar sobre eles e pressione F1 para obter ajuda

## Adicionar Conta

| Account Sear             | ch (Add) |          |                     |         |                    | <u> </u>               |
|--------------------------|----------|----------|---------------------|---------|--------------------|------------------------|
| Account                  | Grp      | Cls      | Name                | Address | City               | State All              |
|                          |          |          |                     |         |                    |                        |
| •                        |          |          |                     |         |                    | Þ                      |
| Enter Filter Text        |          |          |                     |         | Clear              | ListView has 0 item(s) |
| Account numb             | er: 01-0 | 1-0009   | Group:              | Class:  |                    |                        |
| Nan                      | ne:      |          |                     |         |                    |                        |
| Addre                    | ss:      |          |                     |         | Account Phone:     |                        |
|                          |          |          |                     |         | All Ok word or PC: |                        |
| - Contact Info: -<br>Nan | ne:      |          |                     | Phone:  | Passcard:          |                        |
| Normal                   | O La     | ast Upda | te C Next Violation |         |                    |                        |
| Add Cancelle             | ed       |          |                     |         | OK Cance           | el Help                |

O número da conta é gerada automaticamente

Ao clicar ok usuário irá gerar uma nova conta e preencha suas informações

| Account Maintenance (01-01-0009)                  |                              |  |  |  |  |  |  |  |
|---------------------------------------------------|------------------------------|--|--|--|--|--|--|--|
| Premise Summary Zones Contacts Schedules Comments | Map Mailing Video            |  |  |  |  |  |  |  |
| Account/Grp: 01-01-0009 CI:                       | Last update: 12/01/14 / LAV  |  |  |  |  |  |  |  |
| Name:                                             | All OK word:                 |  |  |  |  |  |  |  |
| Contact:                                          | Account type:                |  |  |  |  |  |  |  |
| Address:                                          | Control type:                |  |  |  |  |  |  |  |
| Cross street:                                     | Backup acct:                 |  |  |  |  |  |  |  |
| City: State:                                      | Alt Backup:                  |  |  |  |  |  |  |  |
| Fax: Zip:                                         | Notify acct:                 |  |  |  |  |  |  |  |
| Phone:                                            | Zone acct:                   |  |  |  |  |  |  |  |
| Control:                                          | Time Zone Adjustments        |  |  |  |  |  |  |  |
| Panel:                                            | Daylight Sav'g: No           |  |  |  |  |  |  |  |
| Sub Ontions:                                      | Time zone: (GMT-06:00) Centr |  |  |  |  |  |  |  |
| Prem verify Max OUS in Hrs:                       | Auto-Test - False Options    |  |  |  |  |  |  |  |
| VF returned Account Sub-Type: N/A                 | Auto-Test: N/A               |  |  |  |  |  |  |  |
| Dealer CL first 🔲 Monitoring Status: Active       | Interval: N/A                |  |  |  |  |  |  |  |
| O/C report Sub option: Standard                   | Threshold: N/A               |  |  |  |  |  |  |  |
| Disable desc  Report interval: N/A                | Begin on:                    |  |  |  |  |  |  |  |
| Restore E/R 🗖 Report language: N/A 💌              | Reinstate on:                |  |  |  |  |  |  |  |
| Closed NOT's Web Access: No Access                | Warning Nbr:                 |  |  |  |  |  |  |  |
| Full File Mailing Address Verification OK         | Cancel Apply Video Help      |  |  |  |  |  |  |  |

A caixa de diálogo é o mesmo que em opções de conta editar Na conta de usuário de manutenção pode adicionar suas informações Para mais informações consulte o menu conta SIMS III Editar

Mesmos fetchers aplica-se a editar, contas, contas de vista, exceto que eles são para fins de exibição apenas os campos estão bloqueados

# Pesquisar e substituir:

| SIMS    | 5 III (     | for Wi         | ndows    | ;       |       |        |                 |                  |        |          | _ 0     | × |
|---------|-------------|----------------|----------|---------|-------|--------|-----------------|------------------|--------|----------|---------|---|
| 7       | C. C. C. C. |                | #        | ð       | 1     | 3      |                 |                  |        | <b>F</b> |         |   |
| : File  | Edit        | Rep            | ports    | Service | C     | onfigu | ure S           | system           | Help   |          |         |   |
| Working |             | Accou<br>Deale | unt<br>r |         | )<br> |        | Edit A<br>Add A | ccount<br>ccount |        | 2014 14  | 4:31:08 | : |
|         |             | Table          | Mainte   | nance   | F     |        | View A          | Account          |        |          |         |   |
|         |             |                |          |         |       |        | Seard           | h and Re         | eplace |          |         |   |
|         |             |                |          |         |       |        | Valida          | te Datal         | base   |          |         |   |
|         |             |                |          |         |       |        | Valida          | te Auto-         | -Test  |          |         |   |
|         |             |                |          |         |       |        | Valida          | te LTO/l         | LTC    |          |         |   |
|         |             |                |          |         |       |        | Repair          | r Auto-T         | est    |          |         |   |
|         |             |                |          |         |       |        | Write           | Commer           | nts    |          |         |   |

# Pesquisar e substituir:

| 2 | Account Sear                                                     | ch (Sear              | ch and I | Replace)  |                                      |                |                |                                         |            | . 🗆 🗙 |
|---|------------------------------------------------------------------|-----------------------|----------|-----------|--------------------------------------|----------------|----------------|-----------------------------------------|------------|-------|
|   | Account                                                          | Grp                   | Cls      | Name      |                                      | Address        |                | City                                    | State      |       |
|   | 00-00-0002                                                       | ACME                  | C+S      | INGLES #2 |                                      | 7 LEICESTER HW | Y              | ASHEVILLE                               | NC         |       |
|   | 00-00-0003                                                       | 0001                  | C+U      | INGLES #3 |                                      | 915 MERRIMON A | VENUE          | ASHEVILLE                               | NC         |       |
|   | 00-00-0004                                                       | 0001                  |          | INGLES #4 |                                      | 1141 TUNNEL RO | AD             | ASHEVILLE                               | NC         |       |
|   | 00-00-0005                                                       | 0001                  |          | INGLES #5 |                                      | 669 HAYWOOD R  | OAD            | ASHEVILLE                               | NC         |       |
|   | 00-00-0006                                                       | 0001                  |          | INGLES #6 |                                      | 1122 RANDOLPH  | STRE           | THOMASVILLE                             | NC         |       |
|   | 00-00-0007                                                       | 0001                  |          | INGLES #7 |                                      | 29 TUNNEL ROAD | )              | ASHEVILLE                               | NC         |       |
|   | 00-00-0008                                                       | 0001                  |          | INGLES #8 |                                      | 550 HWY 9      |                | BLACK MOUNTAIN                          | NC         | -     |
|   | •                                                                |                       |          |           |                                      |                |                |                                         | •          | ſ     |
|   |                                                                  |                       |          |           |                                      |                | Clear          | List\four by                            |            |       |
|   |                                                                  |                       |          |           |                                      |                | Cieai          |                                         | 15 J4 I.CI | 11(5) |
|   | Account numb                                                     | er:                   |          | Group:    |                                      | Class:         |                |                                         |            |       |
|   |                                                                  |                       |          |           |                                      |                |                |                                         |            |       |
|   | Nan                                                              | ne:                   |          |           |                                      |                |                |                                         |            |       |
|   | Addre                                                            | ss:                   |          |           |                                      |                | Acc            | ount Phone:                             |            | _     |
|   |                                                                  | ,                     |          |           |                                      |                |                |                                         |            |       |
|   |                                                                  |                       |          |           |                                      |                | All Ok         | word or PC:                             |            |       |
| ſ | -Contact Info: -                                                 |                       |          |           |                                      |                |                |                                         |            |       |
|   | Nan                                                              | ne:                   |          |           | Phone                                |                | _              | Passcard:                               |            | - 1   |
|   |                                                                  | . I                   |          |           | - Hone                               | · ]            |                |                                         |            |       |
| l |                                                                  |                       |          |           |                                      |                |                |                                         |            |       |
|   | Normal                                                           | O La                  | ast Upda | te 🔿 Next | Violation                            |                |                |                                         |            |       |
|   |                                                                  |                       |          |           | No User Define                       | ed Sift 🔻 🔹    | ок             | Cancel                                  | Help       |       |
|   |                                                                  |                       |          |           |                                      |                |                |                                         |            |       |
|   | Account numb<br>Nar<br>Addre<br>- Contact Info:<br>Nan<br>Normal | er:  <br>ss:  <br>ne: | ast Upda | Group:    | Phone<br>Violation<br>No User Define | Class:         | Acca<br>All Ok | ount Phone:<br>word or PC:<br>Passcard: | Help       |       |

Sob conta de pesquisa e substituir os usuários podem modificar simultaneamente informações em qualquer campo clicando duas vezes sobre qualquer campo na lista.

Os usuários também podem estreitar sua busca, utilizando qualquer um dos s determinado campo, tais como:

Nome da conta, Grupo, Classe, nome, endereço e outros campos mostrados na imagem acima (Pesquisa e substitui).

Um é os usuários não selecionou a conta clicando duas vezes sobre ele que será dada uma opção para modificar qualquer um dos seguintes campos.

| Account Mainte    | nance (Search and Replace)        |                           |      |
|-------------------|-----------------------------------|---------------------------|------|
| Premise Summary   | Zones Contacts Schedules Comments | Map Mailing Video         |      |
| Account/Grp:      | a:                                | Last update:              |      |
| Name:             |                                   | All OK word:              |      |
| Contact:          |                                   | Account type:             |      |
| Address:          |                                   | Control type:             |      |
| Cross street:     |                                   | Backup acct:              |      |
| City:             | State:                            | Alt Backup:               |      |
| Fax:              | Zip:                              | Notify acct:              |      |
| Phone:            |                                   | Zone acct:                |      |
| Control:          |                                   | Time Zone Adjustments     |      |
| Panel:            |                                   | Daylight Sav'g: No        |      |
| Sub Ontinger      |                                   | Time zone: N/A            |      |
| Prem verify       | Max OUS in Hrs:                   | Auto-Test - False Options |      |
| VF returned       | Account Sub-Type: N/A             | Auto-Test: N/A            |      |
| Dealer CL first   | Monitoring Status: Active         | Interval: N/A             |      |
| O/C report        | Sub option: Standard              | Threshold: N/A            |      |
| Disable desc      | Report interval: N/A              | Begin on:                 |      |
| Restore E/R       | Report language: N/A              | Reinstate on:             |      |
| Closed NOT's      | Web Access: No Access             | Waming Nbr:               |      |
| Full File Mailing | Address Verification OK           | Cancel Apply Video        | Help |

| SIMS 📀  | 5 III  | for Windo         | ows   |         |   |        |                     |          |       |          | _ [     | ×   |
|---------|--------|-------------------|-------|---------|---|--------|---------------------|----------|-------|----------|---------|-----|
| ?       | A D.D. |                   | -     | ð       | 1 | 2      |                     |          |       | <b>P</b> |         |     |
| : File  | Edit   | Report            | ts    | Service | C | onfigu | ire Sy              | stem     | Help  |          |         |     |
| Working |        | Account<br>Dealer |       |         | • |        | Edit Acc<br>Add Acc | count    |       | 2014 15  | 5:30:53 | .:i |
|         |        | Table Ma          | inter | nance   | F |        | View Ac             | count    |       |          |         |     |
|         |        |                   |       |         |   |        | Search              | and Rep  | place |          |         |     |
|         |        |                   |       |         |   |        | Validate            | e Databa | ase   |          |         |     |
|         |        |                   |       |         |   |        | Validate            | e Auto-T | est   |          |         |     |
|         |        |                   |       |         |   |        | Validate            | LTO/LT   | C     |          |         |     |
|         |        |                   |       |         |   |        | Repair /            | Auto-Te  | st    |          |         |     |
|         |        |                   |       |         |   |        | Write C             | omment   | s     |          |         |     |

# validação do banco de dados da conta:

| ontNbr                                                                    | Result                                                                    | Vp                                 | Vm \                      | Vg (                   | Group Name                                       | Premise Addr                                | ess      | Premise City |      |
|---------------------------------------------------------------------------|---------------------------------------------------------------------------|------------------------------------|---------------------------|------------------------|--------------------------------------------------|---------------------------------------------|----------|--------------|------|
|                                                                           |                                                                           |                                    |                           |                        |                                                  |                                             |          |              |      |
|                                                                           |                                                                           |                                    |                           |                        |                                                  |                                             |          |              |      |
|                                                                           |                                                                           |                                    |                           |                        |                                                  |                                             |          |              |      |
|                                                                           |                                                                           |                                    |                           |                        |                                                  |                                             |          |              |      |
|                                                                           |                                                                           |                                    |                           |                        |                                                  |                                             |          |              |      |
|                                                                           |                                                                           |                                    |                           |                        |                                                  |                                             |          |              |      |
|                                                                           |                                                                           |                                    |                           |                        |                                                  |                                             |          |              |      |
|                                                                           |                                                                           |                                    |                           |                        |                                                  |                                             |          |              |      |
|                                                                           |                                                                           |                                    |                           |                        |                                                  |                                             |          |              |      |
|                                                                           |                                                                           |                                    |                           |                        |                                                  |                                             |          |              |      |
|                                                                           |                                                                           |                                    |                           |                        |                                                  |                                             |          |              |      |
| er Filter Te                                                              |                                                                           |                                    |                           |                        |                                                  |                                             | Validate | Cancel       | Help |
| er Filter Te                                                              | đ                                                                         |                                    |                           |                        |                                                  | Clear                                       | Validate | Cancel       | Help |
| er Filter Te:                                                             | đ<br>Iccount Number                                                       | F Gr                               | р Г                       | City                   | 🗖 State 🗖 Zip Code                               | Clear                                       | Validate | Cancel       | Help |
| er Filter Te:<br>All II /<br>1S III Val                                   | e<br>eccount Number                                                       | Gr<br>Ins —                        | р Г                       | City                   | ☐ State ☐ Zip Code                               | Clear                                       | Validate | Cancel       | Help |
| er Filter Te:<br>All II /<br>AS III Val<br>alidate Sele                   | t<br>tation Optic                                                         | □ Gr                               | р Г                       | City                   | 🗖 State 🗖 Zip Code                               | Clear<br>Additional Validation Opt          | Validate | Cancel       | Help |
| er Filter Te:<br>All □ /<br>AS III Val<br>alidate Sele<br>C Premi         | d<br>account Number<br>idation Optic<br>action<br>se Address              | ns —                               | р Г<br>эl Numb            | City<br>Ders           | State  Zip Code C Account Links                  | Clear<br>Clear<br>Additional Validation Opt | Validate | Cancel       | Help |
| er Filter Ter<br>All<br>// All Val<br>alidate Sele<br>C Premi<br>C Mailin | d<br>iccount Number<br>idation Optic<br>setion<br>se Address<br>g Address | □ Gŋ<br>ms ─<br>○ Globa<br>○ Conta | р Г<br>al Numb<br>acts/Op | City<br>pers<br>ptions | State  Zip Code  Account Links Account Schedules | Additional Validation Opt                   | Validate | Cancel       | Help |

Valida os campos listados acima com os registros do banco de dados

Validar teste de auto Validar LTO / LTC teste de reparação automóvel

# Escrever comentários:

Abre Enviar mensagem

| 😫 Send Messa | age                                     |  |
|--------------|-----------------------------------------|--|
| E-mail       | Email To Address: Email To Name:        |  |
| Fax          |                                         |  |
| - 4          | Attention To: Phone:                    |  |
| Text Messa   | age                                     |  |
|              | Phone: Carrier:                         |  |
| Alpha Page   | ər ———————————————————————————————————— |  |
|              | Name: Phone: PIN:                       |  |
|              | Account:                                |  |
|              |                                         |  |
|              |                                         |  |
|              | OK Cancel Help                          |  |

Capítulo 5: conta SIMS III Editar comerciante

Na maioria dos campos usuários podem clicar sobre eles e pressione F1 para obter ajuda Como editar um negociante:

| 📀 SIMS  | 5 III for Window | vs      |   |         |          |           |         |            | _ 0     | ×  |
|---------|------------------|---------|---|---------|----------|-----------|---------|------------|---------|----|
| 7       |                  | 1       | 1 | 3       |          |           |         |            |         |    |
| : File  | Edit Reports     | Service | C | Configu | ure Sys  | tem H     | lelp    |            |         |    |
| Working | Account          |         | ۲ |         |          | rator: L/ | W Dec 0 | 4, 2014 16 | 5:32:00 | .: |
| Torig   | Dealer           |         | × |         | Edit Dea | ler       |         | , 20111    | 5.52.00 |    |
|         | Table Main       | tenance | × |         | Add Dea  | ler       |         |            |         |    |
|         |                  |         |   |         | View Dea | aler      |         |            |         |    |
|         |                  |         |   |         | Search a | and Repla | ce      |            |         |    |

Vá para Editar | comerciante | Editar Dealer.

## Editar conta Revendedor

Seleccione a conta específica que deseja editar conforme descrito na Conta Pesquisa Resumo.

| Dealer Search  | ı (Edit) | -          |                             |         |                    |                        |
|----------------|----------|------------|-----------------------------|---------|--------------------|------------------------|
| Account        | Grp      | Cls I      | Name                        | Address | City               | State All              |
| 99-01-0001     | ACME     |            | Acme Security Systems, Inc. |         | Plano              | TX                     |
| 99-01-0002     | SIMS     | 9          | SIMS, Inc.                  |         | Plano              | ТХ                     |
|                |          |            |                             |         |                    |                        |
|                |          |            |                             |         |                    |                        |
| _              |          |            |                             |         |                    |                        |
| •              |          |            |                             |         |                    | •                      |
|                |          |            |                             |         | Clear              | ListView has 2 item(s) |
| Account number | er:      |            | Group:                      | Class:  |                    |                        |
| Nam            | ne:      |            |                             |         |                    |                        |
| Addres         | ss:      |            |                             |         | Account Phone:     |                        |
|                |          |            |                             |         | All Ok word or PC: |                        |
| Contact Info:  |          |            |                             |         |                    |                        |
| Nam            | ie:      |            | Phone                       | e:      | Passcard:          |                        |
|                | ,        |            |                             |         |                    |                        |
| Normal         | O La     | ast Update | Next Violation              |         |                    |                        |
|                |          |            |                             | (       | K Cance            | Help                   |
|                |          |            |                             |         |                    |                        |

Esta seleção permite a entrada de banco de dados e / ou atualização do revendedor ou informação "Conta de Grupo". Além disso, após os concessionários estão definidos, uma lista contendo as designações do grupo de contas está disponível para entrada no banco de dados do assinante. Esta informação está inscrita no banco de dados de conta de um assinante no campo Grupo.

A caixa de diálogo Comerciantes de manutenção será exibida. Nessa caixa de diálogo você pode ter acesso a todos os campos da base de dados dealer. Estes campos são divididos em 4 abas ou seções: Revendedor, chamada, comentários, e em Opções.

| DealerMaintenance (99-01-0002) SIMS, Inc. | 😫 Dealer Maintenance (99-01-0002) SIMS, Inc. |                |  |  |  |  |  |  |  |
|-------------------------------------------|----------------------------------------------|----------------|--|--|--|--|--|--|--|
| Dealer Dir Call Dir Cmts Dir Opts         |                                              |                |  |  |  |  |  |  |  |
|                                           |                                              |                |  |  |  |  |  |  |  |
| Dealer/Grp: 99-01-0002 SIMS Site ID:      | Last update:                                 | 10/12/04 - LAV |  |  |  |  |  |  |  |
| Name: SIMS, Inc.                          | Brief name:                                  | SIMS, Inc.     |  |  |  |  |  |  |  |
| Contact: Kenneth L. Utley                 | License #:                                   | GROUPSIMS      |  |  |  |  |  |  |  |
| Address: 2801 West Parker Road (Suite #5) | A/R Co:                                      | DEM            |  |  |  |  |  |  |  |
| City: Plano State: TX                     | Notify delr:                                 |                |  |  |  |  |  |  |  |
| Fax: 1 (972) 612-2440 Zip: 75023-7934     | Zone Acct:                                   |                |  |  |  |  |  |  |  |
| Phone: 1 (800) 395-7467 1 (972) 769-0900  | Database:                                    | N/A 💌          |  |  |  |  |  |  |  |
| Pri E-Mail:                               | History:                                     | N/A 💌          |  |  |  |  |  |  |  |
| Alt E-Mail:                               | Statistic:                                   | N/A 💌          |  |  |  |  |  |  |  |
| Reply-To-Email:                           | OUS Alerts:                                  | N/A 💌          |  |  |  |  |  |  |  |
| Special Codes:                            | Callback:                                    |                |  |  |  |  |  |  |  |
|                                           | Alt Callback:                                |                |  |  |  |  |  |  |  |
|                                           | Miscellaneous                                |                |  |  |  |  |  |  |  |
| Business Hours:                           | Dspch Wam:                                   |                |  |  |  |  |  |  |  |
| Opn Clo M T W T F S S                     | Servc Wam:                                   |                |  |  |  |  |  |  |  |
|                                           | Password:                                    | CORA           |  |  |  |  |  |  |  |
|                                           | Accounts:                                    | 3              |  |  |  |  |  |  |  |
|                                           |                                              |                |  |  |  |  |  |  |  |
| Send Full Addr Label OK Ca                | incel Apply                                  | Video Help     |  |  |  |  |  |  |  |
|                                           |                                              |                |  |  |  |  |  |  |  |

## **Tab Fornecedor:**

Este guia da base de dados comerciante contém informações básicas para o revendedor e outras opções de configuração geral.

# Concessionário / Grp:

O número da conta é composta de três itens principais, separadas por hífens. Contratante (comerciante) contas deve sempre começar com um '99'. O restante dos números pode ser escolhido como você deseja (por exemplo, "99-01-0001"). No entanto, note que estes números adicionais deve estar entre 0 (zero) a 9 e / ou B a F.

## Grupo:

O campo Grupo permite a entrada (até 4 caracteres) de uma abreviatura da empresa. Uma entrada de Grupo correspondente é fornecida em Editar conta para cada conta que permite a Estação Central para atribuir contas para o revendedor adequada.

# **ID Site:**

O ID do site permite a entrada de um personagem que pode ser usado para identificar uma conta pertencente a sites específicos. Um exemplo seria várias estações centrais compartilham o mesmo banco de dados, mas responsável apenas para contas específicas.

## Nome:

O campo Nome permite a entrada (até 37 caracteres) do nome da empresa

# **Contato:**

O campo Nome do contato permite a entrada (até 37 caracteres) do proprietário da empresa ou outra pessoa responsável.

# **Endereço:**

O campo Endereço permite a entrada (até 37 caracteres) do endereço da empresa está localizado na.

# Cidade:

O campo Cidade permite a entrada (até 25 caracteres) da cidade a empresa está localizada no.

# Estado:

O campo de Estado permite a entrada (até 3 caracteres) do estado da empresa.

# Fax:

O campo de fax permite a entrada (até 18 caracteres) de um número de telefone de um dispositivo de fac-símile está ligado a na empresa.

# Fecho eclair:

O campo CEP permite a entrada (até 10 dígitos) do código premissa zip.

## **Telefone:**

O campo Telefone permite a entrada (até 18 caracteres cada) de dois números de telefone da empresa.

## O email:

O campo de endereço de e-mail permite a entrada de endereço principal do destinatário durante o envio de e-mail.

## Alt-mail:

O campo de endereço de e-mail permite a entrada de endereço alternativo do destinatário durante o envio de e-mail.

## **Responder-To-mail:**

O campo de endereço de e-mail permite a entrada de endereço alternativo do destinatário durante o envio de e-mail.

## Códigos especiais:

Os campos de código especial permitir a entrada de caracteres definidos pelo usuário para sua própria personalização. Qualquer um ou todos os 14 campos de código especiais estão disponíveis para uso. As contas podem mais tarde ser ordenados, os relatórios gerados, etc. com base nessas entradas para características comuns.

## Horário:

Este grupo de campos permitem especificar o horário comercial para os concessionários. Você pode inserir até dois horários. Para cada programação existem sete campos representam cada dia da semana. Use-os para especificar os dias da semana em que o horário é eficaz.

## Última atualização:

A data da última atualização é automaticamente colocado neste campo, juntamente com as iniciais do operador que fez as alterações.

## **Breve Nome:**

nome da empresa comerciante

## Licença #:

número de licença comerciante

## A / R Co:

## Alarme Nome da Empresa:

Use o campo / R empresa A para introduzir o código da empresa para atribuir o revendedor para. Isso é necessário quando se utiliza as funções de Contabilidade de Recebíveis.

## Notificar dealr:

Escolha um comerciante da lista para notificá-los

**Zona Acct:** Permite selecionar números de conta

## Banco de dados:

Este campo permite a seleção do relatório de encaminhamento para os relatórios de banco de dados relacionado.

## História:

Este campo permite a seleção do relatório de encaminhamento para os relatórios de história relacionada.

## estatísticas:

Este campo permite a seleção do relatório de encaminhamento para os relatórios relacionados estatísticos.

## **Alertas OUS:**

O Fora de campo Serviço especifica se o comerciante pode colocar uma conta no teste ou fora de serviço.

## Ligue de volta:

número de chamar de volta dealer primário

## **Callback Alt:**

número de telefone alternativo comerciante **Variado:** 

## **Dispch alertam:**

O campo Número de aviso permite uma entrada (000-999), especificando uma exibição de mensagem de aviso a ser apresentado para o pessoal de operações durante o processamento de evento de exceção. Este ecrã de aviso aparecerá sempre que entrar em uma expedição / Rotina Visor Acção, mas depois de um erro de tela falsa redução de alarme e antes que as telas de advertência de zona individuais.

## **SERVC** alertam:

Esta tela número de aviso pode ser usado como um campo de instruções que pertence a este grupo de contas (distribuidores). Este aviso será exibido antes de ordens de serviço são encaminhadas

# Senha:

O campo de senha permite uma entrada (até 13 caracteres), especificando uma senha geral aplicável para o grupo de contas.

# contas:

O campo de Contas exibe o número atual de contas atribuídas a um grupo de contas. Esta informação é actualizada durante a regeneração do arquivo AcntFile.Dat ou durante uma reconstrução e Resort de arquivo (s).
## Comerciantes Tab Chamada DLR Chamada:

A guia chamada comerciante lhe permite configurar uma lista de chamadas para o revendedor. Ele funciona exatamente da mesma forma que oguia chamada conta, Assim você pode se referir a essa seção para aprender como usar cada um de seus campos.

| alerMaintenar   | ice (99-01-0001) Acme Se | ecurity Systems, Inc. |         |            |     | -           |
|-----------------|--------------------------|-----------------------|---------|------------|-----|-------------|
| ler Dir Call D  | Ir Cmts DIr Opts         |                       |         |            |     |             |
|                 |                          |                       |         |            |     |             |
| Passcard        | Name                     | Phone                 | User    | Note       | Msg | Ms 🔺        |
|                 | Acme Security Systems    | 1 (214) 555-1010      |         | Service Co | L?T | TR          |
| 1234            | Charles Wright           | 1 (214) 555-4321      |         | Pager 4321 | L?T | TR          |
| ACME2345        | David Thompson           | 1 (214) 555-2345      |         | Home Phone | L?T | TR          |
|                 | David Thompson           | 1 (214) 555-5432      |         | Pager 5432 | L?T | TR          |
| ACME3456        | Lee Davies               | 1 (214) 555-3456      |         | Home Phone | L?T | TR          |
|                 | Lee Davies               | 1 (214) 555-6543      |         | Pager 6543 | L?T | TR          |
| ACME4567        | Ed Johanssen             | 1 (214) 555-4567      |         | Home Phone | L?T | TR          |
|                 | Ed Johanssen             | 1 (214) 555-7654      |         | Pager 6543 | L?T | TR          |
|                 | Ed Johanssen             | 1 (214) 555-4567      |         | Home Phone | L?T | TR 🗸        |
| 4               |                          |                       |         |            |     |             |
| Event Types     |                          |                       |         |            | A   | vdd<br>sert |
| Access          | е <mark> </mark>         | 🚞 🛛 Digital Pager 🗖   | Alpha   | Pager 🗖    | De  | elete       |
| User number     | :                        |                       | Vari    | ables:     |     |             |
| Comment         |                          |                       |         | _          | Li  | nks         |
| Date Parameters | :                        |                       |         |            |     |             |
| м□т□            | I W 🗖 T 🗖 F 🗖 S 🗖        | s 🗖                   | Contact | Language:  |     | ÷           |
| Begin:          | 🗄 at 🔡                   | Purge 🗖               | W       | eb Access: |     | +           |
| Until:          | at (                     | Global Cde 7:         |         |            |     |             |
| end Full Ad     | ldr Label                | OK Cancel             |         | Apply Vi   | deo | Help        |
|                 |                          |                       |         |            |     |             |

## comentário Tab

## DLR CMTS:

SIMSIII permite definir vários tipos de comentários (campos de texto livre) que você pode usar para registrar informações que posteriormente será exibido para os operadores durante o processo de completar um alarme.

Este guia do banco de dados comerciante irá permitir que você entre vários comentários que poderiam ser úteis para o operador durante uma de processamento de eventos.

| 😚 DealerMaintenance (99-01-0001) Acme Security Systems, Inc.                                                                                                |                                                                            |
|----------------------------------------------------------------------------------------------------|----------------------------------------------------------------------------|
| Dealer Dir Call Dir Cmts Dir Opts                                                                                                    |                                                                            |
| Alarm Comments:<br>This area is reserved for general<br>comments re-garding alarm events. Three<br>lines are provi- ded for these comments.                 | Priority Options:<br>Interval: Daily<br>Routing: Print to Lpt2:            |
| Service Comments:<br>This area is reserved for general<br>comments re-garding service events.<br>Three lines are pro- vided for these<br>comments.          | Pri (1-9):                                                                 |
| System Trouble Comments:<br>This area is reserved for general<br>comments re-garding trouble vents. Three<br>lines are provi- ded for these comments.       |                                                                            |
| System Power Comments:<br>This area is reserved for general<br>comments re-garding battery/power<br>events. Three lines are provided for<br>these comments. |                                                                            |
| Dispatch Options:<br>Interval: Weekly Routing: Print to Lpt2:                                                                                               | Miscellaneous Options:<br>Remove Sort by routing<br>Force ordered contacts |
| Send Full Addr Label OK Cancel                                                                                                    | Apply Video Help                                                           |

## Alarme Comentários:

O campo de alarme Comentários permite a entrada (até 3 linhas de 46 caracteres cada) de informação utilizadas para auxiliar o pessoal de operações em lidar com os clientes da empresa de instalação. Estes comentários "de forma livre" estão disponíveis a partir de qualquer exibição de evento de exceção.

## Serviços Comentários:

O campo de Serviços Comentários permite a entrada (até 3 linhas de 46 caracteres cada) de informação utilizadas para auxiliar o pessoal de operações em lidar com os clientes da empresa de

instalação. Estes comentários "de forma livre" estão disponíveis a partir de qualquer exibição de evento de exceção.

## Sistema Incidências Comentários:

O campo de Incidências Notes permite a entrada (até 3 linhas de 46 caracteres cada) de informação utilizadas para auxiliar o pessoal de operações em lidar com os clientes da empresa de instalação. Estes comentários "de forma livre" estão disponíveis a partir de qualquer exibição de evento de exceção.

## **Power System Comentários:**

O campo Notas da bateria permite a entrada (até 3 linhas de 46 caracteres cada) de informação utilizadas para auxiliar o pessoal de operações em lidar com os clientes da empresa de instalação. Estes comentários "de forma livre" estão disponíveis a partir de qualquer exibição de evento de exceção.

## **Opção expedição**

## Intervalo:

Este campo permite uma entrada especificando quantas vezes um relatório sobre despachos de autoridade é enviado para o responsável.

## **Encaminhamento:**

O campo Despacho Routing permite uma entrada especificando o método de encaminhamento do relatório da expedição.

## Opções de serviço

## Intervalo:

Este campo permite uma entrada especificando quantas vezes um relatório sobre solicitações de serviço é enviado para o responsável.

## **Encaminhamento:**

O campo Serviço Routing permite uma entrada especificando o método de encaminhamento de solicitação de relatório de serviço.

## **Opções prioritárias**

## Intervalo:

Este campo permite uma entrada especificando quantas vezes um relatório indicando Prioridade 1 - 9 eventos são enviados ao responsável.

#### **Encaminhamento:**

O campo Prioridade Routing permite uma entrada especificando o método de Prioridades de roteamento 1-8 relatório.

#### Pri (1-9):

Os campos Prioridade Nível de permitir uma entrada para cada um dos níveis de prioridade 1-9.

## Alarme / Opções de restauração:

Utilize estes campos para definir atrasos em todo o negociante que são impostas sobre as contas de todos os concessionários. O mnemônico de três caracteres entrou na primeira linha de campos (Alarme) será adiada pelos segundos especificados na segunda linha (Delay), de modo que o mnemônico remoção pode ser recebido. Um único acelerador pode remover mais de um sinal. Use terceira fila de campo para especificar restaurar atraso.

#### **Opções diversas**

## **Remover ordenar por roteamento:**

A remover Ordenar por campo Routing permite uma entrada para definir se este grupo de contas serão ignorados durante a execução de relatórios no âmbito do Classificar por e, em seguida, a seleção de grupo.

## Força ordenou contatos:

Se habilitado, todas as contas para o revendedor deve ser chamado na ordem em que estão listados na lista de chamadas. Isto significa, por exemplo, esse operador não pode chamar o contato # 1 e, em seguida, entre em contato com # 3 até que eles chamam de contato # 2.

Nota: Com esta opção ativada é apenas conveniente em circunstâncias muito específicas. A maioria dos sites terão esta opção.

# Tab Option

## DLR opta:

Este guia da base de dados comerciante permite inserir comentários permanentes para o revendedor, defina as informações de endereços, opções TeleLogik e outros parâmetros que afetam o comportamento do comerciante.

| DealerMaintenance (99-01-0001) Acme Security Systems, Inc                                                                                                    |                            |
|----------------------------------------------------------------------------------------------------|----------------------------|
| Dealer Dir Call Dir Cmts Dir Opts                                                                                                    |                            |
| Permanent Comments:                                                                                                    | Verify before dispatch:    |
| A note about this contractor account:                                                                                                    | Signal Supression:         |
| list for the service personnel. This can be necessary for                                                                                                    | Disable service w/o's:     |
| certain days and/or times; and/or2. Service tech is available only on                                                                                                    | Out of service entries:    |
| reached via different numbers (e.g. pager, home phone etc.).<br>Obviously, keeping track and maintaining a so-phisticated call                                                                                                | Database Modifications: 🔽  |
| list for contractors requiresalmost constant updating of the<br>database. The recommended method is to make a simple<br>contactlist of the service manager & let him/her makethe<br>decision on which service person to call. | Only PTS/TST Override:     |
|                                                                                                    | Account Ranges:            |
|                                                                                                    | 01-01-0001 01-01-0001      |
|                                                                                                    | 01-01-0003 01-01-0003      |
|                                                                                                    | 01-01-0005 01-01-0005      |
| Mailing                                                                                                    | 01-01-0007 01-01-0007      |
| Name: Acme Security Systems, Inc.                                                                                                    | 01-01-0009 01-01-0009      |
| Attn: Janet Williams / Operations Manager                                                                                                    | TeleLogik Options:         |
| Address: PO Box 224                                                                                                    | Access code: 1234          |
| City: Plano State: TX                                                                                                    | Tech On/Off test:          |
| Phone: 1-(214) 555-1010 Zip: 75075-                                                                                                    | Schedules: 🔽 O/C Verify: 🔽 |
| Fax/Upl: 1 (214) 555-3030 1 (214) 555-4040                                                                                                    | Alr/Can: 🔽 On/Off test: 🔽  |
|                                                                                                    |                            |
| Send Full Addr Label OK Cancel                                                                                                    | Apply Video Help           |
|                                                                                                    |                            |

## Permanentes Comentários:

O campo Comentários Permanente permite a entrada (até 16 linhas de 45 caracteres cada) de informação utilizadas para auxiliar o pessoal de operações em lidar com clientes do grupo conta. Estes comentários "de forma livre" estão disponíveis a partir de qualquer exibição de evento de exceção.

## Divulgação:

## Nome

O campo Nome permite a entrada (até 37 caracteres) do destinatário para receber relatórios enviados. Para copiar a entrada do campo comerciante Nome, deixe este campo em branco e quer atacar a guia ou a tecla Enter através do campo.

## Attention (Atenção):

O campo de Atenção permite a entrada (até 37 caracteres) do destinatário para receber relatórios enviados. Para copiar a entrada do negociante campo Contato, deixe este campo em branco e quer atacar a guia ou a tecla Enter através do campo.

## **Endereço:**

O campo Endereço permite a entrada (até 37 caracteres) do endereço para correspondência para os relatórios enviados. Para copiar a entrada do campo Endereço comerciante, deixe este campo em branco e quer atacar a guia ou a tecla Enter através do campo.

## Cidade:

O campo Cidade permite a entrada (até 25 caracteres) da cidade para enviar relatórios para. Para copiar a entrada do campo Cidade comerciante, deixe este campo em branco e quer atacar a guia ou a tecla Enter através do campo.

## Estado:

O campo de Estado permite a entrada (até 3 caracteres) do estado para enviar o relatório para. Para copiar a entrada do campo de Estado comerciante, deixe este campo em branco e quer atacar a guia ou a tecla Enter através do campo.

## **Telefone:**

O campo Telefone permite a entrada (até 18 caracteres cada) do número de telefone no local endereço de correspondência.

Se Telefone formatação está ligado você não precisa inserir parênteses, hífens ou espaços como o programa irá formatar automaticamente o número de telefone para você.

#### Fecho eclair:

O campo CEP permite a entrada (de até 10 dígitos) dos endereços de correio CEP. Para copiar a entrada do campo Zip comerciante, deixe este campo em branco e quer atacar a guia ou a tecla Enter através do campo.

## Fax / Upl:

O campo Fax permite a entrada (até 18 caracteres cada) do número de telefone de fax no local endereço de correspondência.

Se Telefone formatação está ligado você não precisa inserir parênteses, hífens ou espaços como o programa irá formatar automaticamente o número de telefone para você.

## Verifique antes da expedição:

Este campo permite uma entrada para definir se todas as contas atribuídas ao grupo de dealers vai exigir uma premissa verificar durante qualquer tipo de lista de chamada de evento de exceção.

## supressão do sinal:

O campo de supressão do sinal permite uma entrada para desativar a supressão de sinal para todas as contas atribuídas ao dealer.

## Desativar o serviço w / o:

O campo Pedidos Disable Trabalho Serviço permite uma entrada para desativar o uso de ordens de serviço Serviço para qualquer conta que é abrangido por este contratante.

#### Fora de entradas de serviço:

O fora do campo de serviço permite que uma entrada que especifica se a empresa de instalação pode colocar uma conta no teste ou fora de serviço.

## Modificações de banco de dados:

O campo de modificação de banco de dados permite que uma entrada que especifica se a empresa de instalação pode solicitar ou realizar modificações de entrada de dados.

#### **Apenas PTS / TST Override:**

As apenas sinais TST / PTS (Test) Repor Teste Timers especifica se o programa permitirá que quaisquer outros do que uma TST ou evento PTS tipo de sinais para repor os temporizadores auto-teste.

## faixas de contas:

Utilize estes campos para definir faixas de contas válidas para o revendedor. Isso é necessário quando os negociantes adicionar suas próprias contas através de SIMS Web ou através de uma conexão remota. As faixas de contas garante que o comerciante só pode colocar as contas em uma determinada linha, por exemplo. Isso as impede de colocar as contas no número de telefone de um comerciante diferente.

#### opções TeleLogik

## Código de acesso:

Quatro primeiros dígitos do Access ID necessária entrar no sistema de menu TeleLogik. Estes quatro dígitos identificar o revendedor e deve ser numérico.

O TeleLogik é um sistema de acesso telefone de teclas. Este sistema permite que os chamadores usando um telefone de tom de toque para executar funções como a colocação de contas em teste, fora do teste, gerando ordens de serviço, etc.

#### Tecnologia on / off do ensaio:

O técnico Colocação de contas no campo de teste / Off permite que os técnicos dos concessionários para colocar as contas no teste e teste Off através do Sistema TeleLogik.

#### horários:

O campo Horário permite que os assinantes dos concessionários para modificar seus horários com extensões de abertura e fechamento vezes através do Sistema de TeleLogik.

## O / C verificar:

A / Fechar o campo Verificação Assinante Abrir permite que os assinantes dos concessionários para introduzir o seu código de acesso para permitir o usuário abra a verificação / fechar através do Sistema TeleLogik.

## Alr / cancelar:

O campo de alarme de cancelamento permite que os assinantes dos concessionários para introduzir o seu código de acesso para cancelar os alarmes por meio do Sistema TeleLogik

## On / Off de teste:

A colocação de conta no campo de teste / Off permite que os assinantes dos concessionários para colocar as suas contas em teste ou Off teste através do Sistema TeleLogik

## **Adicionar Fornecedor:**

| 📀 SIMS III for Windows           |                         |                      |                     |
|----------------------------------|-------------------------|----------------------|---------------------|
| 📍 🐉 🔥 🥔 🏠                        | 🔊 🖳 👰                   | 🔊 🖄                  |                     |
| File Edit Reports Service Config | ure System Help         |                      |                     |
| Working Account                  | IP6-1P7-Operator: IAV P | ec 02, 2014 13:35:19 |                     |
| Dealer •                         | Edit Dealer             |                      |                     |
| Table Maintenance                | Add Dealer              |                      |                     |
|                                  | View Dealer             |                      |                     |
|                                  | Search and Replace      |                      |                     |
| 😋 Dealer Search (Add)            |                         |                      |                     |
| Account Gro Cls Name             | Address                 | City                 | State All           |
| 99-01-0001 ACME Acme Secu        | rity Systems, Inc.      | Plano                | TX                  |
| 99-01-0002 SIMS SIMS, Inc.       |                         | Plano                | TX                  |
|                                  |                         |                      |                     |
|                                  |                         |                      |                     |
|                                  |                         |                      | Þ                   |
| Enter Filter Text                |                         | Clear Lis            | tView has 2 item(s) |
| Account number: Group            | : Class:                |                      |                     |
| Name:                            |                         |                      |                     |
| Address:                         |                         | Account Phone:       |                     |
|                                  |                         | All Ok word or PC:   |                     |
| Contact Info:                    |                         |                      |                     |
| Name:                            | Phone:                  | Passcard:            |                     |
| Nomal     O Last Undata     O N  | ext Violation           |                      |                     |
|                                  | SAL PROBLIGHT           | OK Cancel            | Help                |
|                                  |                         |                      |                     |

## Número da conta:

Para adicionar usuários nova conta comerciante irá introduzir o novo número de conta começando com 99-01-XXXX foram (XXXX) é o próximo número na linha.

Os campos são idênticos caixa de diálogo para editar comerciante

## Adicionar nova tela Fornecedor:

| 🚱 Dealer Maintenance (99-01-0003) |                |                |
|-----------------------------------|----------------|----------------|
| Dealer Dir Call Dir Cmts Dir Opts |                |                |
|                                   |                |                |
| Dealer/Grp: 99-01-0003 Site ID:   | Last update:   | 12/02/14 · LAV |
| Name:                             | Brief name:    |                |
| Contact:                          | License #:     |                |
| Address:                          | A/R Co:        |                |
| City: State:                      | Notify delr:   |                |
| Fax: Zip:                         | Zone Acct:     |                |
| Phone:                            | Database:      | N/A 💌          |
| Pri E-Mail:                       | History:       | N/A 💌          |
| Alt E-Mail:                       | Statistic:     | N/A 💌          |
| Reply-To-Email:                   | OUS Alerts:    | N/A            |
| Special Codes:                    | Callback:      |                |
|                                   | Alt Callback:  |                |
|                                   | Miscellaneous: |                |
| Business Hours:                   | Dspch Wam:     |                |
| Opn Clo M T W T F S S             | Serve Wam:     |                |
|                                   | Password:      |                |
|                                   | Accounts:      | 0              |
|                                   |                |                |
| Send Full Addr Label OK Car       | ncel Apply     | Video Help     |
|                                   |                |                |

#### Ver Distribuidor: - 🗆 🗵 SIMS III for Windows ð **A** 000 R R # File Edit Reports Service Configure Help System Account ۶ 5-0 P6-1 P7-Operator: LAV\_Dec 02, 2014 14:01:55 Working Dealer ₽ Edit Dealer Add Dealer Table Maintenance ۲ View Dealer Search and Replace

| 0 | Dealer Search | ı (View) |           |                             |         |                    | <u>_                                    </u> |
|---|---------------|----------|-----------|-----------------------------|---------|--------------------|----------------------------------------------|
|   | Account       | Grp      | Cls       | Name                        | Address | City               | State All                                    |
|   | 99-01-0001    | ACME     |           | Acme Security Systems, Inc. |         | Plano              | TX                                           |
|   | 99-01-0002    | SIMS     |           | SIMS, Inc.                  |         | Plano              | TX                                           |
|   |               |          |           |                             |         |                    |                                              |
|   |               |          |           |                             |         |                    |                                              |
|   |               |          |           |                             |         |                    |                                              |
|   |               |          |           |                             |         |                    |                                              |
|   | <b>   </b>    |          |           |                             |         |                    | <u> </u>                                     |
|   |               |          |           |                             |         | Clear              | ListView has 2 item(s)                       |
|   | Account numb  | er:      |           | Group:                      | Class:  |                    |                                              |
|   | Nan           | ne:      |           |                             |         | ]                  |                                              |
|   | Addre         | ss:      |           |                             |         | Account Phone:     |                                              |
|   |               |          |           |                             |         | All Ok word or PC: |                                              |
| [ | Contact Info: |          |           |                             |         |                    |                                              |
|   | Nam           | ne:      |           | Phone                       | :       | Passcard:          | i                                            |
|   |               |          |           |                             |         |                    |                                              |
|   | Normal        | O La     | ast Updat | e 🔿 Next Violation          |         |                    |                                              |
|   |               |          |           |                             |         | OK Cance           | Help                                         |
|   |               |          |           |                             |         |                    |                                              |

Clicando duas vezes sobre um negociante de usuários de contas será capaz de exibir informações da conta comerciante na manutenção comerciante caixa de diálogo (ver):

| C DealerMaintenance (View) (99-01-0002) SIM5, Inc. |               |                |  |  |  |  |  |
|----------------------------------------------------|---------------|----------------|--|--|--|--|--|
| Dealer DIr Call DIr Cmts DIr Opts                  |               |                |  |  |  |  |  |
|                                                    |               |                |  |  |  |  |  |
| Dealer/Grp: 99-01-0002 SIMS Site ID:               | Last update:  | 10/12/04 - LAV |  |  |  |  |  |
| Name: SIMS, Inc.                                   | Brief name:   | SIMS, Inc.     |  |  |  |  |  |
| Contact: Kenneth L. Utley                          | License #:    | GROUPSIMS      |  |  |  |  |  |
| Address: 2801 West Parker Road (Suite #5)          | A/R Co:       | DEM            |  |  |  |  |  |
| City: Plano State: TX                              | Notify delr:  |                |  |  |  |  |  |
| Fax: 1 (972) 612-2440 Zip: 75023-7934              | Zone Acct:    |                |  |  |  |  |  |
| Phone: 1 (800) 395-7467 1 (972) 769-0900           | Database:     | N/A            |  |  |  |  |  |
| Pri E-Mail:                                        | History:      | N/A            |  |  |  |  |  |
| Alt E-Mail:                                        | Statistic:    | N/A            |  |  |  |  |  |
| Reply-To-Email:                                    | OUS Alerts:   | N/A            |  |  |  |  |  |
| Special Codes:                                     | Callback:     |                |  |  |  |  |  |
|                                                    | Alt Callback: |                |  |  |  |  |  |
|                                                    | Miscellaneous |                |  |  |  |  |  |
| Business Hours:                                    | Dspch Wam:    |                |  |  |  |  |  |
| Opn Clo M T W T F S S                              | Servc Wam:    |                |  |  |  |  |  |
|                                                    | Password:     | CORA           |  |  |  |  |  |
|                                                    | Accounts:     | 3              |  |  |  |  |  |
|                                                    |               |                |  |  |  |  |  |
| Send Full Addr Label OK Ca                         | incel Apply   | Video Help     |  |  |  |  |  |
|                                                    |               | 1              |  |  |  |  |  |

Para mais informações sobre esta caixa de diálogo consulte dialer menu de edição na página 1

| 📀 SIM   | 5 III f | or Windows   |         |   |        |          |           |         |            |            |       |
|---------|---------|--------------|---------|---|--------|----------|-----------|---------|------------|------------|-------|
| 7       |         | e a          | Ø       | 1 | 3      |          |           |         |            |            |       |
| E File  | Edit    | Reports      | Service | C | Config | ure Sy   | stem H    | Help    |            |            |       |
| Working |         | Account      |         | ۲ | 25-0   | D6-1 D7  | - Operato | e LAV D | чес 02, 20 | 14 14:25:3 | 26 .: |
| _       |         | Dealer       |         | × |        | Edit Dea | aler      |         |            |            |       |
|         |         | Table Mainte | nance   | ۲ |        | Add De   | aler      |         |            |            |       |
| 1       |         |              |         |   |        | View De  | ealer     |         |            |            |       |
|         |         |              |         |   |        | Search   | and Repla | ace     | 1          |            |       |

## Pesquisa Conta comerciante e substituir:

| ٢ | Dealer Searc    | h (Search | and Re   | eplace)                              |              |             | <u>_     ×</u> |
|---|-----------------|-----------|----------|--------------------------------------|--------------|-------------|----------------|
|   | Account         | Grp       | Cls      | Name                                 | Address      | City        | State All      |
|   | 99-01-0001      | ACME      |          | Acme Security Systems, Inc.          | •            | Plano       | TX             |
|   | 99-01-0002      | SIMS      |          | SIMS, Inc.                           |              | Plano       | ТХ             |
|   | •               |           |          |                                      |              |             | Þ              |
|   |                 |           |          |                                      | Clear        | ListView H  | nas 2 item(s)  |
|   | Account numb    | er:       |          | _ Group:                             | Class:       |             |                |
|   | Nan             | ne:       |          |                                      |              |             |                |
|   | Addre           | ss:       |          |                                      | Acc          | ount Phone: |                |
|   |                 |           |          |                                      | All Ok       | word or PC: |                |
|   | Contact Info: - |           |          |                                      |              |             |                |
|   | Nan             | ne:       |          | Phone                                | e:           | Passcard:   |                |
|   | Normal          | O La      | ast Upda | te C Next Violation<br>No User Defin | ed Sift 💌 OK | Cancel      | Help           |

Clicando duas vezes sobre os usuários de conta verá: manutenção Dealer (Pesquisar e substituir) caixa de diálogo.

| DealerMaintenance (Search and Replace) |                |            |
|----------------------------------------|----------------|------------|
| Dealer Dir Call Dir Cmts Dir Opts      |                |            |
| Dealer/Grp: Site ID:                   | Last update:   |            |
| Name:                                  | Brief name:    |            |
| Contact:                               | License #:     |            |
| Address:                               | A/R Co:        |            |
| City: State:                           | Notify delr:   |            |
| Fax: Zip:                              | Zone Acct:     |            |
| Phone:                                 | Database:      | N/A        |
| Pri E-Mail:                            | History:       | N/A        |
| Alt E-Mail:                            | Statistic:     | N/A        |
| Reply-To-Email:                        | OUS Alerts:    | N/A 💌      |
|                                        | Callback:      |            |
|                                        | Alt Callback:  |            |
|                                        | Miscellaneous: |            |
| Business Hours:                        | Dspch Warn:    |            |
| Opn Clo M T W T F S S                  | Servc Wam:     |            |
|                                        | Password:      |            |
|                                        | Accounts:      | 0          |
|                                        |                |            |
| Send Full Addr Label OK Cancel         | Apply          | Video Help |
|                                        |                | li.        |

Para mais informações sobre esta caixa de diálogo consulte dialer menu de edição na página 1

Neste menu as alterações serão aplicadas a todas as contas sob o comerciante, ao contrário de edição de menu foram alterações aplicam-se apenas para o campo que foi alterado

Capítulo 6: SIMS III Manutenção Tabela

| Na maioria | dos campos | s usuários podem | clicar sobre eles | s e pressione F1 | para obter ajuda |
|------------|------------|------------------|-------------------|------------------|------------------|
|            |            |                  |                   |                  |                  |

| SIMS III for Windows                                                |
|---------------------------------------------------------------------|
| 📍 🗿 🗥 🥔 🏠 🗋 🖳 🖓 🚱                                                   |
| File Edit Reports Service Configure System Help                     |
| Working Account<br>5=0 P6=1 P7: Operator: LAV Dec 02, 2014 14:47:50 |
| Dealer                                                              |
| Table Maintenance  Accounting Center                                |
| Account Classes                                                     |
| Account Types                                                       |
| Control Unit                                                        |
| Email Addresses                                                     |
| Fax/Modem Phone Numbers                                             |
| Global Phone Numbers                                                |
| Global Schedules                                                    |
| Pagers                                                              |
| Special Codes                                                       |
| Emergency Mode                                                      |
| Event Priority Levels                                               |
| Event Disposition and Premise Access                                |
| Messages                                                            |
| Operator Maintenance                                                |
| Operator Message Phrases                                            |
| Receiver/Line Translations                                          |
| System Reminder                                                     |
|                                                                     |
| Contact Templates                                                   |
| Open/Close Schedule Templates                                       |
| Zone Templates                                                      |

## Classe da conta:

| 0 | Accou | int Class                             |   | x      |
|---|-------|---------------------------------------|---|--------|
|   | Class | Description                           |   | Insert |
|   | ATM   | Automatic Teller Machine              |   |        |
|   | C*N   | Comm Burg+Fire+Environment No Opn/Clo |   | Delete |
|   | C*S   | Comm Burg+Fire+Env w/Supervised O/C   |   | Print  |
|   | C⁺U   | Comm Burg+Fire+Env Unsupervised O/C   |   | 1100   |
|   | C+N   | Comm Burglary+Fire No Open/Close      |   |        |
|   | C+S   | Comm Burg+Fire w/Supervised Opn/Close |   |        |
|   | C+U   | Commercial Burg+Fire Unsupervised O/C |   |        |
|   | CBN   | Commercial Burglary No Open/Close     |   |        |
|   | CBS   | Commercial Burglary Supervised O/C    |   |        |
|   | CBU   | Comm Burglary Unsupervised Open/Close |   |        |
|   | CFN   | Comm Fire No Open/Close               |   |        |
|   | CFS   | Comm Fire w/Supervised Open/Close     | • |        |
| ( | Class | Description                           |   | ОК     |
|   |       |                                       |   | Cancel |
|   |       |                                       |   | Help   |
|   |       |                                       |   |        |

## Classes da Conta: Visão geral:

Esta seleção permite a entrada do até três caracteres designador de classe conta, juntamente com uma breve descrição para referência.

Depois de tipos de classe conta são definidos, uma lista contendo os nomes de classe está disponível para entrada no banco de dados do assinante.

Este informações são inseridas em uma conta no campo Classe.

Clique no botão Imprimir para exibir a lista de classe Conta em uma janela de pré-visualização. A partir dessa janela, você pode salvar, imprimir, e-mail ou fax as informações de classe.

## Como adicionar ou editar uma entrada classe de conta:

Clique em Inserir para inserir uma nova entrada na lista ou, para editar uma entrada existente, clique no item na lista de classe Conta.

Selecione o campo de classe e digite o tipo.

Opcional: Selecione o campo Descrição e digite informações sobre a classe. Clique em OK.

## Tipo de conta:

## Visão geral

Esta seleção permite a entrada do até treze caracteres tipo de conta designador. Geralmente essas entradas são utilizadas para descrever informações adicionais sobre a conta, como, edifício residencial comercial, público, hospital, etc. Depois de tipos de conta são definidos, uma lista com os tipos está disponível para entrada no banco de dados do assinante. Este informações são inseridas em uma conta no campo Tipo de conta.

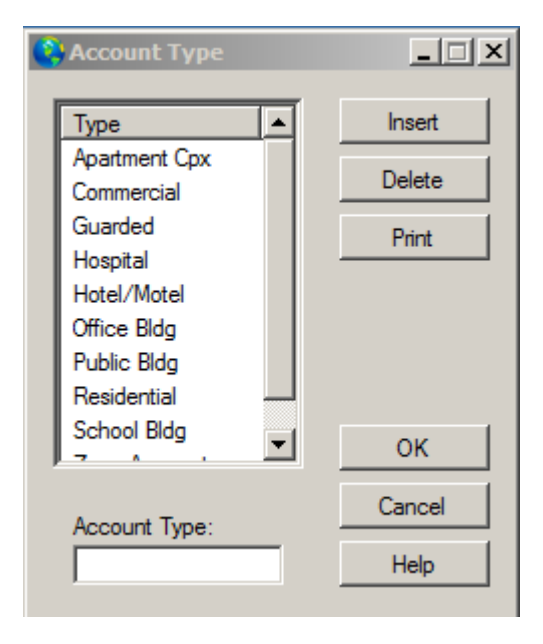

Clique no botão Imprimir para exibir a lista Tipo de conta em uma janela de pré-visualização. A partir dessa janela, você pode salvar, imprimir, e-mail ou fax as informações de classe.

## Como adicionar ou editar uma entrada tipo de conta:

Clique em Inserir para adicionar uma nova entrada na lista ou, para editar uma entrada existente, clique no item na lista Tipo de conta. Selecione o campo Tipo de conta e digite o tipo. Clique em OK.

## Unidade de controle:

Visão geral:

A caixa de diálogo Unidade de Controlo permite a entrada e edição de nome e ajuda instruções da unidade de controlo. Esta informação pode ser fornecida ao pessoal de operações, enquanto em uma exibição evento de exceção. Além disso, após os tipos de unidade de controlo são definidas, uma janela contendo o nome da unidade de controle está disponível para entrada no banco de dados do assinante. Este informações são inseridas em uma conta no campo Tipo de Controle.

| 🛟 Control Unit                                                                                          |                                                                                                    | <u>_ 🗆 ×</u>              |
|----------------------------------------------------------------------------------------------------|----------------------------------------------------------------------------------------------------|---------------------------|
| Cntrl Type<br>00<br>49433<br>49AHS<br>49CID<br>49FBI<br>49FBI<br>49ITI<br>49M2?<br>49SIA<br>Ademco 5241 | PANIC ACTIVATION/CANNOT SHUT ALARM OFF '#' & "" are 24<br>Hour Panic Buttons. To reset system push thebutton on the<br>side of control to silence and reset. Sometimes,<br>infrustration, the subscriber enters their code to quiet<br>the alarm. Since the panic is reset by the switch on the<br>control, and not bytheir code, the alarm system is now on<br>AND the panic is sounding.Later generation controls allow<br>entering the code twice (on/off). FIRE RESET Normally<br>fire provides a steady shrill tone. Determine<br>whichdetector had tripped by observing a solid red light on<br>detector.CHANGING YOUR CODE 1. Open control and slide<br>black switch in upper left hand comer to far right (normally it's in the center<br>position);2. Enter personal code (2-6 digits, no zeroes) once on keypad; 3. Return | Insert<br>Delete<br>Print |
| FBI XL1218R                                                                                             | to control and return switch to center position; and 4. Turn alarm on then off to check arming and disarming. RED MEMORY/ARMED LIGHT FLASHING Indicates the alarm had previously activated and displays thezone. To clear this enter subscriber code twice (arm and disarm).                                                                                                    | OK<br>Cancel<br>Help      |
|                                                                                                    | · · · · · · · · · · · · · · · · · · ·                                                                                                    |                           |

Como adicionar ou editar uma entrada de unidade de controle

Clique no botão Inserir para adicionar uma nova entrada na lista ou, para editar uma entrada existente, clique no item na Lista de Unidade de Controle.

Seleccione o campo Tipo e digite o tipo de controle.

Selecione o campo Descrição e digite informações sobre o controle como a forma de armar / desarmar o sistema, etc.

## Endereço de e-mail:

| 😫 Email Addresses |                             |              |          |
|-------------------|-----------------------------|--------------|----------|
| Name              | Address                     | Company      | ▲ Insert |
| Christian, Derek  | derekc@idirect.com          | Intertec LTD |          |
| Corkins, Claudine | sncinc@mindspring.com       | SNC Security | Delete   |
| Debets, Iwan      | idebets@asb.nl              | ASB Holland  | Diet     |
| Fisher, Irv       | ifisher@apialam.com         | API, Inc.    | Print    |
| Goldfeld, Leo     | market@iseco.lv             | ISECO Ltd.   |          |
| Heij, Ron         | rheij@asb.nl                | ASB Holland  |          |
| Kerman, Bob       | rkerman@jvcnet.com          | Electrolarm  |          |
| Moss, Brad        | cml@compusmart.ab.ca        | Horizon Secu |          |
| Newman, Jay       | jnewman@fire-monitoring.com | FMC, Inc.    |          |
| Rider, Keith      | krider@simsware.com         | TSI, Inc.    |          |
| Ryckman, Steve    | sryckman@simsware.com       | SIMS, Inc.   |          |
| Sevinor, Ralph    | wynalarm@waynealarm.com     | Wayne Alarm  |          |
| Shantz, Mike      | norcomm@vianet.on.ca        | Northern Com | OK       |
| La us             | 1 001 1                     | A1 1 1       |          |
| Name              | Email Address               | Company      | Cancer   |
|                   |                             |              | Help     |
| ,                 |                             |              |          |
|                   |                             |              |          |

## Visão geral:

Esta opção dá-lhe acesso a revisar / editar o livro de endereços de e-mail SIMSIII. Estes endereços estão disponíveis na caixa de diálogo Enviar Mensagem

Esta lista de itens podem ser classificados e exportada em maneiras diferentes.

Como adicionar ou editar uma entrada de endereço de e-mail:

Clique no botão Inserir para adicionar uma nova entrada na lista ou, para editar uma entrada existente, clique no item na lista de e-mail.

Selecione o campo Nome e digite o nome.

Selecione o campo de e-mail e digite o endereço.

Opcional: Selecione o campo Empresa e entrar na empresa.

## Fax / Modem números de telefone:

## Visão geral:

Esta opção dá-lhe acesso a revisar / editar o livro de endereços SIMSIII fax / modem. Estes números estão disponíveis na caixa de diálogo Enviar Mensagem.

| Fax Phone Numbers   |              |                  |        |
|---------------------|--------------|------------------|--------|
| Send to             | Send from    | Phone            | Insert |
| 3COM Corp           | SIMS II Demo | 1 (408) 764-5001 |        |
| Arctic Alarm        | SIMS II Demo | 1 (403) 873-8310 | Delete |
| Dell Tech Support   | SIMS II Demo | 1 (512) 338-8700 | Dist   |
| GIT Security        | SIMS II Demo | 1 (705) 728-4903 | Print  |
| Osborne/McGraw Hill | SIMS II Demo | 1 (510) 549-6603 |        |
| Security Response   | SIMS II Demo | 1 (800) 688-7721 |        |
| SIMS, Inc.          | SIMS II Demo | 1 (972) 612-2440 |        |
| Thomas Conrad -     | SIMS II Demo | 1 (512) 433-6153 |        |
| US Robotics         | SIMS II Demo | 1 (708) 933-5800 |        |
| Utley, Kenneth L.   | SIMS II Demo | 1 (972) 612-2440 |        |
|                     |              |                  |        |
|                     |              |                  | ОК     |
| ll<br>Sent To       | Send From    | Phone            | Cancel |
|                     |              |                  | Help   |
|                     |              |                  |        |

Clique no botão Imprimir para exibir o Fax Lista de números de telefone em uma janela de prévisualização.

A partir dessa janela, você pode salvar, imprimir, e-mail ou fax as informações de classe. Esta lista de itens podem ser classificados e exportada em maneiras diferentes.

Como adicionar ou editar uma entrada de número de telefone de fax / modem

Clique em Inserir para adicionar uma nova entrada na lista ou, para editar uma entrada existente, clique no item na lista de Faxmodem.

Selecione o campo Enviar para e digite o nome para enviar para.

Selecione o campo Telefone e insira o número de telefone para enviar o documento.

Selecione o Enviar de campo e digite o envio de nome.

# Números de telefone mundiais:

| 📀 SIMS I | II for Window | 5       |                |                                      | _        |                    |
|----------|---------------|---------|----------------|--------------------------------------|----------|--------------------|
| ?        | 8 A           |         |                | 🔊 📲 🚑 🔊 (                            |          |                    |
| E File   | dit Reports   | Service | Config         | ure System Help                      |          |                    |
| Working  | Account       |         | ►<br>5=0       | P6=1 P7: Operator: LAV Dec 02 2014   | 15-51-28 |                    |
| working  | Dealer        |         | •              | 10-117-0pc/d/01. EAV DCC 02, 2011    | 15.51.20 |                    |
|          | Table Mainte  | enance  | <mark>۲</mark> | Accounting Center                    |          |                    |
|          |               |         |                | Account Classes                      |          |                    |
|          |               |         |                | Account Types                        |          |                    |
|          |               |         |                | Control Unit                         |          |                    |
|          |               |         |                | Email Addresses                      |          |                    |
|          |               |         |                | Fax/Modem Phone Numbers              |          |                    |
|          |               |         |                | Global Phone Numbers                 | •        | Edit/Update        |
|          |               |         |                | Global Schedules                     |          | On-Line Validation |
|          |               |         |                | Pagers                               |          | View Only          |
|          |               |         |                | Special Codes                        |          |                    |
|          |               |         |                | Emergency Mode                       |          |                    |
|          |               |         |                | Event Priority Levels                |          |                    |
|          |               |         |                | Event Disposition and Premise Access |          |                    |
|          |               |         |                | Messages                             | •        |                    |
|          |               |         |                | Operator Maintenance                 |          |                    |
|          |               |         |                | Operator Message Phrases             |          |                    |
|          |               |         |                | Receiver/Line Translations           |          |                    |
|          |               |         |                | System Reminder                      |          |                    |
|          |               |         |                | Traffic Colors and Sound Options     |          |                    |
|          |               |         |                | Contact Templates                    |          |                    |
|          |               |         |                | Open/Close Schedule Templates        |          |                    |
|          |               |         |                | Zone Templates                       |          |                    |
|          |               |         |                |                                      |          |                    |

## Editar / Update:

| C | Global Phone Numbers  |                     |                  |                  | _ 🗆 🗙  |
|---|-----------------------|---------------------|------------------|------------------|--------|
|   | Name                  | Comment             | Phone            | Alternate Phone  | Insert |
|   | Arleta Fire Dept      | Arleta, CA          | 1 (818) 555-1111 | 1 (818) 555-8888 |        |
|   | Arleta Guard Service  | Arleta, CA          | ArletaGuards@si  | arecom           | Delete |
|   | Arleta Police Dept    | Arleta, CA          | 1 (818) 555-0000 | 1 (818) 555-9999 |        |
|   | Des Plaines IL FD     | Des Plaines IL      | (847) 391-5333   | 1 (312) 555-8888 | Print  |
|   | Des Plaines IL PD     | Des Plaines IL      | (847) 391-5400   | 1 (312) 555-9999 |        |
|   | Hollywood FL FD       | Hollywood, FL       | (305) 555-1111   | 1 (305) 555-8888 |        |
|   | Hollywood Police Dept | Hollywood FL        | (954) 967-4636   | 1 (305) 555-9999 |        |
|   | Huntington CA FD      | Huntington Beach CA | (714) 536-5411   | 1 (714) 555-8888 |        |
|   | Huntington CA PD      | Huntington Beach CA | (714) 960-8811   | 1 (714) 555-9999 |        |
|   | Montreal Police Dept  | Montreal, QUE       | 1 (514) 555-0000 | 1 (514) 555-9999 |        |
|   | Montreal QU PD        | Montreal, QUE       | 1 (514) 555-1111 | 1 (514) 555-8888 |        |
|   | Norman OK FD          | Norman OK           | (405) 292-9780   | 1 (405) 555-8888 |        |
|   |                       | -                   |                  |                  | ОК     |
|   | Name:                 | Comment:            | R Phone:         | Alternate Phone: |        |
|   |                       |                     |                  |                  | Apply  |
|   |                       |                     | Clear            |                  | Cancel |
|   | Srch All 🔽 Name       | Comment Phone       |                  |                  | Help   |
|   |                       |                     |                  |                  | //     |

## Visão geral:

Esta seleção permite a entrada de números de telefone (por exemplo, polícia, bombeiros, médicos, etc.) que podem ser utilizados em diferentes contas. Utilizando os números de telefone global permite que você faça uma mudança no número de telefone e fazer um efeito imediato sobre todas as contas que utilizam a entrada da tabela. Uma lista contendo essas entradas está disponível em um<u>A página lista de chamadas de conta</u> para o campo Nome.

Clique no botão Imprimir para exibir a lista de números de telefone global em uma janela de prévisualização. A partir dessa janela, você pode salvar, imprimir, e-mail ou fax as informações de classe.

Como adicionar ou editar uma entrada de número de telefone mundial

Clique em Inserir para adicionar uma nova entrada na lista ou, para editar uma entrada existente, clique no item na Lista Global Phone.

Selecione o campo Nome e digite o nome para o número de telefone.

Selecione o campo de telefone e inserir informações sobre o número de telefone.

Opcional: Selecione o campo de comentário e inserir um comentário sobre a entrada.

Opcional: Selecione o campo (R) Roteamento Número e insira as informações sobre a entrada. Clique em OK.

# On-line de validação:

| 0 | Global Phone Validation                                                                                                    |         |    |         |                      |                  |                  |                     |       |
|---|----------------------------------------------------------------------------------------------------|---------|----|---------|----------------------|------------------|------------------|---------------------|-------|
|   | Global Name                                                                                                    | GloID R | Vp | Entries | On-Line Jurisdiction | Phone            | Туре             | Comment             |       |
|   | Arleta Fire Dept                                                                                                    | 0 R     | Ν  | 0       |                      | 1 (818) 555-1111 |                  | Arleta, CA          |       |
|   | Arleta Guard Service                                                                                                    | 0 E     | N  | 0       |                      | ArletaGuards@si  |                  | Arleta, CA          |       |
|   | Arleta Police Dept                                                                                                    | 0 R     | N  | 0       |                      | 1 (818) 555-0000 |                  | Arleta, CA          |       |
|   | Montreal Police Dept                                                                                                    | 0 R     | N  | 0       |                      | 1 (514) 555-0000 |                  | Montreal, QUE       |       |
|   | Montreal QU PD                                                                                                    | 0 R     | N  | 0       |                      | 1 (514) 555-1111 |                  | Montreal, QUE       |       |
|   | Plano Police Dpt.                                                                                                    | 0       | N  | 0       |                      | (972) 424-5678   |                  | Plano TX            |       |
|   | Des Plaines IL FD                                                                                                    | 0 R     | N  | 0       |                      | (847) 391-5333   |                  | Des Plaines IL      |       |
|   | Des Plaines IL PD                                                                                                    | 0 R     | N  | 0       |                      | (847) 391-5400   |                  | Des Plaines IL      |       |
|   | Hollywood FL FD                                                                                                    | 0 R     | N  | 0       |                      | (305) 555-1111   |                  | Hollywood, FL       |       |
|   | Hollywood Police Dept                                                                                                    | 0 R     | N  | 0       |                      | (954) 967-4636   |                  | Hollywood FL        |       |
|   | Huntington CA FD                                                                                                    | 0 R     | N  | 0       |                      | (714) 536-5411   |                  | Huntington Beach CA |       |
|   | Huntington CA PD                                                                                                    | 0 R     | N  | 0       |                      | (714) 960-8811   |                  | Huntington Beach CA | -1    |
|   | Nomon OK ED                                                                                                    | 0 0     | M  | 0       |                      | (405) 202 0700   |                  | Nomon OK            | _ لنے |
|   | Clear     Validate     Save     Cancel     Show Map       Srch All     Name     Comment     Phone     ListView has 14 item(s) |         |    |         |                      |                  |                  |                     |       |
|   | Agency Search                                                                                                    |         |    |         | Additional Valid     | ation Options    |                  |                     |       |
|   | Jurisdiction:                                                                                                    |         |    |         | Find/Creat           | e Globals 100    | and above        |                     |       |
|   | Phone(s):                                                                                                    |         |    |         | City/State           | to Cmnt 🛛 🗖 Tog  | gle Global Check | s l                 |       |
|   | Comment:                                                                                                    |         |    | Route:  | 24x7 to Al           | Phone            |                  | Grp Contacts        |       |
|   | Name:                                                                                                    |         |    |         | 🗖 Global Ma          | tches Only       | <                | Create Globals      |       |
|   |                                                                                                    |         |    |         |                      |                  |                  |                     | //    |

# Validar:

Valida todos os campos Visualizar mapa Abre google map

| Global Phone Validation |               |         |          |                             |                  |                  | _ 🗆 ×               |
|-------------------------|---------------|---------|----------|-----------------------------|------------------|------------------|---------------------|
| Global Name             | GloID         | R Vp    | Entries  | On-Line Jurisdiction        | Phone            | Туре             | Comment 🔺           |
| Arleta Fire Dept        | 0             | RN      | 1        | Copy                        | 1 (818) 555-1111 |                  | Arleta, CA          |
| Arleta Guard Service    | 0             | ΕN      | 0        | Edit Madeire Authority      | ArletaGuards@si  |                  | Arleta, CA          |
| Arleta Police Dept      | 0             | RN      | 1        | Edit/Update Authority       | 1 (818) 555-0000 |                  | Arleta, CA          |
| Montreal Police Dept    | 0             | RN      | 1        | Export +                    | 1 (514) 555-0000 |                  | Montreal, QUE       |
| Montreal QU PD          | 0             | RN      | 0        |                             | 1 (514) 555-1111 |                  | Montreal, QUE       |
| Plano Police Dpt.       | 37106         | Y       | 0        | Plano Police Department     | (972) 424-5678   | CS/PD/MD         | Plano TX            |
| Des Plaines IL FD       | 22425         | RΥ      | 0        | Des Plaines Fire Department | (847) 391-5333   | FD               | Des Plaines IL      |
| Des Plaines IL PD       | 30799         | RΥ      | 0        | Des Plaines Police Departm  | (847) 391-5400   | PD               | Des Plaines IL      |
| Hollywood FL FD         | 41372         | RΥ      | 0        | Hollywood Florida Fire Depa | (305) 555-1111   | FD               | Hollywood, FL       |
| Hollywood Police Dept   | 30040         | RΥ      | 2        | Hollywood Police Department | (954) 967-4636   | PD               | Hollywood FL        |
| Huntington CA FD        | 21275         | RΥ      | 0        | Huntington Beach Fire Dep   | (714) 536-5411   | FD               | Huntington Beach CA |
| Huntington CA PD        | 29546         | RΥ      | 0        | Huntington Beach Police D   | (714) 960-8811   | PD               | Huntington Beach CA |
| Noman OK ED             | 26710         |         | 0        | Noman Ein Donatmont         | (405) 202 0700   | ED               |                     |
|                         |               | ent [   | Phone    | Clear                       | Validate         | Save             | Cancel Show Map     |
| Agency Search           |               |         |          | Additional Valid            | lation Options   |                  |                     |
| Jurisdiction: Norman    | Police Depart | ment    |          | Find/Crea                   | te Globals 100   | and above        |                     |
| Phone(s): (405) 321     | -1600         | 1 (405) | 555-9999 | City/State                  | to Cmnt 🗌 Tog    | ggle Global Chec | ks                  |
| Comment: Norman (       | DК            |         | Route:   | R 24x7 to A                 | t Phone          |                  | Grp Contacts        |
| Name: Norman (          | OK PD         |         |          | Global Ma                   | atches Only      |                  | Create Globals      |
|                         |               |         |          |                             |                  |                  |                     |

Pelo botão direito sobre os usuários de registro pode copiar, editar / Autoridade Update, exportar para o Excel ou arquivo de texto.

# Grp Lentes:

| Global Phone Validation |                |                          |                         |                |               | _ 🗆     |
|-------------------------|----------------|--------------------------|-------------------------|----------------|---------------|---------|
| Global Name             | GloID R Vp Ent | ies On-Line Jurisdiction | Phone                   | Туре           | Comment       | <b></b> |
| Arleta Fire Dept        | 0 R N          | 0                        | 1 (818) 555-1111        |                | Arleta, CA    |         |
| Arleta Guard Service    | 0 E N          | 0                        | ArletaGuards@si         |                | Arleta, CA    |         |
| Arleta Police Dept      | 0 R N          | 0                        | 1 (818) 555-0000        |                | Arleta, CA    |         |
| Montreal Police Dept    | 0 R N          | 0                        | 1 (514) 555-0000        |                | Montreal, QUE |         |
| Montreal QU PD          | 0 R N          | 0                        | 1 (514) 555-1111        |                | Montreal QUE  |         |
|                         |                |                          |                         | 10.1           |               |         |
| From Name               | From Phone     | To Global Name           | Global Phone            | Count          | Suggestion    |         |
|                         |                |                          |                         |                |               |         |
|                         |                |                          |                         |                |               |         |
|                         |                |                          |                         |                |               |         |
|                         |                |                          |                         |                |               |         |
|                         |                |                          |                         |                |               |         |
|                         |                |                          |                         |                |               |         |
|                         |                | ·                        |                         |                | 1             |         |
|                         |                | Clear                    | Validate                | Save           | Cancel Show   | w Map   |
| Srch All 🔲 Name         | Comment Ph     | one ListView has 14 ite  | em(s)                   |                |               |         |
| Agency Search           |                | Addition                 | al Validation Options   |                |               |         |
| lurisdiction:           |                |                          |                         | _              |               |         |
|                         |                |                          | nd/Create Globals   100 | and abov       | ve            |         |
| Phone(s):               |                | Cit                      | y/State to Cmnt 🛛 🗖 To  | ggle Global Ch | necks         | _       |
| Comment:                | R              | oute: 24                 | x7 to Alt Phone         |                | Grp Contacts  | ;       |
| Name:                   |                | L Gi                     | obal Matches Only       |                | Create Global | s       |
|                         |                |                          |                         |                |               |         |

# Editar / Autoridade Update: Criar autoridade / update:

| 😫 Create/update a  | uthority            |                                  |
|--------------------|---------------------|----------------------------------|
| Physical Address - |                     | 1                                |
| Name:              | Arleta Fire Dept    | Callback Pri:                    |
| Jurisdiction:      |                     | Callback Alt:                    |
| Contact:           |                     | Non-Emg Phone:                   |
| Address #1:        |                     | 24x7 Phone: 1 (818) 555-1111     |
| Address #2:        |                     | Alt 24x7 Phone: 1 (818) 555-8888 |
| City:              | State:              | Fax:                             |
| County:            | Zip:                | Last Update: 01/01/01            |
| Mailing Address    |                     | Authority ID: 0                  |
| Address #1:        |                     | Routing:                         |
| Address #2:        |                     | Longitude: 0                     |
| City:              | State:              | Latitude: 0                      |
|                    | Zip:                | Comment: Arleta, CA              |
| Authority Types    | Prim. E-Mail addr.: |                                  |
| Police Dept.       | EMS Services        |                                  |
| Fire Dept.         | Central Station     |                                  |
| Sheriff Dept.      | CS Dealer           |                                  |
|                    |                     | li li                            |

Os usuários podem modificar qualquer um dos campos

| Q | Global Phone Numbers  |                     |                  |                    |        |
|---|-----------------------|---------------------|------------------|--------------------|--------|
|   | Name                  | Comment             | Phone            | Alternate Phone    | Incert |
|   | Arleta Fire Dept      | Arleta, CA          | 1 (818) 555-1111 | 1 (818) 555-8888   | Ingen  |
|   | Arleta Guard Service  | Arleta, CA          | ArletaGuards@si  | arecom             | Delete |
|   | Arleta Police Dept    | Arleta, CA          | 1 (818) 555-0000 | 1 (818) 555-9999   |        |
|   | Des Plaines IL FD     | Des Plaines IL      | (847) 391-5333   | 1 (312) 555-8888   | Print  |
|   | Des Plaines IL PD     | Des Plaines IL      | (847) 391-5400   | 1 (312) 555-9999   |        |
|   | Hollywood FL FD       | Hollywood, FL       | (305) 555-1111   | 1 (305) 555-8888   |        |
|   | Hollywood Police Dept | Hollywood FL        | (954) 967-4636   | 1 (305) 555-9999   |        |
|   | Huntington CA FD      | Huntington Beach CA | (714) 536-5411   | 1 (714) 555-8888   |        |
|   | Huntington CA PD      | Huntington Beach CA | (714) 960-8811   | 1 (714) 555-9999   |        |
|   | Montreal Police Dept  | Montreal, QUE       | 1 (514) 555-0000 | 1 (514) 555-9999   |        |
|   | Montreal QU PD        | Montreal, QUE       | 1 (514) 555-1111 | 1 (514) 555-8888   |        |
|   | Norman OK FD          | Norman OK           | (405) 292-9780   | 1 (405) 555-8888   |        |
|   |                       |                     |                  |                    | OK     |
|   | Name:                 | Comment:            | R Phone:         | Alternate Phone:   |        |
|   | Des Plaines IL PD     | Des Plaines IL      | R (847) 391-540  | 0 1 (312) 555-9999 | Apply  |
|   |                       |                     |                  |                    | Creat  |
|   |                       |                     | Clear            |                    | Cancel |
| ſ | Srch All 🗖 Name       | 🗖 Comment 🗖 Phone   |                  |                    | Help   |
|   |                       |                     |                  |                    |        |

## Em Editar, manutenção mesa, número de telefone Global, visualizar apenas:

Clique no botão Imprimir para exibir a lista de números de telefone global em uma janela de prévisualização. A partir dessa janela, você pode salvar, imprimir, e-mail ou fax as informações de classe.

| Global Phone Numbers  |                     |                  |                    | _ 🗆 🗙  |
|-----------------------|---------------------|------------------|--------------------|--------|
| Name                  | Comment             | Phone            | Alternate Phone    | Insert |
| Arleta Fire Dept      | Arleta, CA          | 1 (818) 555-1111 | 1 (818) 555-8888   | Inser  |
| Arleta Guard Service  | Arleta, CA          | ArletaGuards@si  | arecom             | Delete |
| Arleta Police Dept    | Arleta, CA          | 1 (818) 555-0000 | 1 (818) 555-9999   |        |
| Des Plaines IL FD     | D                   | 47) 391-5333     | 1 (312) 555-8888   | Print  |
| Des Plaines IL PD     | D                   | 47) 391-5400     | 1 (312) 555-9999   |        |
| Hollywood FL FD       | H Dial Selection    | 05) 555-1111     | 1 (305) 555-8888   |        |
| Hollywood Police Dept | H                   | 54) 967-4636     | 1 (305) 555-9999   |        |
| Huntington CA FD      | H_Export            | 14) 536-5411     | 1 (714) 555-8888   |        |
| Huntington CA PD      | Huntington Beach CA | (714) 960-8811   | 1 (714) 555-9999   |        |
| Montreal Police Dept  | Montreal, QUE       | 1 (514) 555-0000 | 1 (514) 555-9999   |        |
| Montreal QU PD        | Montreal, QUE       | 1 (514) 555-1111 | 1 (514) 555-8888   |        |
| Norman OK FD          | Norman OK           | (405) 292-9780   | 1 (405) 555-8888   |        |
| l                     |                     |                  |                    | ОК     |
| Name:                 | Comment:            | R Phone:         | Alternate Phone:   |        |
| Des Plaines IL FD     | Des Plaines IL      | R (847) 391-533  | 3 1 (312) 555-8888 | Apply  |
|                       |                     |                  |                    |        |
|                       |                     | Clear            |                    | Cancel |
| Srch All 🔲 Name       | Comment Phone       |                  |                    | Help   |
|                       |                     |                  |                    | //     |

Os usuários podem clicar em qualquer gravar e copiar os registros selecionados e colado no Word ou Excel, Dial selecção

Após clicar em "Dial de Seleção":

| Dialing              |                 | <u> </u> |
|----------------------|-----------------|----------|
| Calling:             |                 |          |
| Notify:              | Hollywood FL FD | Dial     |
| Phone number/Note:   | (305) 555-1111  | HangUp   |
| Access IvI/Language: |                 | Transfer |
|                      |                 |          |
| Passcard:            |                 |          |
| PC Holder Name:      |                 | ОК       |
| Access level:        |                 | Cancel   |
| Comment:             |                 | Help     |
| Status               |                 |          |

Hang Up está fechando uma seleção de marcação.

## Horários globais:

| 😫 Global Schedules |       |            |                |       |             | ×   |
|--------------------|-------|------------|----------------|-------|-------------|-----|
| Description        | Begin | Opn        | Until          | Clo   | Insert      |     |
| New Year's Day     | 07/04 |            | 07/04          |       | Delete      |     |
| ,                  |       |            |                |       | Print       |     |
| Description        | Begin | Ope        | n Until        | Close | Recalculate |     |
| □ Day(s) of Week:  |       | <br>I F □_ | _ I<br>s ⊏ s Г |       | ОК          |     |
| Global Codes:      |       | Uslida     | Coloction      |       | Cancel      |     |
|                    |       | None       | Selected       | s 🗹 🖌 | Help        |     |
|                    |       |            |                |       |             | /// |

## Visão geral:

Esta opção permite-lhe gerir a lista calendário global. Estes são programações que podem ser aplicadas a todas as contas no banco de dados de acordo com os seus códigos globais entradas. Isso ajuda a eliminar tornando itens agendados temporários para contas com características correspondentes (por exemplo, contas a seguinte feriados nacionais ou religiosas). Clique no botão Imprimir para exibir a Lista calendário global em uma janela de pré-visualização. A partir dessa janela, você pode salvar, imprimir, e-mail ou fax da informação global horários.

## Como adicionar ou editar uma entrada de calendário global:

Clique no botão Inserir para adicionar uma nova entrada na lista ou, para editar uma entrada existente, clique no item na lista de calendário global.

Selecione o campo Descrição e digite uma breve descrição sobre o cronograma.

Selecione o campo Data de início e digite a data a programação inicia no dia.

Opcional: Selecione o campo aberto Tempo e introduza o tempo de abertura para a programação.

Selecione o campo até a data e digite a data do calendário termina em.

Opcional: Selecione o próximo campo Hora e insira o tempo limite para a programação.

Marque os dias da semana (por exemplo segunda-feira a domingo) a programação será aplicado.

Selecione o Código Global de 1 a 7 Código de campo (s) global e digite o identificador para o horário. Clique em OK.

## Números Pager:

| 😫 Pager Numbers               |                   |                   |                           |
|-------------------------------|-------------------|-------------------|---------------------------|
| Name<br>Alpha Numeric Example | Phone<br>555-1212 | PIN<br>1234567890 | Insert<br>Delete<br>Print |
| Name/comment                  | Phone/Acct Number | PIN               | OK<br>Cancel<br>Help      |

## Visão geral:

Esta opção dá-lhe acesso a revisar / editar a lista de números de pagers SIMSIII. Estes endereços estão disponíveis na caixa de diálogo Enviar Mensagem.

Clique no botão Imprimir para exibir a Lista calendário global em uma janela de pré-visualização. A partir dessa janela, você pode salvar, imprimir, e-mail ou fax as informações de classe.

## Como adicionar ou editar uma entrada de número de pager:

Clique no botão Inserir para adicionar uma nova entrada na lista ou, para editar uma entrada existente, clique no item na lista de Pager.

Selecione o campo Nome e digite o nome do destinatário pager.

Selecione o campo Telefone e insira o número de telefone para enviar o documento.

Selecione o campo PIN e digite o número de identificação pessoal do destinatário. Selecione o campo de comentário e insira um breve comentário sobre a entrada. Clique em OK.

## Códigos especiais:

Esta caixa de diálogo permite definições de até 128 entradas para cada um dos catorze códigos inseridos no banco de dados de uma conta. Além disso, a descrição do significado do código é fornecido. A lista de códigos especiais contém 128 entradas de código e descrição para cada um dos 14 códigos especiais.

| 😂 Special Codes                                                                                 | _ 🗆 🗙        |
|-------------------------------------------------------------------------------------------------|--------------|
| Code 1         Code 2         Code 3         Code 4         Code 5         Code 6               | Code 7 Print |
| Code 8         Code 9         Code 10         Code 11         Code 12         Code 13         C | Code 14      |
| Code Description                                                                                | <u> </u>     |
| A Special Code 1 Code A                                                                         |              |
| B Special Code 1 Code B                                                                         |              |
| C Special Code 1 Code C                                                                         |              |
| D Special Code 1 Code D                                                                         |              |
| E                                                                                               |              |
| F                                                                                               |              |
|                                                                                                 |              |
|                                                                                                 |              |
|                                                                                                 |              |
| ĸ                                                                                               |              |
|                                                                                                 |              |
| M                                                                                               |              |
| N                                                                                               | ок           |
| 0                                                                                               | I            |
| Cde Description                                                                                 | Cancel       |
|                                                                                                 | Help         |
|                                                                                                 |              |
|                                                                                                 | 1.           |

Clique no botão Imprimir para exibir a lista de códigos especiais em uma janela de pré-visualização. A partir dessa janela, você pode salvar, imprimir, e-mail ou fax as informações códigos especial.

Como editar uma entrada de código especial

Clique no botão para o grupo de código especial que você deseja editar.

Clique no item na lista de códigos especiais que deseja editar.

Selecione o campo de códigos e introduza o código.

Selecione o campo Descrição e digite uma breve descrição da entrada. Clique em OK.

## Modo de emergência:

## Visão geral:

Este diálogo Modo de emergência permite que o pessoal de operações para fazer com que tipos de eventos (por exemplo, LPT - Low problema Alimentação) para ser por um período temporário registrado automaticamente. Após a chamada, digite os tipos de eventos (por exemplo, LPT - Low problema Power) e Begin / até os tempos. Além disso, o código postal deve ser digitado para aplicar apenas o modo de emergência auto-login em contas que caem dentro de sua área (s). caracteres curinga (por exemplo, '?') pode ser usado no campo CEP permitindo que apenas os eventos que ocorrem dentro da área CEP especificado para ser auto-registrado (por exemplo, uma entrada de 123 ?? abrangeria todos os códigos postais que começam com 123 ).

Prioridade 1 e 2 eventos, mesmo se inscritos não será tão esta função destina-se a situações como as condições ambientais (por exemplo, falta de energia) que causam uma avalanche de eventos que normalmente requerem ação do operador logado automaticamente.

| 😫 Emergency Mod    | le     |       |           |      | ×   |
|--------------------|--------|-------|-----------|------|-----|
| Begin/Until/Zip Co | odes:  |       |           |      |     |
| Begin 00:00        | Until: | 00:00 | Zip Code: |      |     |
| 00:00              |        | 00:00 | Ĵ         |      |     |
| 00:00              |        | 00:00 | Γ         |      |     |
| _:                 | ]      |       | Ĩ         |      |     |
| _:                 | 1      |       | ĺ         |      |     |
|                    | 1      |       | ĺ         |      |     |
|                    | 1      |       | ĺ         |      |     |
|                    |        |       |           |      |     |
| Type(s) to autolog | :      |       |           |      |     |
| LPT L              | BR     | LPR   |           |      |     |
|                    |        |       |           |      |     |
|                    |        |       |           |      |     |
|                    |        |       |           |      |     |
|                    |        |       |           |      |     |
|                    |        |       |           |      |     |
|                    |        |       |           |      |     |
| Print              |        | ок    | Cancel    | Help |     |
|                    |        |       |           |      | /// |

Ao clicar em Iniciar ou até opções traz a caixa de diálogo de seleção de tempo

| me Sele | ction                |   |        |
|---------|----------------------|---|--------|
| Time    | Desc                 |   | ОК     |
| 09:32   | Current Time         |   |        |
| 09:37   | Current + 5 Minutes  |   | Cancel |
| 09:42   | Current + 10 Minutes |   | Uala   |
| 09:47   | Current + 15 Minutes |   | нер    |
| 10:02   | Current + 30 Minutes |   |        |
| 10:32   | Current + 1 Hour     |   |        |
| 11:32   | Current + 2 Hours    | - |        |
|         |                      |   |        |

# Tipo (s) para o registo de auto:

| Тур     | Description                    | Brief Desc  | ОК     |
|---------|--------------------------------|-------------|--------|
| ?#?     | Double Knock Modified Mnemonic | DBL KNOCK   |        |
| ?-?     | Delayed Event Marker -         | DELAY/EVNT  | Cancel |
| ?^?     | UnRestored Zone                | UNRESTORED  | Hala   |
| ?~?     | Runaway Signal Detection -     | RUNAWAY     | пер    |
| ?+?     | Double Knock Marker -          | DBL KNOCK   |        |
| A&C     | Delay Alarm w/o Cancel         | DLYD ALARM  |        |
| A&R     | Alarm & Restore -              | ALARM/RST   |        |
| ABT     | Abort -                        | ABORT       |        |
| ACC     | Access -                       | ACCESS      |        |
| ACD     | Access Denied -                | NO ACCESS   |        |
| ACI.    | Area Clasing                   |             |        |
| Enter F | Filter Text                    | Clear       |        |
|         |                                | Print Dooro | 1 105  |

## Evento Nível de prioridade:

## Visão geral:

A caixa de diálogo Níveis de prioridade de eventos permite fixação de níveis de prioridade do evento e também os eventos que podem ser registrados automaticamente (ou seja, abrir / fechar e Teste sinais de assinantes).

| ур    | Description                             | Brief Desc 🔺      | Insert |
|-------|-----------------------------------------|-------------------|--------|
| #?    | Double Knock Modified Mnemonic          | DBL KNOCK         |        |
| -?    | Delayed Event Marker -                  | DELAY/EVNT        | Delete |
| ^?    | UnRestored Zone                         | UNRESTORED        | Drint  |
| ~?    | Runaway Signal Detection -              | RUNAWAY           | FIITIL |
| +?    | Double Knock Marker -                   | DBL KNOCK         |        |
| &C    | Delay Alarm w/o Cancel                  | DLYD ALARM        |        |
| &R    | Alarm & Restore -                       | ALARM/RST         |        |
| BT    | Abort -                                 | ABORT             |        |
| CC    | Access -                                | ACCESS            |        |
| CD    | Access Denied -                         | NO ACCESS         |        |
| CI.   | Area Clasing                            |                   |        |
| ne    | Description                             | Brief Description |        |
|       |                                         |                   |        |
| Dotio | ns:                                     |                   |        |
|       |                                         |                   | ОК     |
| Prio  | rity level: Dispatch                    | type: Not Used 🗾  |        |
|       | O/C Reports and/or possible dispatch:   |                   | Cancel |
|       | or of hepoins and/or possible dispatch. |                   |        |

## Como adicionar ou editar uma entrada nível de prioridade do evento:

Clique no botão Inserir para adicionar uma nova entrada na lista.

Para editar uma entrada existente, clique no item na lista Nível de Prioridade de Eventos.

Selecione o campo Tipo de evento e digite o mnemônico que você deseja usar.

Selecione o campo Descrição e digite uma entrada de descrição zona padrão para o tipo de evento. Selecione o campo Brief Description e digite uma mensagem abreviado sobre o tipo de evento (por exemplo, para um alarme de incêndio, você pode usar o fogo).

Selecione o nível de prioridade do tipo de evento.

Selecione o campo Tipo de exposição e digite o tipo de exibição de resposta para o tipo de evento (por exemplo, uma acção prioritária, ação de rotina, etc.)

Selecione o Incluir na abrir / fechar relatórios e / ou campo de despacho e escolher se deseja incluir o tipo de evento em assinante relatórios de abertura / fecho e se o tipo de evento é potencialmente um despacho polícia ou corpo de bombeiros.

Clique no botão Imprimir para exibir a lista de eventos em uma janela de pré-visualização. A partir dessa janela, você pode salvar, imprimir, e-mail ou fax as informações do evento.

| 😫 Rep                                                              | ort Vi                | ewe | r                                            |          |                        | × |  |  |  |  |
|--------------------------------------------------------------------|-----------------------|-----|----------------------------------------------|----------|------------------------|---|--|--|--|--|
| File                                                               | File Commands Actions |     |                                              |          |                        |   |  |  |  |  |
| 🔄 🔄 Save 👻 🔀 Notepad 🏻 🔄 Print 🔍 Print Preview 🛛 😭 Email 👻 🌍 Fax 👻 |                       |     |                                              |          |                        |   |  |  |  |  |
| 12/03/14 Event Message Listing 09:50                               |                       |     |                                              |          |                        |   |  |  |  |  |
|                                                                    |                       |     |                                              |          |                        |   |  |  |  |  |
| Тур                                                                | Р                     | D   | Description                                  | D        | Brief Desc             |   |  |  |  |  |
|                                                                    |                       |     |                                              |          |                        |   |  |  |  |  |
| 0.40                                                               |                       |     | Dauble Vessle Medified Messarie              | NT       | DDI WHOCH              |   |  |  |  |  |
| 2#2                                                                | 3                     | P   | Double knock Modified Mnemonic               | IN<br>NT | DEL AV (FUNT           |   |  |  |  |  |
| 202                                                                | A 2                   | D   | UpPostered Zero                              | IN       | UNDESTORED             |   |  |  |  |  |
| 22                                                                 | 2                     | P   | Durausu Signal Detection                     | IN<br>NT | DINAWAY                |   |  |  |  |  |
| 2+2                                                                | 2                     | E N | Runaway Signal Detection -                   | IN       | DBI VNOCV              |   |  |  |  |  |
| 200                                                                | 2                     | D   | Dolou Norm u/o Concol                        | IN D     | DEL KNOCK              |   |  |  |  |  |
| AGC                                                                | 2                     | P   | Deray Alarm W/O Cancel                       | E N      | ALARM DET              |   |  |  |  |  |
| AGK                                                                | 2                     | P   | Alarm & Restore -                            | IN NT    | ALARM/ KSI             |   |  |  |  |  |
| ADI                                                                | P P                   | N   | Abort -                                      | IN<br>NT | ADURI                  |   |  |  |  |  |
| ACC                                                                | •                     | D   | Access -                                     | N        | ACCESS<br>NO ACCESS    |   |  |  |  |  |
| ACD                                                                | 2                     | P   | Access Denied -                              | I<br>V   | NO ACCESS              |   |  |  |  |  |
| ACL                                                                | ~                     |     | Area Closing -                               | I<br>V   | AREA CLOSE             |   |  |  |  |  |
| AID                                                                | A .                   | Б   | Area Identification                          | I<br>V   | AREA ID                |   |  |  |  |  |
| ALO                                                                | -                     | P   | ACCESS LOCK OUL -                            | I        | NO ACCESS              |   |  |  |  |  |
| ALR                                                                | 4                     | P   | Alarm -                                      | P        | ALARM<br>ADEA ODEN     |   |  |  |  |  |
| AOP                                                                | A .                   |     | Area Opening -                               | I        | AREA OPEN              |   |  |  |  |  |
| ARM                                                                | A .                   | Б   | Force Armed - OK                             | I        | FORCE ARM              |   |  |  |  |  |
| AUX                                                                | ~                     | P   | Auxillary -                                  | P        | AUXILIARI<br>DACK ACNT |   |  |  |  |  |
| DAK                                                                | 4                     | P   | CDU Dettern Inn (ITT (STMSI Competibility)   |          | BACK ACNI              |   |  |  |  |  |
| BCP                                                                |                       | P   | CPU Battery Low (III/SIMSI Compatibility)    |          | LOW BATT               |   |  |  |  |  |
| BKI                                                                |                       | P   | Reypad Battery Low (III/SIMSI Compatibility) |          | LOW BAIL               |   |  |  |  |  |
| BOE                                                                |                       | 2   | Break on Entry/Exit                          | I        | E/E BREAK              |   |  |  |  |  |
| BUR                                                                | 2                     | P   | Burglary -                                   | P        | BURGLARI               |   |  |  |  |  |
| BIP                                                                | A                     | IN  | Colley J. D. Information Valid/Inconted      | IN       | DIFADD OV              |   |  |  |  |  |
| CŞD                                                                | A                     |     | caller 1.D. Information valid/inserted       |          | CALLER OK              | - |  |  |  |  |
|                                                                    |                       |     | Use: Page-Up for previous, Page-Dn for Next  |          |                        |   |  |  |  |  |

## disposição evento e acesso premissa: Visão geral:

A guia Disposições eventos de Disposição de Eventos e Premise Access permite a edição de um número predeterminado e fixo de resoluções de eventos e envio de dados que são apresentados para seleção durante a realização de um evento de exceção. Disposições são geralmente usados para eventos de excepção grupo em categorias, dependendo da resolução do evento. Por exemplo, um item pode ser definido como "Police Despachado" e seria usado quando um departamento de polícia é despachado para o local.

## Disposição e níveis de acesso:

| 0 | Disposition and Access Levels        |                          |             |
|---|--------------------------------------|--------------------------|-------------|
| E | vent Disposition Service Disposition | Premise Access Levels    |             |
| Г |                                      |                          |             |
|   | Description                          | Dispatch                 | Add         |
|   | (a) Additional Alarm                 | Not Used                 |             |
|   | (b) Battery/Power Related            | Not Used                 | Delete      |
|   | (c) See Event Comments               | Not Used                 |             |
|   | (d) Damaged Equipment                | Not Used                 | _           |
|   | (e) Environment Related              | Not Used                 |             |
|   | (f) Fire Dispatched                  | Fire Department Dispatch |             |
|   | (g) Guard Service Dispatch           | Not Used                 |             |
|   | (h)                                  | Not Used                 |             |
|   | (i) Incorrect Acct Data              | Not Used                 | _           |
|   | 6)                                   | Not Used                 | <b>•</b>    |
|   | Description                          | Dispatch                 |             |
|   |                                      |                          | <b>T</b>    |
|   |                                      |                          |             |
| L |                                      | · ·                      |             |
|   | Print                                | ок                       | Cancel Help |
|   |                                      |                          | Пар         |
|   |                                      |                          | 11          |

## Como editar uma entrada de evento disposição:

Clique no item que deseja editar na lista Disposição do evento.

Selecione o campo Descrição e digite uma breve descrição sobre uma resolução de evento de exceção. Selecione o campo de Despacho e inserir informações sobre se a entrada for expedição relacionados. Clique em OK.

| 📀 SIMS  | 5 III fo | or Windows   | ;       |   |        |                                          |     | X       |
|---------|----------|--------------|---------|---|--------|------------------------------------------|-----|---------|
| 7       | 000      | ł 🔒          | ø       | 1 | 2      | 🔊 🖳 👰 🔊                                  |     |         |
| i File  | Edit     | Reports      | Service | С | onfigu | ire System Help                          |     |         |
| Working |          | Account      |         | • | P5=0   | P6=1P7: Operator: LAV Dec 03, 2014 10:21 | :21 |         |
|         |          | Dealer       |         | • |        |                                          |     |         |
|         |          | Table Mainte | nance   | • |        | Accounting Center                        |     |         |
|         |          |              |         |   |        | Account Classes                          |     |         |
|         |          |              |         |   |        | Account Types                            |     |         |
|         |          |              |         |   |        | Control Unit                             |     |         |
|         |          |              |         |   |        | Email Addresses                          |     |         |
|         |          |              |         |   |        | Fax/Modem Phone Numbers                  |     |         |
|         |          |              |         |   |        | Global Phone Numbers                     |     |         |
|         |          |              |         |   |        | Global Schedules                         |     |         |
|         |          |              |         |   |        | Pagers                                   |     |         |
|         |          |              |         |   |        | Special Codes                            |     |         |
|         |          |              |         |   |        | Emergency Mode                           |     |         |
|         |          |              |         |   |        | Event Priority Levels                    |     |         |
|         |          |              |         |   |        | Event Disposition and Premise Access     |     |         |
|         |          |              |         |   |        | Messages •                               |     | Error   |
|         |          |              |         |   |        | Operator Maintenance                     |     | Help    |
|         |          |              |         |   |        | Operator Message Phrases                 |     | Warning |
|         |          |              |         |   |        | Receiver/Line Translations               |     |         |
|         |          |              |         |   |        | System Reminder                          |     |         |
|         |          |              |         |   |        | Traffic Colors and Sound Options         |     |         |
|         |          |              |         |   |        | Contact Templates                        |     |         |
|         |          |              |         |   |        | Open/Close Schedule Templates            |     |         |
|         |          |              |         |   |        | Zone Templates                           |     |         |
#### Mensagens de erro: Visão geral: O diálogo Editar Mensagens de erro permite a edição do texto de erro SIMS III.

#### Mensagem de erro:

| Error I    | Message                                   |          |   | <u> </u> |
|------------|-------------------------------------------|----------|---|----------|
| Nmbr       | Description                               | <b>_</b> |   | Print    |
| 0000       |                                           |          |   |          |
| 0001       | Invalid Function Number!                  |          |   |          |
| 0002       | File Not Found!                           |          |   |          |
| 0003       | Path Not Found!                           |          |   |          |
| 0004       | Too Many Open Files! (no handles left)    |          |   |          |
| 0005       | Access Denied!                            |          |   |          |
| 0006       | Invalid Handle!                           |          |   |          |
| 0007       | Error Reading the SCHEDULE.DAT File!      |          |   |          |
| 8000       | Error Writing the SCHEDULE.DAT File!      |          |   |          |
| 0009       | Destination Drive To Small!               |          |   |          |
| 0010       | ACNTFILE.DAT File Missing!                | -        |   |          |
| 0005       | Access Denied!                            |          |   |          |
|            |                                           |          |   |          |
| Message    |                                           |          |   |          |
| The cu     | irrent application has been denied access |          | - |          |
| nother a   | application has the file opened in an ex- |          |   |          |
| clusive r  | manner (i.e. someone else is writing to   |          |   |          |
| the file). |                                           |          |   |          |
|            |                                           |          |   | ок       |
|            |                                           |          |   |          |
|            |                                           |          |   | Cancel   |
|            |                                           |          |   |          |
|            |                                           |          | - | Help     |

Como editar uma entrada mensagem de erro

Clique no item que deseja editar na lista de mensagens de erro.

Selecione o campo Descrição e digite uma breve descrição sobre a mensagem. Selecione o campo Mensagem e insira informações sobre a entrada de erro. Clique em OK.

#### Ajuda Mensagens:

Editar | Manutenção Tabela | mensagens | Socorro Visão geral: O diálogo Mensagens Editar Ajuda permite a edição da SIMS II DOS texto de ajuda.

| 🔅 Help M                                  | lessage                                                                                                    |          |   | _ 🗆 ×  |
|-------------------------------------------|----------------------------------------------------------------------------------------------------|----------|---|--------|
| Nmbr                                      | Description                                                                                                    | <b>▲</b> |   | Print  |
| 0000                                      | Not Currently Utilized                                                                                                    |          |   |        |
| 0001                                      | Account Group                                                                                                    |          |   |        |
| 0002                                      | Account Class                                                                                                    |          |   |        |
| 0003                                      | Account Name                                                                                                    |          |   |        |
| 0004                                      | Contact Name                                                                                                    |          |   |        |
| 0005                                      | Address                                                                                                    |          |   |        |
| 0006                                      | Cross Street                                                                                                    |          |   |        |
| 0007                                      | City                                                                                                    |          |   |        |
| 8000                                      | State                                                                                                    |          |   |        |
| 0009                                      | Zip Code                                                                                                    |          |   |        |
| 0010                                      | FAX                                                                                                    | -        |   |        |
| Number                                    | Description                                                                                                    |          |   |        |
| 10004                                     | Contact Name                                                                                                    |          |   |        |
| Message                                   | •                                                                                                    |          |   |        |
| The C<br>premise<br>Alternati<br>continua | Contact Name field allows entry of the<br>owner or other responsible individual.<br>ively, this field can also be used as a<br>ation of the Account Name. |          |   |        |
|                                           |                                                                                                    |          |   | ОК     |
|                                           |                                                                                                    |          |   | Cancel |
|                                           |                                                                                                    |          | • | Help   |
|                                           |                                                                                                    |          |   | //     |

### Como editar uma entrada de ajuda mensagem:

Clique no item que deseja editar na lista de mensagens de ajuda. Selecione o campo Descrição e digite uma breve descrição sobre a mensagem. Selecione o campo Mensagem e insira informações sobre a entrada de erro. Clique em OK.

#### As mensagens de aviso:

Editar | Manutenção Tabela | mensagens | Atenção Visão geral

Esta opção permite editar / visualizar a lista SIMSIII de mensagens de advertências. Estas mensagens podem ser ligados\_para uma conta ou para uma zona específica de uma conta para fornecer aos operadores com informações adicionais durante o processo de completar um alarme também; existe um campo no<u>banco de dados de comerciante</u> que lhe permite ligar um negociante com uma dessas mensagens de aviso.

Por exemplo, você pode criar uma mensagem de aviso com instruções específicas sobre como lidar com um alarme de incêndio e vinculá-lo às zonas de fogo da conta. Desta forma, o operador será presenteado com que as informações adicionais ao manusear esses tipos de alarmes e outros não.

| 😫 Warn              | ing Message                                                                        |          | -O×    |
|---------------------|------------------------------------------------------------------------------------|----------|--------|
| Nmbr                | Description                                                                        |          | Print  |
| 0000                | Unassigned Warning Screen                                                          |          |        |
| 0001                | This is a TVX Video Account!                                                       |          |        |
| 0002                | This is a Two-Way Audio Account!                                                   |          |        |
| 0003                | Unassigned Warning Screen                                                          |          |        |
| 0004                | Unassigned Warning Screen                                                          |          |        |
| 0005                | Unassigned Warning Screen                                                          |          |        |
| 0006                | Unassigned Warning Screen                                                          |          |        |
| 0007                |                                                                                    |          |        |
| 8000                |                                                                                    |          |        |
| 0009                |                                                                                    |          |        |
| 0010                |                                                                                    | <b>•</b> |        |
| 0002                | This is a Two-Way Audio Account!                                                   |          |        |
| Messag              | e                                                                                  |          |        |
| This a<br>the follo | ccount is on Two-Way Audio and expects<br>owing: Pick up the Red Phone #1 and say: |          |        |
| "This is<br>been d  | your Central Station and the Police have<br>ispatched! May we help you?"           |          |        |
|                     |                                                                                    |          | ок     |
|                     |                                                                                    |          | Cancel |
|                     |                                                                                    |          |        |
|                     |                                                                                    | <b>_</b> | Help   |
|                     |                                                                                    |          | 11     |

#### Como editar uma entrada de mensagem de aviso:

Clique no item que deseja editar na lista de mensagem de aviso.

Selecione o campo Descrição e digite uma breve descrição sobre a mensagem.

Selecione o campo de mensagem e introduza o conteúdo da mensagem de advertência real. Clique em OK.

#### Manutenção Operador:

Editar | Manutenção Tabela | Manutenção Operador Visão geral:

A caixa de diálogo de Manutenção do Operador permite definir o nível de acesso, iniciais, ID (senha) e grupo para cada um dos usuários de SIMSIII.

| C | Operator Maintenance |            |          |         |             |          | _ 🗆              | ×  |
|---|----------------------|------------|----------|---------|-------------|----------|------------------|----|
|   | Name                 | Initials   | ID       | Group   | Level       | •        | Insert           |    |
|   | Kim L. Utley         | KIM        | 999      |         | MGT         |          |                  |    |
|   | Management Example   | SIM        | 002      |         | MGT         |          | Delete           |    |
|   | Matt Hager           | Mat        | Hager    |         | WEB         |          | Print            |    |
|   | Operator Example     | SIM        | 000      |         | OPR         |          |                  |    |
|   | Remote Example       | SIM        | 003      | ACME    | REM         |          |                  |    |
|   | SIMSWeb Dealer       | DLR        | PASSW    | ACME    | WEB         |          |                  |    |
|   | SIMSWeb Management   | SIM        | 004      |         | WEB         |          |                  |    |
|   | Supervisor Example   | SIM        | 001      | ACME    | SUP         |          |                  |    |
|   | Tom Utley            | Tom        | Utley    |         | WEB         | _        |                  |    |
|   | •                    |            |          |         | F           | <u> </u> | Definitions      |    |
|   | Name                 | Initial ID | Group    | Acces   | ss level    |          |                  |    |
| j | Tom Utley            | Tom Ut     | ey       | Web-/   | Access Leve | •        | ОК               |    |
| 1 | Access               | Las        | t Update | IP Mask |             | _        | Apply            |    |
|   | &*d                  | 12         | /03/14   |         |             |          | Cancel           |    |
|   |                      |            |          |         |             |          |                  |    |
|   |                      |            |          |         | Clear       |          | Help             |    |
| I | Srch All 🗌 Name 🛛    | Group      | Level    |         |             | ListView | v has 19 item(s) |    |
|   |                      |            |          |         |             |          |                  | // |

Como adicionar ou editar uma entrada do operador

Clique em Adicionar para inserir uma nova entrada na lista ou, para editar uma entrada existente, clique no item na lista de operador

Selecione o campo Nome e digite o nome completo do operador.

Selecione o campo iniciais e introduza-se do operador para três iniciais de caracteres.

Selecione o campo Identificação e introduza-se do operador para oito caracteres ID.

Opcional: clique no botão ao lado do campo Grupo e selecione uma entrada do nível do operador Lista de Escolha.

Selecione o nível de acesso e entrar no nível {ou} clique no botão ao lado do campo e selecione uma entrada do nível do operador Lista de Escolha.

Selecione as entradas de acesso para o operador.

Clique em OK.

#### Mensagem do operador Frases:

Editar | Manutenção de Tabelas | Operador mensagem Phrases Visão geral

A caixa de diálogo Mensagem do operador Frases permite a definição dos Hot Key Cordas disponíveis para o pessoal de operações utilizados durante o processamento de eventos de exceção. Esses atalhos podem ser inseridos no campo de comentários operador do visor prioridade / rotineiramente ação.

| C Operator Message Phrases                                 |            |
|------------------------------------------------------------|------------|
| Desc String Defr                                           | aults      |
| <alt>+<a> A.T.M. Service Team on premises per</a></alt>    |            |
| <alt>+<b> Restored to Clnr / Guard Access</b></alt>        |            |
| <alt>+<c> Client Test per</c></alt>                        |            |
| <at>+<d> Break &amp; Restore on Entry - Open at</d></at>   |            |
| <alt>+<e> Entry Outside Hours - Passcard:</e></alt>        |            |
| <alt>+<f> Failed to Notify of</f></alt>                    |            |
| <alt>+<g> Computer Test per</g></alt>                      |            |
| <alt>+<h></h></alt>                                        |            |
| <alt>+<l> Install on premises inits:</l></alt>             |            |
| <alt>+<j> Declined to attend</j></alt>                     |            |
| <alt>+<k> To Attend</k></alt>                              |            |
| <alt>+<l> Message Left for</l></alt>                       |            |
| <alt>+<m></m></alt>                                        |            |
| <alt>+<n> Break &amp; Restore on exit - Close at</n></alt> | K          |
|                                                            | . 1        |
| Desc String                                                | icel       |
| <alt>+<l> Install on premises inits: He</l></alt>          | elp        |
|                                                            | μ <b>μ</b> |
|                                                            | 1          |

Como editar uma entrada de cadeia operador de hot-chave

Clique no item que deseja editar na lista de chaves Operador quente.

Selecione o campo String e insira uma nota para ser usado para comentários operador evento exceção. Clique em OK.

### Receptor / Traduções de linha: RRLL tradução:

| ٢ | Translatio   | n RRLL    |      |               |        |    | _ 🗆 🗙  |
|---|--------------|-----------|------|---------------|--------|----|--------|
|   | Recv         | Line      | Recv | Line          | Enb TO | TO | Insert |
|   |              |           |      |               |        |    | Delete |
|   |              |           |      |               |        |    | Print  |
|   |              |           |      |               |        |    |        |
|   |              |           |      |               |        |    |        |
|   |              |           |      |               |        |    | ОК     |
|   |              |           |      |               |        |    | Cancel |
|   |              |           |      |               |        |    | Help   |
|   | From Receive | er RR-LL: | To V | irtual RR-LL: |        |    |        |
|   |              |           |      |               |        |    |        |
|   |              |           |      |               |        |    |        |
|   |              |           |      |               |        |    |        |
|   |              |           |      |               |        |    |        |
|   |              |           |      |               |        |    |        |
|   |              |           |      |               |        |    |        |
|   |              |           |      |               |        |    |        |
|   |              |           |      |               |        |    |        |

RR-Suportes para número do receptor Ll- representa o número da linha

#### Lembrete sistema:

editar | Manutenção Tabela | Reminder Sistema: **Visão geral:** 

Sistema de lembretes são mensagens que pode ser configurado para aparecer na tela do tráfego em determinados dias / vezes. Quando um lembrete do sistema é detectado, ele será levado para o indicador de tráfego como um evento normal. Quando o operador manipula o evento eles vão ver a mensagem de lembrete sistema real na tela.

Uma ou mais mensagens de tipo de evento (por exemplo, 'REM', 'SYS', etc.) para o lembrete Sistema precisa ser adicionado a prioridade Evento lista de nível. Use um "S" como o tipo de exibição para designar lembrete do sistema) e o nível de prioridade desejado (por exemplo, '6') para cada um dos tipos de evento lembrete sistema.

Conta '95 -01-999999 'terá de ser criado para os lembretes do sistema. números de mensagem de lembrete do sistema são identificados no campo Zone (mensagem de lembrete sistema de '01' seria zona de '01), enquanto o tipo de evento (por exemplo, 'SYS') é usado para atribuir o nível de prioridade.

| 0 | Syst       | em Reminder      |              |                                       |                              |           |
|---|------------|------------------|--------------|---------------------------------------|------------------------------|-----------|
|   | ID         | Day              | Time         | То                                    | Reference                    | Insert    |
|   | 001<br>002 | Monday<br>Monday | 12:00        | Supervisors<br>Master Supervisors     | Data Backups<br>Data Backups | Delete    |
|   | 003        | Monday           |              | Master Supervisors                    | Data Backups                 | Print     |
|   |            |                  |              |                                       |                              |           |
|   |            |                  |              |                                       |                              |           |
|   |            |                  |              |                                       |                              |           |
|   |            |                  |              |                                       |                              |           |
|   |            |                  |              |                                       |                              |           |
|   | D<br>001   | Day of Week      | Time         | To                                    | Reference                    | \$<br>0   |
|   | P          |                  |              | Jooporniooro                          | From: John Isles             |           |
|   |            | argo.            | Natary All C | · · · · · · · · · · · · · · · · · · · | the medium                   | <br>Apply |
|   |            |                  | bac          | kupseach Monday. Ple                  | ase comply!                  | Cancel    |
|   |            |                  |              |                                       |                              | Help      |
|   |            |                  |              |                                       |                              | //        |

Como adicionar ou editar uma entrada lembrete sistema

Clique em Inserir para adicionar uma nova entrada na lista ou, para editar uma entrada existente, clique no item na lista de lembretes do sistema.

Selecione o dia de campo Week e digite o dia (s) para aplicar o lembrete sistema.

Selecione o campo de Tempo e introduza o tempo para ativar o lembrete sistema.

Opcional: Selecione campo Para: e digite o nome do lembrete sistema é direcionado para.

Opcional: Selecione o campo Referência e digite um comentário adicional.

Opcional: Selecione caixa de seleção Purgar para apagar se quiser SIMSIII para apagar a lembrança do sistema após o parto.

Opcional: Escolha de: campo e digite o nome da pessoa gerando o lembrete sistema.

Selecione o campo de mensagem e digite uma mensagem a ser apresentada quando o lembrete sistema é gerado.

Clique em OK.

## cor de tráfego e Opções de som:

# Editar | Manutenção Tabela | cor de tráfego e Opções de som:

Visão geral

Esta caixa de diálogo permite a modificação das cores atribuídas aos níveis de prioridade de eventos vistos na lista de tráfego Display. Você pode mudar a cor do texto e a cor do fundo.

#### Cores de tráfego:

| Traffic Colors                                        |      | >    |  |  |  |  |  |
|-------------------------------------------------------|------|------|--|--|--|--|--|
| Pri Colors Pri Sounds Msg Sounds                      |      |      |  |  |  |  |  |
| Priority Colors                                       |      |      |  |  |  |  |  |
| Priority 1 Text: Text = Crimson, Back = White         | Text | Back |  |  |  |  |  |
| Priority 2 Text: Text = Chocolate, Back = White       | Text | Back |  |  |  |  |  |
| Priority 3 Text: Text = MediumVioletRed, Back = White | Text | Back |  |  |  |  |  |
| Priority 4 Text: Text = MediumBlue, Back = White      | Text | Back |  |  |  |  |  |
| Priority 5 Text: Text = DodgerBlue, Back = White      | Text | Back |  |  |  |  |  |
| Priority 6 Text: Text = RoyalBlue, Back = White       | Text | Back |  |  |  |  |  |
| Priority 7 Text: Text = SteelBlue, Back = White       | Text | Back |  |  |  |  |  |
| Priority 8 Text: Text = SeaGreen, Back = White        | Text | Back |  |  |  |  |  |
| Priority 9 Text: Text = Green, Back = White           | Text | Back |  |  |  |  |  |
| Priority On-Hold Text: Text = Black, Back = White     | Text | Back |  |  |  |  |  |
| Priority Auto-Log Text: Text = Black, Back = White    | Text | Back |  |  |  |  |  |
|                                                       |      |      |  |  |  |  |  |
| Save as Default OK Cance                              |      | Help |  |  |  |  |  |

Como mudar as cores do monitor de tráfego para um nível evento

Clique no botão Texto ao lado do nível de prioridade que deseja alterar.

Uma caixa de diálogo Escolha as cores será apresentado permitindo-lhe escolher a cor do texto que você deseja usar. Clique em OK para fechar o diálogo escolher as cores.

Clique no botão Background (Voltar) ao lado do nível de evento que deseja alterar.

Uma caixa de diálogo Escolha as cores será apresentado permitindo-lhe escolher a cor de fundo que você deseja usar. Clique em OK para fechar o diálogo escolher as cores.

Repita os passos acima para cada nível de evento que deseja alterar.

Clique em OK.

#### Modelos de contacto:

Editar | Manutenção Tabela | Modelos de contato Visão geral

A caixa de diálogo Contacto Modelo permite pré-definir de vários contatos (lista de chamadas) variáveis, incluindo os dias da semana para ser notificado com início e término e partida temporário e as datas finais. Uma lista contendo as entradas nesta tabela está disponível premindo o botão Variáveis na página de lista de chamadas de manutenção de conta.

| ۲ | Contact Template     |       |       |        |          |         | <u>_ D X</u> |
|---|----------------------|-------|-------|--------|----------|---------|--------------|
| Γ | Description          | Begin | Opn   | Until  | Clo      | Purge   | Insert       |
|   | All Days / All Times |       |       |        |          | Ν       |              |
|   | Friday / All Times   |       |       |        |          | N       | Delete       |
|   | Monday / All Times   |       |       |        |          | N       | Print        |
|   | Mon-Fri / 9am-5pm    |       | 09:00 |        | 17:00    | N       |              |
|   | Mon-Fri / All Times  |       |       |        |          | N       |              |
|   | Sat-Sun / All Times  |       |       |        |          | N       |              |
|   | Saturday / All Times |       |       |        |          | N       |              |
|   | Sunday / All Times   |       |       |        |          | N       |              |
|   | Thursday / All Times |       |       |        |          | N       |              |
|   | Tuesday / All Times  |       |       |        |          | N       |              |
|   | weanesday/ All Times |       |       |        |          | IN      |              |
| г | Description          | Begin | One   | en Unt | il       | Close   |              |
| ſ | Mon-Fri / 9am-5om    |       |       | 00     | <u> </u> | 17:00   |              |
| 1 | Morrin 7 Jan Spin    | 1     |       |        |          | 117.00  | OK           |
| Г | Day(s) of Week:      |       |       |        |          |         | Cancel       |
|   | мѿтѿѡѿт              | F     | s 🗆 : | s 🗆 🗌  | P        | urge: 🗖 |              |
| L |                      |       |       |        |          |         | Help         |
|   |                      |       |       |        |          |         | 11           |

Como adicionar ou editar uma entrada de modelo de contato

Clique em Inserir para adicionar uma nova entrada na lista ou, para editar uma entrada existente, clique no item na Lista de Contatos.

Opcional: Selecione o campo Descrição e digite uma breve descrição sobre a entrada.

Opcional: Selecione o campo de data de início e digite a data que o contato estarão disponíveis. Opcional: Selecione o campo Hora de início e digite a hora de início do tempo do contato estarão disponíveis.

Opcional: Selecione o campo até a data e digite a data em que a disponibilidade de contas será encerrado.

Opcional: Selecione o campo Hora Até e introduza o tempo que a disponibilidade de contas será encerrado.

Opcional: Selecione Limpar para remover a entrada da lista de contatos de uma conta quando o até a data expirou.

Selecione o dia (s) da semana (por exemplo, de segunda a sexta-feira) o contato estarão disponíveis. Clique em OK.

#### Abrir / fechar Modelos Agenda:

# Editar | Manutenção Tabela | abrir / fechar modelos de agendamento

Visão geral

Esta selecção permite pré-definição de várias informações abrir e fechar variável incluindo: dia da semana, tempo aberto, perto hora, tipo de abertura, forçar uma exceção de abertura, permitir uma abertura inicial, verificar a conta para o final para abrir e funções semelhantes para o processo de fechamento. Uma lista contendo as entradas nesta tabela está disponível na página de agendamento de manutenção de conta.

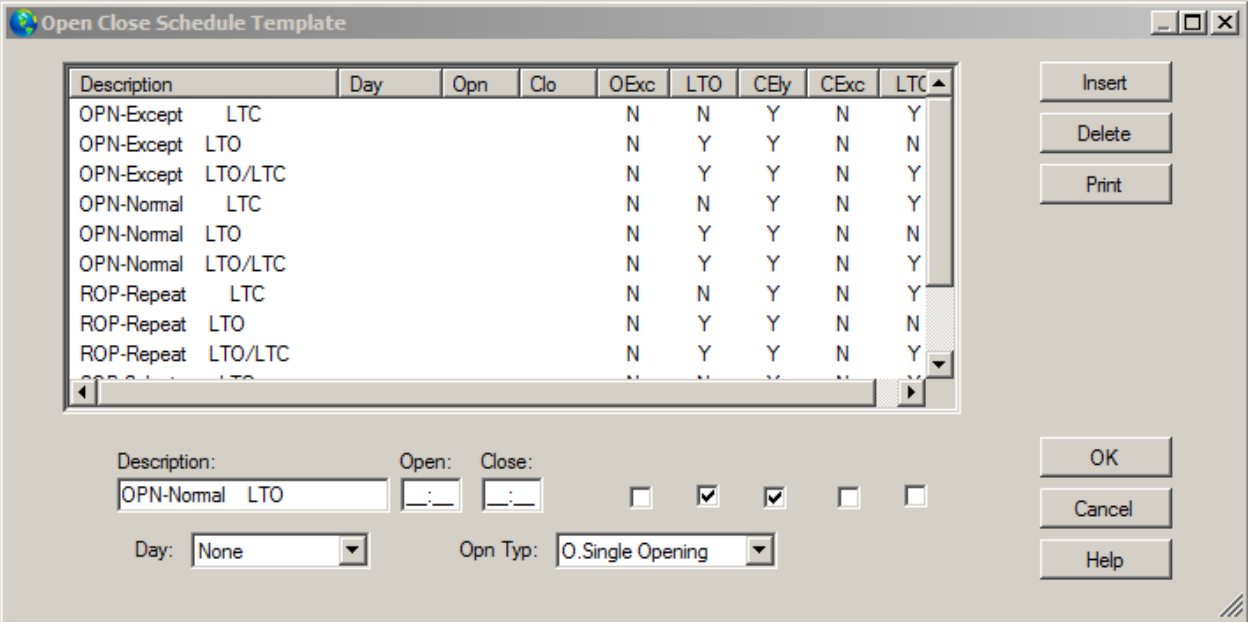

Como adicionar ou editar uma entrada de modelo aberto / fechado cronograma

Clique em Inserir para adicionar uma nova entrada na lista ou, para editar uma entrada existente, clica no item na lista Fechar Abrir / Agenda.

Opcional: Selecione o campo Descrição e digite uma breve descrição sobre a entrada.

Opcional: Selecione o campo aberto Tempo e introduza o tempo de abertura para a programação.

Opcional: Selecione o próximo campo Hora e insira o tempo limite para a programação.

Opcional: Selecione aberto é exceção para forçar uma abertura para ser uma exceção, mesmo que ocorra dentro de tempos de abertura / fechamento normais.

Opcional: Selecione Gerar tarde para abrir a causar uma exceção para ser criado se a conta não é aberto pelo seu tempo de abertura normal (mais tarde tolerância aberta).

Opcional: Selecione fechar mais cedo para permitir que uma conta para fechar antes que seja normalmente programados tempo final menos no início perto de tolerância).

Opcional: Selecione Fechar é exceção para forçar um encerramento para ser uma exceção, mesmo ocorrendo com tempos de abertura / fechamento normais.

Opcional: Selecione Gerar tarde para fechar a causar uma exceção para ser criado se a conta faz pelo seu tempo de fechamento normal (mais tarde perto de tolerância) não fecha.

Escolha o dia da semana para aplicar a programação.

Opcional: Selecione o tipo aberto para o agendamento.

Clique em OK.

#### Modelos de zona: Editar | Manutenção Tabela | Modelos de zona: Visão geral:

O diálogo Modelo Zona permite pré-definir de várias informações variável zona incluindo: minutos para esperar por uma restauração, A & C atraso, entrada de delay / saída e outras seleções dentro da área Variáveis da Zona na página dois de um banco de dados de contas. Uma lista contendo as entradas nesta tabela está disponível na página da zona de manutenção de conta

| Jescription                                               | RAI  | RExc       | CMin                        | PVfy                        | D/K             | FExc           | BVfy     | Inser      |
|-----------------------------------------------------------|------|------------|-----------------------------|-----------------------------|-----------------|----------------|----------|------------|
| A&C Cancelable Zone                                       | N    | N          | N                           | N                           | N               | N              | N        |            |
| ACL Area Clo (no Dly)                                     | N    | N          | N                           | N                           | N               | Ν              | N        | Delet      |
| AOP Area Opn (no Dly)                                     | Y    | N          | N                           | N                           | N               | N              | N        | Print      |
| CLO Regular Closing                                       | N    | N          | N                           | N                           | N               | N              | N        |            |
| CLO Sub-Control Close                                     | N    | N          | N                           | N                           | N               | N              | N        |            |
| LPR AC Power RST                                          | N    | N          | N                           | N                           | N               | N              | N        |            |
| LPT AC Power TRB                                          | N    | N          | N                           | N                           | N               | N              | N        |            |
| OPN Regular Opening                                       | Y    | N          | N                           | N                           | N               | N              | N        |            |
| OPN Sub-Control Open                                      | Y    | N          | N                           | N                           | N               | N              | N        |            |
| URS Locking Hold-Up                                       | N    | N          | N                           | N                           | N               | N              | N        |            |
| Description                                               |      | Rst<br>All | Rst<br>Exc                  | Can Pr<br>Min V<br><b>I</b> | m Fro<br>fy Exc | e Bak<br>e Vfy |          |            |
|                                                           |      |            |                             |                             |                 |                |          |            |
| Rst/Can/Entry/Exit Del                                    | ays: | Opt        | tions: —                    |                             |                 |                |          |            |
| ⊂ Rst/Can/Entry/Exit Del<br>Restore delay:                | ays: | Opt        | tions: —<br>Opn t           | yp:                         |                 |                | <b>v</b> | ок         |
| Rst/Can/Entry/Exit Del<br>Restore delay:<br>Cancel delay: | ays: | - Opt      | tions:<br>Opn t<br>Dbl Knoo | yp:  <br>ck:                |                 |                | <b>Y</b> | OK<br>Canc |

Como adicionar ou editar uma entrada de gabarito de zona

Clique em Inserir para adicionar uma nova entrada na lista ou, para editar uma entrada existente, clique no item na lista de zonas.

Opcional: Selecione o campo Descrição e digite uma breve descrição sobre a entrada.

Opcional: Selecione Restaurar tudo para restaurar todas as zonas actualmente não restaurados.

Opcional: Selecione Restore é exceção para forçar uma restauração para a zona para ser um evento de exceção.

Opcional: Selecione Alarme e Cancelar na minutos para mudar o alarme e Anular intervalo de atraso de minutos em vez dos segundos padrão.

Opcional: Selecione Premise Verifique para forçar a premissa de ser apresentado como parte de uma lista de contatos em um evento exceção.

Opcional: Selecione Bater duas vezes para permitir capacidades especiais de manipulação do sinal. Opcional: Selecione Força Exceção para forçar o evento para ser uma exceção, mesmo que o tipo é normalmente registrado automaticamente.

Opcional: Selecione Backup Verifique para permitir capacidades especiais de manipulação do sinal. Opcional: Selecione o campo Restaurar Atraso para entrar em um período de atraso para aguardar por uma restauração.

Opcional: Selecione o alarme e Anular campo Atraso para entrar em um período de atraso para aguardar por um abrir, fechar ou cancelar.

Opcional: Selecione o tipo aberto para escolher o tipo de abertura. Clique em OK.

Capítulo 7: SIMS Relatórios III

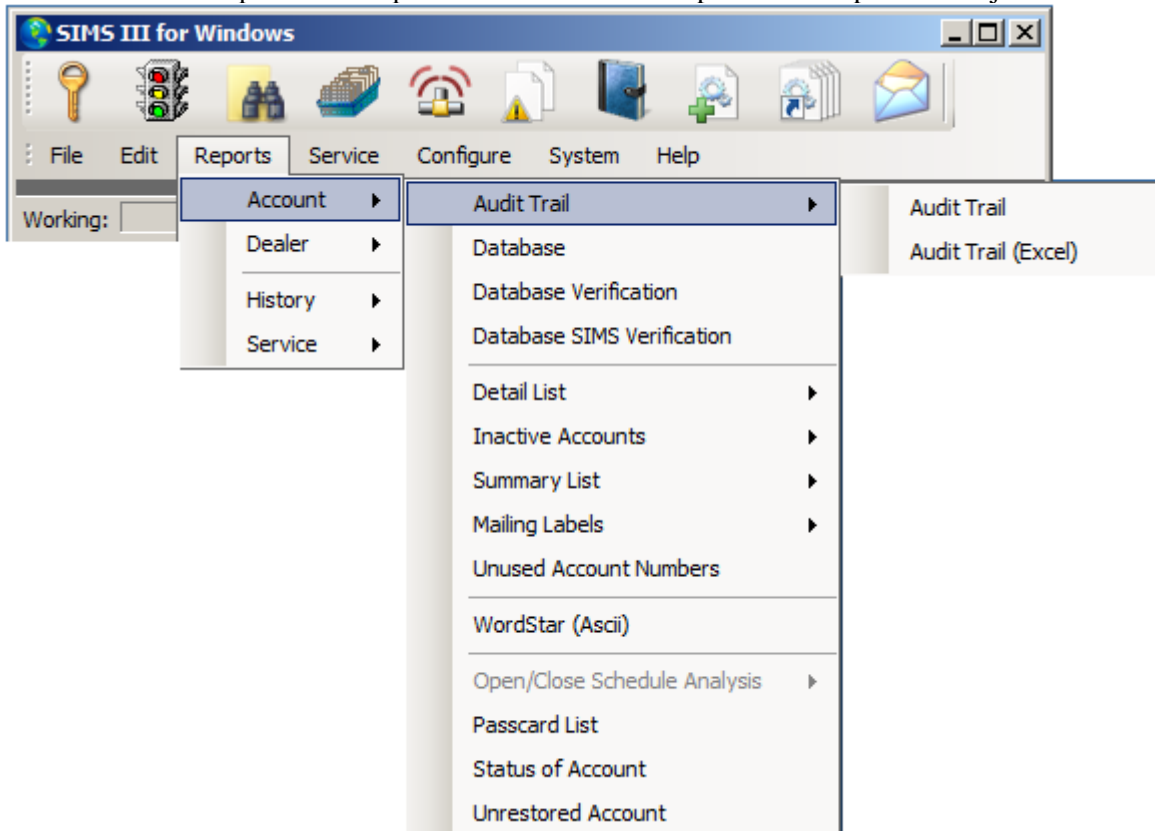

Na maioria dos campos usuários podem clicar sobre eles e pressione F1 para obter ajuda

#### Audit Trail:

#### relatórios | contas | Audit Trail | Audit Trail:

A caixa de diálogo parâmetros do relatório é o ponto de partida para o processo de geração de relatórios. Esta caixa de diálogo será exibida quando você selecionar qualquer uma das opções no menu Relatório. Há duas guias na caixa de diálogo Parâmetros do Relatório:

Parâmetros no Relatório de Auditoria histórico de conta [RDA.FWR]

| arameters   Optio | ns Di Altra                   |      | Pagio / I Intil |  |  |  |  |  |
|-------------------|-------------------------------|------|-----------------|--|--|--|--|--|
|                   | Begin/Until                   |      | Begin/Ontil     |  |  |  |  |  |
| Account number:   |                               |      |                 |  |  |  |  |  |
| Account name:     |                               |      |                 |  |  |  |  |  |
| Group:            |                               |      | Class:          |  |  |  |  |  |
| Date:             |                               |      | Time:           |  |  |  |  |  |
| Report Generatio  | n Parameters —                |      |                 |  |  |  |  |  |
| Sift on:          | Sift on: No User Defined Sift |      |                 |  |  |  |  |  |
| Sort by:          | Account Number                |      |                 |  |  |  |  |  |
| Options:          | Not Used                      | •    |                 |  |  |  |  |  |
|                   |                               |      |                 |  |  |  |  |  |
| Account           | Grp Cls                       | Name | Address         |  |  |  |  |  |
|                   |                               |      |                 |  |  |  |  |  |
|                   |                               |      |                 |  |  |  |  |  |

Relata que mudanças tem sido feito na conta

#### **Parameters Tab:**

Essas opções permitem configurar os parâmetros básicos para o relatório a ser gerado.

#### Número de Conta (Begin / Até):

Estes campos permitem a entrada do início e até número de conta para exercer a função de e deve ser inserido na forma "rr-ll-aaaaaa" onde "rr" é o número do receptor, "ll" é o número da linha um "aaaaaaa" é o número da conta unidade de controle. Além disso, o "rlaaaa" formulário pode ser utilizado para introduzir o número. Um botão é fornecido ao lado do campo para apresentar uma lista de opções disponíveis.

Introduzir um número de início apenas fará com que o relatório a ser executado em apenas o número da conta inicial.

#### Comece e até a data:

O Begin e até campo Data permitir a entrada da data de início e terminar para executar a função. Note que entrar apenas uma data de início (sem uma data de término) fará com que o relatório a ser executado em apenas a data especificada. Além disso, não entrada de datas inicial e final fará com que a função a ser executada somente na data atual. Um botão é fornecido ao lado do campo para apresentar uma lista de opções disponíveis.

Este campo será desativado para relatórios relacionados não-história.

#### Comece & Até Time:

O Begin & Até campos Tempo permitir a entrada (hh: mm) da partida e hora de término para executar a função. Note que entrar a hora de início só provoca a função para incluir formar informação que o tempo para a frente ao longo das datas introduzidas. Além disso, não entrada de início e até vezes fará com que a função para incluir todas as informações solicitadas ao longo das datas introduzidas. Um botão é fornecido ao lado do campo para apresentar uma lista de opções disponíveis.

Este campo será desativado para relatórios relacionados não-história.

#### Comece & Até Grupo:

O Begin & Até campos Grupo de permitir que as entradas que especificam o grupo (ou o revendedor) para iniciar / terminar para executar a função. Um botão é fornecido ao lado do campo para apresentar uma lista de opções disponíveis.

#### Comece & Até Classe:

O Begin e até campo Classe permitir entradas especificando a classe para iniciar / terminar a função. Um botão é fornecido ao lado do campo para apresentar uma lista de opções disponíveis.

#### Comece & Até Nome da conta:

O Comece Conta campo Nome permite entradas especificando o nome da conta para iniciar / terminar a função. Um botão é fornecido ao lado do campo para apresentar uma lista de opções disponíveis.

#### **Ordenar por:**

Classificar por seleções inclui opções ad hoc pré-definidas e que irá imprimir o relatório na ordem selecionada. definido pelo usuário (ad hoc) está prevista no relatório Ordenar Parâmetros Overview enquanto opções predefinidas incluem:

- Número da conta
- Grupo / Número de Conta
- Grupo / Classe / Número de Conta
- Nome da conta
- Grupo / Nome da conta
- Grupo / Classe / Nome da conta

Definido pelo usuário tipo.

#### Peneire por:

O Sift Na seleções inclui "não Sift definida" (a seleção padrão) e "definido pelo usuário" (ad hoc) peneirar. Se definido pelo usuário é escolhido, você terá a capacidade de consulta (ou seja, peneire a) é responsável por características correspondentes. Por exemplo, representam nomes que começam com um "Z". Ver Relatório Sift Visão Geral para obter informações adicionais sobre a entrada parâmetro peneira.

#### opções:

Esta seleção permite incluir ou remover certos tipos de eventos a partir do relatório a ser gerado. As opções disponíveis são:

Remover alarmes manuais apenas os eventos cancelados Remover OUS / Canc. Eventos Somente Eventos On-teste Somente os eventos de emergência Eventos Apenas enviado por email

#### **Opções Tab:**

Este guia permitem configurar vários parâmetros de relatórios adicionais.

| 🚱 Parameters on Account Historical Audit Re                                                                                                    | eport [R-D-A.FWR] |
|----------------------------------------------------------------------------------------------------|-------------------|
| Parameters Options                                                                                                    |                   |
| Optional Report Message:                                                                                                    |                   |
| Force attachment creation     Use names on reports     Include form feeds     Include linked accounts     Military time on reports     Include empty reports     Clear paper backup     Provide Seconds on Report     Disable Repeat Block Space     Add Option Info to Full File     Include Cancelled accounts |                   |
|                                                                                                    | OK Cancel Help    |

#### **Opcional Mensagem Relatório:**

Este é um campo opcional que permite inserir um comentário livre para ser inserido no relatório.

#### criação apego Force:

#### Use nomes em relatórios:

Os Utilização Nomes no campo Reports permite que você especifique se os nomes de usuário aparece em relatórios de abertura / fecho.

Nota: Um nome do contato deve ser inserido na página três em Manutenção Conta com um número de utilizador correspondente na coluna "Usr" para o nome para aparecer em um relatório.

#### Incluir a alimentação de página:

Elas incluem alimentação campo Form permite especificar se o avanço de formulário será incluída no final de cada relatório.

#### Incluir contas vinculadas:

Eles campo Incluir contas vinculadas permite que você especifique se deseja incluir contas que estão ligados (por exemplo, backup, Notificar ou Zone) para a conta de acolhimento da conta do anfitrião impressão banco de dados.

#### **Tempo militar em Reports:**

esta opção especifica se os tempos serão fornecidos em 24 horas notação militar em vez de 12 horas AM ou PM.

#### **Incluem relatórios vazios:**

Elas incluem campo Relatórios vazios permite especificar se as contas que não têm nenhuma atividade deve ser incluída em relatórios históricos.

#### Limpar backup de Papel:

Esta seleção permite a redefinição do backup papel (normalmente apenas as contas que foram modificados serão impressos). Após a chamada, digite a conta (s) desejado que você deseja excluir na saída do backup conta listando a próxima vez que for utilizado.

Depois de selecionar essa opção, a caixa de diálogo "Papel relato claro de status de backup" será exibido. Use essa caixa de diálogo para definir em que a conta que você está indo para executar o processo de redefinição de status.

Esta caixa de diálogo é o mesmo usado para definir parâmetros de relatório ao gerar um relatório.

#### Fornecer Segundos no relatório:

#### Desabilitar Repetir bloco do espaço

#### Adicionar informações Opções de arquivo completo:

A ativação desta opção permite lista de chamadas adicionais e informação variável zona a ser colocados nas impressões de banco de dados. Esta seleção não tem efeito sobre formas de verificação do cliente.

Incluem as contas canceladas:

Audit Trail Excel: relatórios | contas | Audit Trail | Audit Trail: Mesmo que Audit Trail

Parâmetros do tipo de conta de banco de dados relatório [RDFO.FWR] relatórios | conta | Banco de dados Mesmo que Audit Trail: Banco de Dados Conta Completa:

Esta seleção permite a impressão do banco de dados completo para qualquer conta

#### Parâmetros do tipo de conta de banco de dados relatório [RDV.FWR] relatórios | conta | Verificação de banco de dados Mesmo que Audit Trail:

Esta função executa e fornece informações semelhantes como o "Formulário de Verificação de SIMS".

O campo de Verificação formulário retornado permite uma entrada se uma forma de verificação foi devolvido para a estação central.

Parâmetros do tipo de conta de banco de dados relatório [RDS.FWR] relatórios | conta | Verificação SIMS banco de dados Mesmo que Audit Trail:

#### SIMS Formulário de Verificação

Esta função permite que um relatório a ser gerado e enviado para o assinante para a verificação / correção de suas informações de banco de dados primário e voltou para a estação central. As informações fornecidas sobre o relatório inclui o endereço premissa, comentários permanentes e breves / temporários, as intenções de programação, lista de chamadas, informações de zona e outros dados, incluindo todos os OK Word, conta e controle de tipo e intervalos de teste.

Parâmetros em conta relatório listando [RLD.FWR]

#### Relatórios | Conta | Lista de detalhes | Lista detalhe Mesmo que Audit Trail: Detalhe Lista de Contas:

Este relatório fornece uma lista detalhada das contas selecionadas. As informações incluem: número de conta, o grupo, nome da conta, endereço da conta, número de conta de telefone, cidade e estado.

#### Parâmetros em conta relatório listando [RLDC.FWR] Relatórios | Conta | Lista de detalhes | Lista de detalhes (Excel) Mesmo que lista Detalhe:

#### Parâmetros no Resumo da Conta inativa [HIS.FWR] Relatórios | Conta | Conta inativa | Resumo da conta inativa Mesmo que lista detalhes:

Este relatório fornece informações detalhadas sobre as contas que não tenham recebido sinais desde a data especificada. Isso geralmente fornece informações adicionais sobre a conta não está sob algum tipo de sistema de testes regulares que podem estar enfrentando problemas de controle.

Somente os eventos de receptores são utilizados na busca por contas inativas, os eventos gerados manualmente não são.

#### Inativo Detalhes da conta / Resumo:

Este relatório fornece informações detalhadas sobre as contas que não tenham recebido sinais desde a data especificada. Isso geralmente fornece informações adicionais sobre a conta não está sob algum tipo de sistema de testes regulares que podem estar enfrentando problemas de controle.

Somente os eventos de receptores são utilizados na busca por contas inativas, os eventos gerados manualmente não são.

#### Parâmetros em conta relatório listando [HIT.FWR] Relatórios | Conta | Conta inativa | Resumo Não testado

Este relatório vai lhe dar uma lista de contas que têm um valor de inscrição no Teste Cada campo na primeira página de um banco de dados de contas.

### Parâmetros em conta Listando relatório [RLS.FWR] / [RLSC.FWR] PARA EXCELL Relatórios | Conta | Lista de resumo | Lista de resumo

Lista de resumo:

Este relatório fornece uma lista resumida das contas selecionadas. As informações incluem: número de conta, grupo, classe, nome da conta e número da conta de telefone.

#### **Parâmetros em conta relatório listando [RLS.FWR] Relatórios | Conta | Lista de resumo | Resumo Lista Cancelado** Esta seleção fornece uma lista resumida de contas canceladas.

#### Parâmetros em conta relatório listando [RLL.FWR] relatórios | conta | Mailing Labels | Etiquetas de endereço Etiquetas de endereço:

Esta seleção fornece uma lista de contas adequados para impressão de etiquetas adesivas (linha única de  $3\frac{1}{2}$  por 15/16) que utiliza o endereço premissa do assinante (localizado em uma página do banco de dados de uma conta).

Depois de invocação inserir os parâmetros da conta e atacar <F10>. Em seguida, digite o encaminhamento de relatório desejado e atacar <Enter>.

As informações incluem: número de conta, grupo, classe, nome da conta e número da conta de telefone.

#### Parâmetros em conta relatório listando [RLM.FWR] relatórios | conta | Mailing Labels | Mailing Labels Mailing Labels:

Esta seleção fornece uma lista de contas adequados para impressão de etiquetas adesivas (linha única de  $3\frac{1}{2}$  por 15/16) que utiliza o endereço postal do assinante (localizado na página cinco de banco de dados de uma conta).

Depois de invocação inserir os parâmetros da conta e atacar <F10>. Em seguida, digite o encaminhamento de relatório desejado e atacar <Enter>.

As informações incluem: número de conta, grupo, classe, nome da conta e número da conta de telefone.

#### Parâmetros em números de conta não utilizados [RLU.FWR] relatórios | conta | Números de Conta não utilizados números de contas não utilizados:

Esta seleção fornece uma lista de números de conta que não estão atualmente em uso.

### Parâmetros no WorldStar Listing Relatório [RLS.FWS]

#### relatórios | conta | WorldStar (ASCII)

Este relatório fornece uma lista resumida das contas selecionadas. As informações incluem: número de conta, grupo, classe, nome da conta e número da conta de telefone.

### Os parâmetros no banco de dados conta tipo de relatório [RPS.FWR]

### relatórios | conta | Lista passcard

#### Lista passcard:

Este relatório irá mostrar a lista de chamadas para as contas selecionadas. A informação inclui: Passcard, Passcard Detentor do Nome, Número de Conta, Grupo e Nível de Acesso.

### Parâmetros em Detalhes da conta Horário [ASL.FWR]

### relatórios | conta | Status de Conta

### Status de conta:

Esta seleção fornece o status atual da conta (s) selecionado.

Esta informação é especialmente útil para fins de diagnóstico, de modo SIMS pessoal técnico pode pedir para ele.

As informações fornecidas incluem:

#### Título

Descrição conta Nbr Número da conta Nxt Data A data da próxima programação violação antecipada. Nxt Tempo A hora da próxima programação violação antecipada. tst Fornece a quantidade intervalo e tipo de tempo que resta antes de um sinal de teste está previsto para ser recebido. Por exemplo, 024D (24 dias), 024H (24 horas) ou 024M (24 minutos). Nxt Srvc ID do site

#### Parâmetros em conta Zona Relatório não restaurado [HUS.FWR] relatórios | conta | Conta unrestored

#### Conta Unrestored: Unrestored Relatório de Contas

Este relatório fornece uma impressão dessas zonas que não tenham restaurado no momento de execução de relatório com a indicação da restauração esperado por hora / data.

#### Parâmetros no Relatório de Auditoria histórico de conta [RDA.FWR] relatórios | comerciante | Audit Trail Audit Trail:

Esta opção permite que um relatório seja gerado descrevendo alterações banco de dados de contas realizadas por pessoal de operações. O relatório inclui o nome do campo, (de) entrada anterior e novo (a) entrada de informações juntamente com a data, hora e as iniciais do operador que editou o banco de dados.

Além disso, porque as informações de zona e chamada lista pode ser alterada, muitas vezes, mudanças específicas não estão listados para essas entradas de banco de dados de uma conta, apenas uma mensagem geral que eles foram modificados (por exemplo, "conta de manutenção Zones") será apresentado. Após a chamada entrar nos parâmetros do relatório, conforme descrito no Relatório Global Parameters.

#### Parâmetros sobre o Relatório Tipo Comerciantes banco de dados [RDD.FWR] relatórios | comerciante | Banco de dados Banco de dados:

Esta seleção permite a impressão do banco de dados completo para qualquer comerciante (s).

#### Parâmetros no negociante Listando relatório [RLY.FWR] / [RLYC.GWR] para Excel relatórios | comerciante | Lista de detalhes | Lista detalhe Lista Detalhe:

Escolha essa opção para gerar uma lista que mostra informações detalhadas sobre os revendedores selecionados. Essas informações incluem: número de comerciante conta, ID comerciante, nome e morada do distribuidor, número de telefone comerciante, cidade e estado.

#### Parâmetros no negociante relatório listando [RLZ.FWR] relatórios | comerciante | Lista de resumo Lista de resumo:

Resumindo a atividade em contas de concessionárias

Escolha essa opção para gerar uma lista resumida de concessionários que mostram informações sobre os concessionários selecionados. Essas informações incluem: número concessionário, o grupo comerciante, nome do concessionário, e número de telefone.

#### Parâmetros no negociante relatório listando [RLW.FWR] relatórios | comerciante | selo de endereço etiqueta de endereco:

Gera etiqueta de endereço.

Escolha essa opção para gerar uma lista de revendedores destinadas a ser impresso em etiquetas adesivas. As informações incluem: nome do concessionário, contato comerciante, morada do distribuidor, cidade, estado e CEP.

#### Parâmetros no WorldStar Listing Relatório [RLS.FWS] relatórios | comerciante | WorldStar (ASCII)

Este relatório fornece uma lista resumida das contas selecionadas. As informações incluem: número de conta, grupo, classe, nome da conta e número da conta de telefone.

#### Parâmetros em conta Relatório Histórico [HSA.FWR]

#### relatórios | história | Conta / Assinante | Todos os eventos Detalhe Todos os eventos Detalhes:

Exibe o histórico de todos os eventos

Este relatório fornece informações detalhadas sobre todos os eventos recebidos ou manualmente gerados para a conta (s) selecionado.

#### Parâmetros em conta Relatório Histórico [HSB.FWR] relatórios | história | Conta / Assinante | Todos os eventos intermediários Todos os eventos intermediários:

Este relatório fornece informações semelhante a um relatório de Eventos Detalhe All. No entanto, ele também inclui informações do usuário e os comentários do operador.

#### Parâmetros em conta Relatório Histórico [HSC.FWR] relatórios | história | Conta / Assinante | All Events Resumo All Events Resumo:

Resumo de todos os eventos da história Este relatório fornece informações resumidas sobre todos os eventos recebidos ou manualmente gerados para a conta (s) selecionado.

#### Parâmetros em conta Relatório Histórico [HSO.FWR] relatórios | história | Conta / Assinante | Open / Close Detalhe Open / Close Detalhe:

Este relatório fornece informações detalhadas sobre os eventos de abertura e fechamento recebidos ou manualmente gerados para a conta (s) selecionado.

### Parâmetros em conta Relatório Histórico [HSP.FWR]

# relatórios | história | Conta / Assinante | Open / Close Intermediate

**Open / Close Intermediário:** 

Este relatório fornece informações resumidas sobre todos os eventos de abertura / fecho recebidos ou manualmente gerados para a conta (s) selecionado.

Você pode definir que tipos de eventos devem ser incluídos no relatório de abrir / fechar.

#### Parâmetros em conta Relatório Histórico [HSS.FWR] relatórios | história | Conta / Assinante | Open / Close Summary

#### Abrir / Fechar Resumo:

Este relatório fornece informações resumidas sobre os eventos de abertura e fechamento recebidos ou manualmente gerados para a conta (s) selecionado.

Você pode definir que tipos de eventos devem ser incluídos no relatório de abrir / fechar.

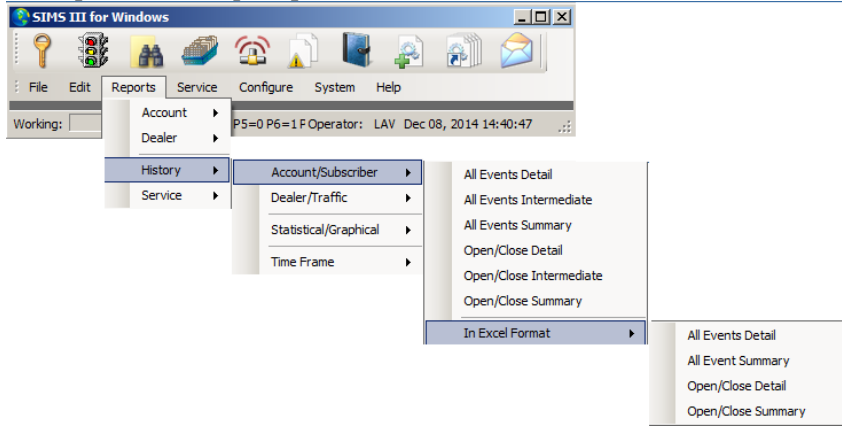

| Parameters o     | Accour   | ıt Histo  | rical Report [ | H-S-A-C.Fwr] |                  | _ 🗆 X    |
|------------------|----------|-----------|----------------|--------------|------------------|----------|
| Parameters Optio | ns       |           |                |              |                  |          |
|                  | Begin/   | Until     |                |              | Begin/Until      |          |
| Account number:  |          |           |                |              |                  |          |
| Account name:    |          |           |                |              |                  |          |
| Group:           |          |           |                | Class:       |                  |          |
| Date:            |          | ·         |                | Time:        |                  |          |
| Report Generatio | n Parame | ters      |                |              |                  |          |
| Sift on:         | No Use   | er Define | d Sift 💌       |              |                  |          |
| Sort by:         | Accour   | nt Numb   | er 💌           | Msg Types:   | Operator:        |          |
| Options:         | Not Us   | ed        | •              | Priority:    | Disposition:     |          |
| Pick-off Typ:    | None     |           | •              | Boolean Typ: | Greater than 💌 5 | 3        |
| Account          | Grp      | Cls       | Name           |              | Address          | <u> </u> |
|                  |          |           |                |              | ·                | _        |
|                  |          |           |                |              |                  | - 11     |
|                  |          |           |                |              |                  | - 11     |
| <u>r</u>         |          |           |                |              |                  |          |
|                  |          |           |                | ОК           | Cancel           | lelp     |

#### Parâmetros em conta Relatório Histórico [HSAC.FWR] relatórios | história | Conta / Assinante | Em formato Excel | Todos os detalhes do evento Todos os detalhes do evento:

Mostra detalhes de todos os eventos em formato Excel

Este relatório fornece informações detalhadas sobre todos os eventos recebidos ou manualmente gerados para a conta (s) selecionado.

#### Parâmetros em conta Relatório Histórico [HS-CC.FWR] relatórios | história | Conta / Assinante | Em formato Excel | All Events Resumo All Events Resumo:

Mostra um sumário de todos os eventos em formato Excel Este relatório fornece informações resumidas sobre todos os eventos recebidos ou manualmente gerados para a conta (s) selecionado.

#### Parâmetros em conta Relatório Histórico [HSAC.FWR] relatórios | história | Conta / Assinante | Em formato Excel | Open / Close detalhe Abrir / fechar detalhes:

Este relatório fornece informações detalhadas sobre os eventos de abertura e fechamento recebidos ou manualmente gerados para o conta (s) selecionado.

conta (s) selecionado.

### Parâmetros em conta Relatório Histórico [HS-CC.FWR]

#### relatórios | história | Conta / Assinante | Em formato Excel | Open / Close Summary Abrir / Fechar Resumo:

Este relatório fornece informações resumidas sobre os eventos de abertura e fechamento recebidos ou manualmente gerados para a conta (s) selecionado.

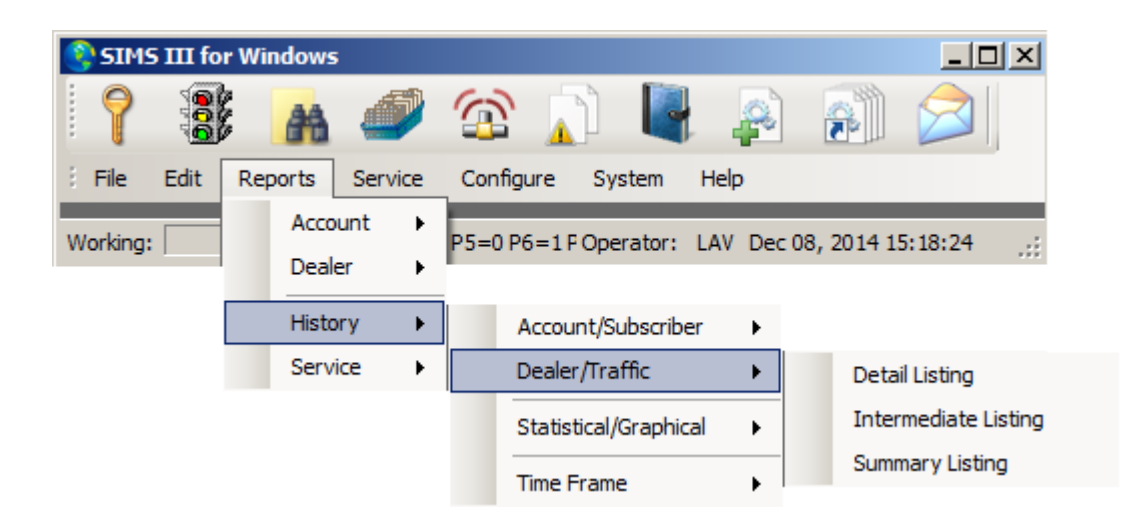

#### Parâmetros em conta Relatório Histórico [HAA.FWR] relatórios | história | Concessionário / Tráfego | Listagem detalhe Listagem Detalhe:

Mostra lista detalhada para todos os revendedores / grupos

Este relatório fornece informações detalhadas sobre todos os eventos recebidos ou manualmente gerados para a conta (s) selecionado.

#### Parâmetros em conta Relatório Histórico [HAB.FWR] relatórios | história | Concessionário / Tráfego | Listagem Intermediate Listagem intermediário:

Este relatório fornece informações semelhante a um relatório de síntese. No entanto, ele também inclui informações do usuário e os comentários do operador.

### Parâmetros em conta Relatório Histórico [HAC.FWR] relatórios | história | Concessionário / Tráfego | Listagem resumo Listagem resumo:

Este relatório fornece informações resumidas sobre todos os eventos recebidos ou manualmente gerados para a conta (s) selecionado.

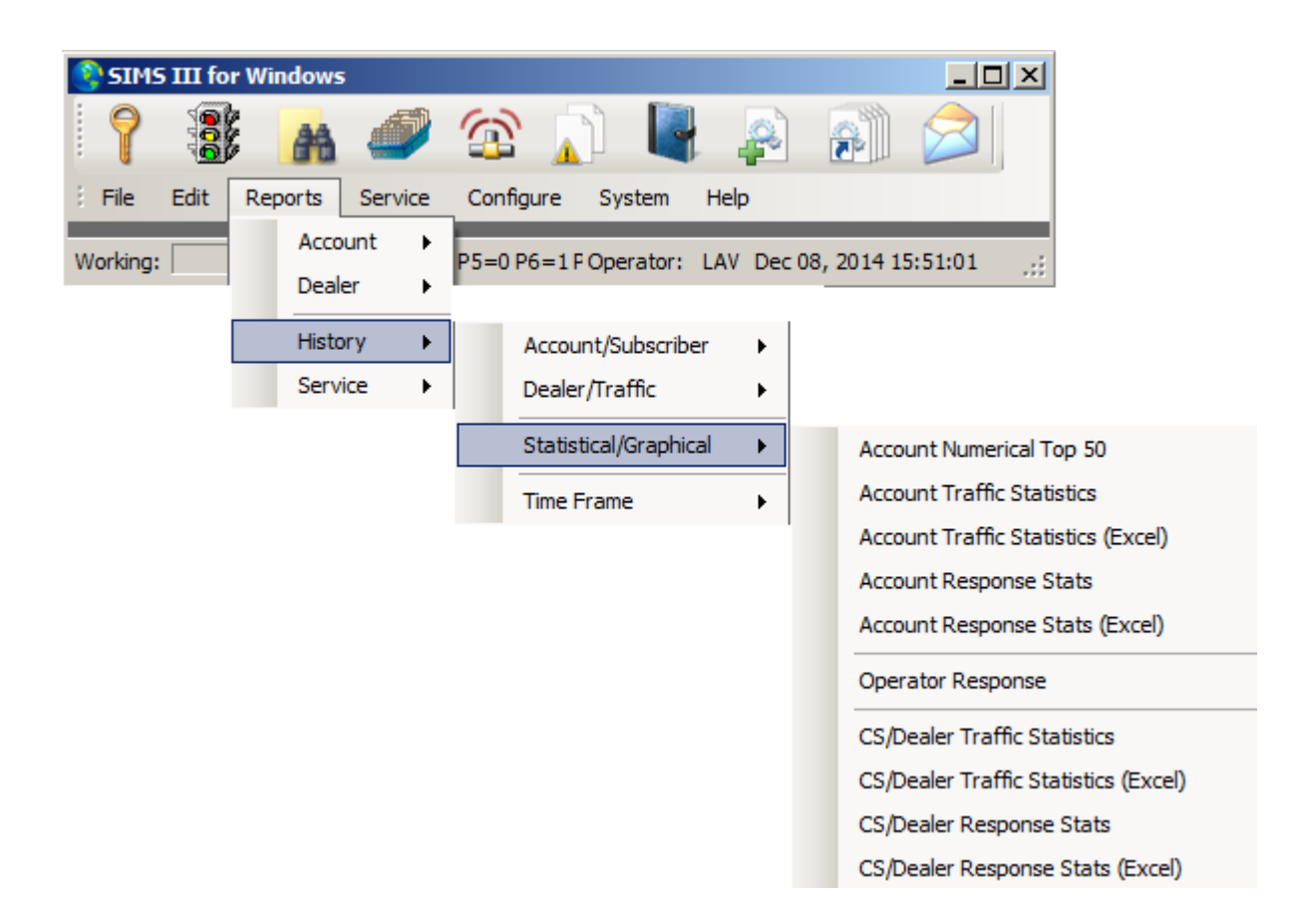

#### Parâmetros por conta Estatísticas Históricas [HNN-AC.FWR] relatórios | história | Estatística / Gráfica | Conta numérica Top 50 Conta numérica Top 50:

Esta seleção fornece informações no que diz respeito às estatísticas de eventos para a conta especificada (s).

#### Parâmetros em conta estatísticas históricas [HNNA.FWR] relatórios | história | Estatística / Gráfica | Conta Estatísticas de Tráfego Conta Estatísticas de Tráfego:

Esta seleção fornece informações no que diz respeito às estatísticas de eventos para a conta especificada (s).

#### Parâmetros por conta Estatísticas Históricas [HNN-AC.FWR] relatórios | história | Estatística / Gráfica | Conta Estatísticas de Tráfego (Excel) Conta Estatísticas de Tráfego (Excel):

Esta seleção fornece informações no que diz respeito às estatísticas de eventos para a conta especificada (s).

### Parâmetros em conta estatísticas históricas [HRA-LD.FWR] relatórios | história | Estatística / Gráfica | Estatísticas de Resposta Conta Conta Estatísticas de resposta:

Esta seleção fornece informações no que diz respeito às estatísticas de eventos para a conta especificada (s).

#### Parâmetros em conta estatísticas históricas [HRA-LC.FWR] relatórios | história | Estatística / Gráfica | Estatísticas de Resposta conta (Excel) Estatísticas de Resposta conta (Excel):

Esta seleção fornece informações no que diz respeito às estatísticas de eventos para a conta especificada (s).

#### Parâmetros em conta estatísticas históricas [HRC-LC.FWR] relatórios | história | Estatística / Gráfica | resposta do operador Resposta do Operador:

### Parâmetros em conta estatísticas históricas [HNND.FWR] relatórios | história | Estatística / Gráfica | CS / Fornecedor estatísticas de tráfego CS / revendedor Estatísticas de Tráfego:

Esta seleção fornece informações no que diz respeito às estatísticas de eventos para a conta especificada (s).

### Parâmetros em conta estatísticas históricas [HNND.FWR]

#### relatórios | história | Estatística / Gráfica | CS / Fornecedor Tráfego Estatística (Excel) CS / Fornecedor Estatísticas de Tráfego (Excel):

Esta seleção fornece informações no que diz respeito às estatísticas de eventos para a conta especificada (s).

### Parâmetros em conta estatísticas históricas [HRD-LD.FWR]

# relatórios | história | Estatística / Gráfica | / Estatísticas de resposta negociante CS CS / revendedor Estatísticas de resposta:

Esta seleção fornece informações no que diz respeito às estatísticas de eventos para a conta especificada (s).

### Parâmetros em conta estatísticas históricas [HRD-LD.FWR]

relatórios | história | Estatística / Gráfica | CS / Fornecedor Estatísticas Resposta (Excel) Estatísticas CS / negociante de resposta (Excel):

Esta seleção fornece informações no que diz respeito às estatísticas de eventos para a conta especificada (s).

#### Parâmetros no Período de tempo Relatório Histórico [HT.FWR] relatórios | história | Time Frame | Listagem Cronograma

O prazo Eventos relatório fornece informações resumidas sobre os eventos recebidos.

### Parâmetros no Período de tempo Relatório Histórico [HTC.FWR] relatórios | história | Time Frame | Período de tempo (Excel)

O prazo Eventos relatório fornece informações resumidas sobre os eventos recebidos.

#### Parâmetros em Ordem Pendente trabalho de detalhe [WSD.FWR] relatórios | serviço | Ordem de Trabalho atual (S) Ordem de Trabalho atual (S): Serviço Pendente Esta seleção fornece uma exibição mostrando pendentes ordens de serviço.

#### Parâmetros em Pending Order Management Work [WM.FWR] relatórios | serviço | Atual Resumo Ordem de Trabalho Atual Resumo Ordem de Trabalho:

Esta seleção permite a visualização dos processos pendentes resumos de ordens de serviço para o pessoal de gestão.

#### Parâmetros em Ordem Pendente trabalho de detalhe [WSB.FWR] relatórios | serviço | Ordem de Trabalho atual (s) BOLD Ordem de Trabalho atual (s) negrito:

Esta seleção permite a impressão de ordens de serviço técnico de serviço em um layout semelhante ao utilizado por BOLDTM.

#### Parâmetros sobre Ordens de serviço de conta [WH.FWR] relatórios | serviço | Ordem de Trabalho Histórico (s) Ordem (s) trabalho histórico:

Esta opção permite que um relatório indicando atividade fim trabalho de serviço anterior.

#### Parâmetros em Pending Order Management Work [WMC.FWR] relatórios | serviço | Em formato Excel | Atual Resumo Ordem de Trabalho Atual Resumo Ordem de Trabalho:

Esta seleção permite a visualização dos processos pendentes resumos de ordens de serviço para o pessoal de gestão.

Capítulo 8: Serviço SIMS III

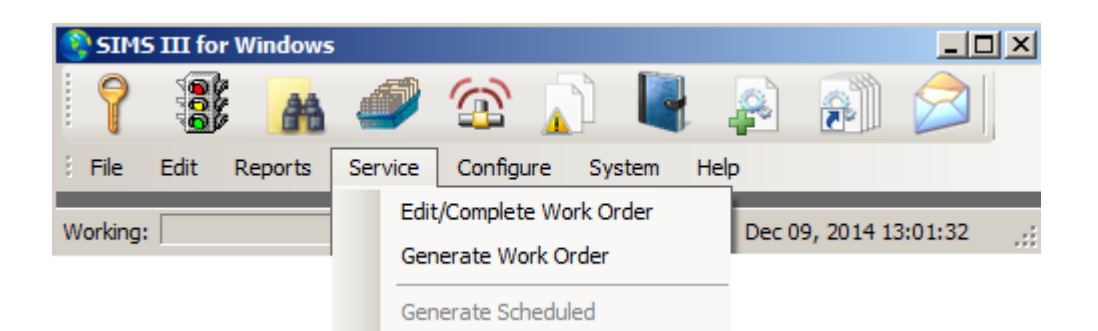

#### serviço | Editar / Ordem de Serviço Completo Editar / Ordem de Serviço Completo: Serviço Pendente:

#### https://www.youtube.com/watch?v=8VsIvjs5zLQ

Esta lista irá mostrar-lhe todas as contas atualmente fora de serviço. Use o Inserir e Excluir botões para adicionar ou apagar entradas.

#### Visão geral:

Esta selecção dá-lhe acesso a uma lista com os serviços pendentes (ordens de serviço) atualmente ativos no sistema. O botão View / Edit permite exibir a ordem de serviço selecionado. Use o botão Imprimir para obter uma cópia impressa da ordem de serviço.

| 😲 Per | nding Service    |       |                   |                          |                              |
|-------|------------------|-------|-------------------|--------------------------|------------------------------|
| P     | Promised         | Grp   | Account           | Name                     | View/Edit                    |
| 1     | 11/20/14 14:14   | ACME  | 01-01-0001        | Tequila Willies          |                              |
| 1     | 11/20/14 16:13   | SIMS  | 01-01-0006        | Winston Davis Watchmaker | Print                        |
| 1     | 11/20/14 16:19   | ACME  | 01-01-0008        | Robert's Pharmacy        | Map / Pouto                  |
| 1     | 11/20/14 16:20   | SIMS  | 01-01-0002        | Fibertec, Inc.           | Map/Houle                    |
| 5     | 11/20/14 11:55   | SIMS  | 01-01-0004        | Best Way Movers & Storag |                              |
| 5     | 12/01/14 12:56   |       | 98-01-0001        | Vista XM / ContactID Z   |                              |
|       |                  |       |                   |                          |                              |
|       |                  |       |                   |                          |                              |
|       |                  |       |                   |                          | ▶ Toggle                     |
|       |                  |       |                   | Clea                     | ar                           |
| 1     |                  |       |                   |                          |                              |
|       | All 🗌 Account    | Group | 🗆 Name 🗖          | City 🗖 Zip 🗖 Cmnt        |                              |
|       |                  |       |                   |                          | Lint ( from here ( from ( r) |
| P (   | Gro Account      | Name  | •                 |                          | List view has 6 item(s)      |
| 1     | ACME 01-01-0001  | Teg   | ula Willies       |                          |                              |
| L. R  |                  | 1.04  |                   |                          |                              |
|       | Phone            | Addn  | ess               |                          | ОК                           |
|       | 1 (818) 555-1010 | 134   | 52 Osborne Street |                          | Crossel                      |
|       | Ref comment      |       |                   | Promise date/time        | Cancel                       |
|       |                  |       |                   | 11/20/14 • 14:14         | Help                         |
|       |                  |       |                   |                          |                              |
|       |                  |       |                   |                          | lh                           |

#### Como editar uma ordem de trabalho:

Clique no item da lista de Serviço Pendente você quer editar.

Clique no botão Editar / View.

A caixa de diálogo Serviço de Ordem de Trabalho será exibida. De lá você pode editar qualquer um dos campos que fazem parte da ordem de serviço.

#### serviço | Gerar de Ordem Gerar Trabalho Ordem: Conta Search (CreateWorkOrder)

| 3                                                                        | Account Sear | ch (Crea | teWork | Order)    |                     |                |       |          |
|--------------------------------------------------------------------------|--------------|----------|--------|-----------|---------------------|----------------|-------|----------|
| ſ                                                                        | Account      | Grp      | Cls    | Name      | Address             | City           | State |          |
| ľ                                                                        | 00-00-0002   | ACME     | C+S    | INGLES #2 | 7 LEICESTER HWY     | ASHEVILLE      | NC    |          |
|                                                                          | 00-00-0003   | 0001     | C+U    | INGLES #3 | 915 MERRIMON AVENUE | ASHEVILLE      | NC    |          |
|                                                                          | 00-00-0004   | 0001     |        | INGLES #4 | 1141 TUNNEL ROAD    | ASHEVILLE      | NC    |          |
|                                                                          | 00-00-0005   | 0001     |        | INGLES #5 | 669 HAYWOOD ROAD    | ASHEVILLE      | NC    |          |
|                                                                          | 00-00-0006   | 0001     |        | INGLES #6 | 1122 RANDOLPH STRE  | THOMASVILLE    | NC    |          |
|                                                                          | 00-00-0007   | 0001     |        | INGLES #7 | 29 TUNNEL ROAD      | ASHEVILLE      | NC    |          |
|                                                                          | 8000-00-00   | 0001     |        | INGLES #8 | 550 HWY 9           | BLACK MOUNTAIN | NC    | <b>-</b> |
|                                                                          | 4            |          |        |           |                     |                | ►     |          |
| Account number: Group: Class: Account Phone: Account Phone:              |              |          |        |           |                     |                |       |          |
| All Ok word or PC:                                                       |              |          |        |           |                     |                |       |          |
| Normal     O Last Update     O Next Violation     OK     Cancel     Help |              |          |        |           |                     |                |       |          |

Esta opção exibe a janela de Pesquisa conta que possui um poderoso motor de busca que permite localizar qualquer conta ou revendedor em seu banco de dados. Há muitas funções dentro SIMSIII que usam essa tela para permitir que os operadores quer ver determinadas informações sobre uma conta ou realizar uma determinada função em uma conta. Você pode clicar duas vezes sobre qualquer uma das entradas da lista para exibir / selecioná-lo.

#### Número da conta:

Selecione o campo de número de conta e digite o número da conta que você deseja procurar {ou} clique no botão ao lado do campo e selecione uma entrada do Número de Conta Lista de Escolha.

#### Nome:

Selecione o campo Nome e digite o nome da conta parcial ou completa você deseja procurar {ou} clique no botão ao lado do campo e selecione uma entrada do nome da conta Lista de Escolha.

#### **Endereço:**

Selecione o campo de endereço e digite o endereço parcial ou completa você deseja procurar {ou} clique no botão ao lado do campo e selecione uma entrada da lista de endereços Seleção.

Enquanto semelhante ao método de busca de nome da conta, se a entrada do endereço da conta é usado, o operador pode introduzir qualquer porção do endereço. Se os caracteres introduzidos têm mais de uma conta em comum, o programa irá exibir todas as contas com uma partida até os caracteres introduzidos. Se mais de uma conta única coincide com os caracteres introduzidos,

informações adicionais podem ser necessárias para definir ainda mais a conta ou você pode escolher a entrada desejada da lista de jogos apresentados.

#### Passcard:

Selecione o campo Passcard e insira o cartão de acesso parcial ou completo que você deseja procurar {ou} clique no botão ao lado do campo e selecione uma entrada na lista de seleção Passcard.

#### Tudo Ok palavra:

Selecione o campo All Ok Palavra e entrar no parcial ou completa tudo ok palavra que deseja procurar {ou} clique no botão ao lado do campo e selecione uma entrada do All Ok Palavra Lista de Escolha.

#### **Telefone:**

Selecione o campo Telefone e insira o número de telefone parcial ou completa você deseja procurar {ou} clique no botão ao lado do campo e selecione uma entrada na lista de seleção Número de telefone.

#### Grupo:

Selecione o campo de grupo e entrar no grupo parcial ou completa você deseja procurar {ou} clique no botão ao lado do campo e selecione uma entrada do Grupo Conta Lista de Escolha.

#### **Classe:**

Selecione o campo de classe e entrar na classe parcial ou completa você deseja procurar {ou} clique no botão ao lado do campo e selecione uma entrada da Classe Conta Lista de Escolha.

Nota:

Se a entrada da classe de conta é usado, o operador pode introduzir qualquer porção da classe. Se os caracteres introduzidos têm mais de uma conta em comum, o programa irá exibir todas as contas com uma partida até os caracteres introduzidos. Se mais do que única conta coincide com os caracteres introduzidos, informações adicionais podem ser necessárias para definir ainda mais a conta ou você pode escolher a entrada desejada da lista de jogos apresentados.

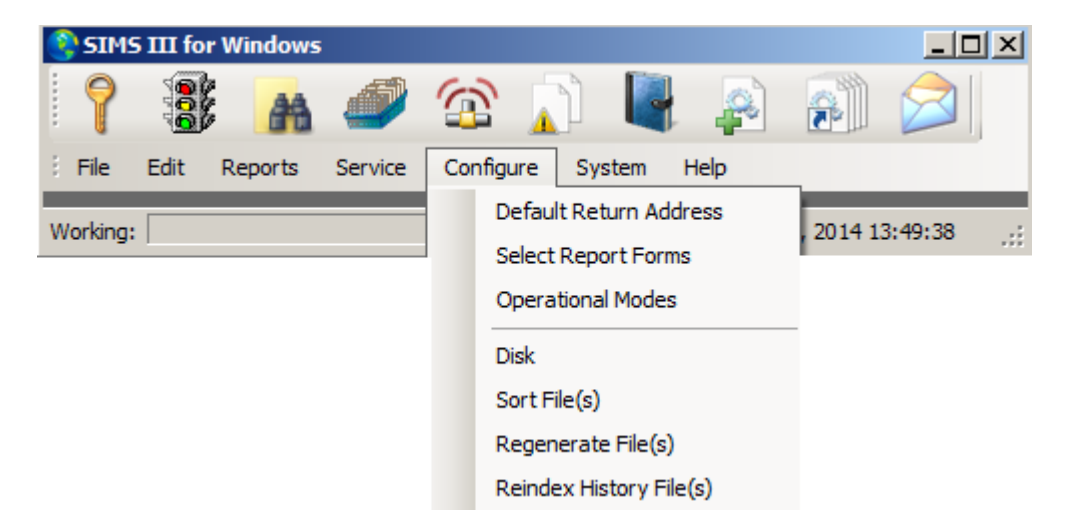

#### Padrão Return Address:

| 😫 Default Return A | Address                                                                                                    | x |
|--------------------|----------------------------------------------------------------------------------------------------|---|
| Return Address     |                                                                                                    |   |
| - E                | The default return address is printed on all mail/emails/faxes that goes out to the Central Station Dealers and any Accounts that do not have an assigned Dealer. |   |
|                    | Name: SIMS                                                                                                    |   |
|                    | Address: 2121 W Spring Creek Pkwy                                                                                                    |   |
|                    | City: Plano State: TX Zip: 75023                                                                                                    |   |
|                    | OK Cancel Help                                                                                                    | ] |

Visão geral:

Esta seleção permite que você insira o endereço do remetente padrão a ser incluída nos relatórios a ser enviado para Dealers ou contas que não têm um representante designado. Depois de atualizar as informações sobre o botão OK para salvar as alterações ou clique no botão Cancelar para fechar a caixa de diálogo sem salvar.

Escolha um formulário de relatório:

| Description Filename Browse    |   |
|--------------------------------|---|
|                                |   |
| ACNTFILE_NORM_ R-D-F.FWR       |   |
| ACNTFILE_LIST_ R-L-S.FWR       |   |
| ACNTDELR_NORM_ R-D-D.FWR       |   |
| ACNTDELR_LIST_ R-L-Z.FWR       |   |
| OUTSRVCE_NORM_ O-D.FWR         |   |
| PENDSRVC_NORM_ W-S-A.FWR       |   |
| HIST_EVENT_DET_NORM_ H-S-A.FWR |   |
| HIST_EVENT_INT_NORM H-S-B.FWR  |   |
| HIST_EVENT_SUM_LIST H-A-C.FWR  |   |
| HIST_OC_DET_LIST H-A-O.FWR     |   |
|                                | 1 |
| Report name:                   |   |
| Cancel                         |   |
| Description:                   |   |
| Help                           |   |

#### Como selecionar um formulários de relatório:

Clique na selecção de menu que pretende definir um formulário padrão no Select List Form. Clique no botão Procurar ao lado da Select List Form.

Uma caixa de diálogo será apresentado permitindo que você faça uma seleção de relatórios disponíveis relativos à selecção do menu. Destaque o formulário de relatório desejado e clique em OK.

Depois de ter completando selecionando a forma (s) padrão, clique em OK para salvar as alterações.

#### Modos operacionais: Guia Processamento:

### Visão geral:

Esta seleção permitirá que você ativar / desativar várias opções relacionadas principalmente ao processamento de sinais e comunicação SIMS com o mundo exterior.

As opções disponíveis são divididos em quatro abas: Processing, Relatórios / impressora, eventos e telefone / e-mail.

**Nota:** Algumas das opções aparecerá como desabilitada porque eles só estão disponíveis para a edição da estação de trabalho primário. SIMS para Windows não pode ser configurado como a estação principal.

A guia Processamento dos modos operativos permite a entrada de opções de processamento de eventos dependentes de estação de trabalho, como os alertas sonoros e alerta operador. Essas informações são armazenadas em um arquivo que é nomeado com base na letra da unidade da estação de trabalho opera. O nome do arquivo é "Option? Dat "onde"? "É a letra de unidade. Isso permite que diferentes estações de trabalho para manter um conjunto diferente de dados operacionais e configuração.

| 😫 Operational  | Modes                                                                                                    |
|----------------|----------------------------------------------------------------------------------------------------|
| Processing Rep | ports/Printer Event Phone/Email                                                                                                    |
| Audible Opti   | I       2       3       4       5       6       7       8       9       P         Exception:       I       I <t< th=""></t<> |
| Other Option   | Automatic backup First time: Next time:<br>Hexadecimal account numbers Begin account number: 01-01-0009<br>Late-to-Open Checks<br>Late-to-Close / No-Test Checks                                                                                                    |
| Opr/Deadma     | an Options                                                                                                    |
| $\checkmark$   | Dead man call Email: ND:\SIMSII NA:\     Notify if Priority >=: 2 - Deadman Delay (sec):                                                                                                    |
|                | OK Cancel Help                                                                                                    |

#### **Opções audíveis:**

Esses campos permitem especificar se o programa irá emitir um tom para alertar o operador para o nível de prioridade indicada. Há uma caixa de seleção para cada nível de prioridade Exceção disponíveis dentro do programa. Além disso, para cada um destes níveis de prioridade, há um campo que lhe permite introduzir o correspondente tipo de tom.

#### Workstation somente para entrada de dados:

A estação de trabalho para entrada de dados Apenas especifica se esta estação de trabalho pode ser usado para outra coisa senão operação de entrada de banco de dados. Se for esse o caso, a tela de tráfego não estarão disponíveis a partir desta estação de trabalho.

#### sync tempo para servidor Novell:

O Time Sync para Novell Server especifica se o terminal irá sincronizar é hora com um servidor de arquivos Novell.

#### Fora de serviço como somente leitura:

O Fora de serviço como somente leitura especifica se as modificações podem ser feitas em Fora de serviço.

#### Modificar número de conta formatação:

Esta opção permite que o número de conta de seis dígitos a ser introduzido sem traços (11001234 vs. 01-01-001234)

#### **Outras opções:**

#### **Backup Automático:**

A cópia de segurança Sistema Automático especifica se a estação irá executar um backup na primeira vez (Backup automático) e da próxima vez (backup automático) vezes.

Primeira vez Próxima vez

#### números de contas hexadecimais:

Este campo será exibido como ativado quando o banco de dados SIMS é "desembalado". Isto significa que irá permitir que você use caracteres BZ em um número de conta, em vez de apenas BZ.

#### Comece Número de Conta:

#### Late-para-abrir Cheques:

The Late abrir Verifica especifica se este terminal irá executar excepção à verificação de contas que estão atrasados para abrir.

#### Late-a-fim / No-teste verifica:

Os cheques tarde para fechar especifica se este terminal irá executar excepção à verificação de contas que estão atrasados para fechar.

#### **OPR / Opções Deadman:**

chamada de homem morto: beep de alerta Para verificar a presença do operador Esta opção não está implementado atualmente.

#### O email:

caixa de diálogo de seleção de endereço de e-mail traz

#### Informe-se Prioridade:

#### **Deadman Delay (sec):**

#### Tab Relatórios / impressora: configurar | Modos operacionais: Visão geral:

A guia Relatórios / impressora permite configurar alguns parâmetros que afetam a saída impressa de relatórios impressos a partir deste trabalho

| 😫 Operational M | odes                           |    |
|-----------------|--------------------------------|----|
| Processing Repo | orts/Printer Event Phone/Email |    |
| Report Option   |                                | _  |
|                 | Include linked accounts        |    |
|                 | Zone/call optional info        |    |
|                 |                                |    |
|                 |                                |    |
|                 |                                |    |
|                 | Operator names                 |    |
|                 |                                |    |
|                 |                                |    |
|                 |                                |    |
|                 |                                |    |
|                 |                                |    |
|                 |                                |    |
|                 |                                |    |
|                 |                                |    |
|                 |                                |    |
|                 |                                |    |
|                 |                                |    |
| 1               |                                |    |
|                 | OK Cancel Help                 |    |
|                 |                                | 11 |

#### **Incluir contas vinculadas:**

As contas vinculadas em Reports especifica se os relatórios incluirão Notificar conta e informações de conta Zone.

#### Zona / call Informação opcional:

A Zona / Call Informações opcionais sobre o relatório especifica se zona e lista de chamadas informações variáveis serão incluídos nos relatórios.

#### Informação Contabilidade / equipamento:

A Contabilidade / Equipamentos no relatório especifica se esta informação aparece em relatórios.

#### Os nomes de utilizador:

Este caixas de seleção especifica se nomes correspondentes o número do usuário serão incluídos nos relatórios.

#### nomes de operadores:

Os nomes de operadores sobre os relatórios especifica se o nome do operador será inserido ao usar o cartão de acesso do operador "0000" é usado.
#### Tab Evento: Configurar | Modos Operacionais: Visão geral:

A partir desta tela você pode controlar vários parâmetros relacionados com a forma como as estações de trabalho exibe e trata de sinais.

| 🚱 Operational Modes                                    |                                           |
|--------------------------------------------------------|-------------------------------------------|
| Processing Reports/Printer Event Phone/Email           | ]                                         |
| Subscriber Options                                     |                                           |
| Flash temporary comments                               |                                           |
| Dialing Options                                        |                                           |
| Phone company access on a Disable escape from auto-dia | auto-dial<br>al                           |
| Traffic Options                                        |                                           |
| Remote alarm group process                             | ising                                     |
| Operator Options                                       |                                           |
| Auto alarm fetch                                       | Timed hold events                         |
| Cursor to passcard field in se                         | earch display 🗖 Modified audible sequence |
| Require operator ID to comp                            | lete events                               |
| Comment Options                                        |                                           |
| Require action display comm                            | nents                                     |
| Require dialing display comm                           | nents                                     |
|                                                        | OK Cancel Help                            |

#### **Subscriber Options:**

#### Piscar comentários temporárias:

The Flash temporários Comentários especifica se os temporários Comentários pisca durante um evento exceção. Observe o Begin / até entradas de data devem estar presentes.

#### **Opções de discagem:**

#### Acesso empresa de telefonia na auto-discagem:

O acesso de telefone da empresa em Auto-Dial especifica se o telefone da empresa Número de acesso será usado como parte da sequência de marcação.

#### Desativar fuga de auto-discagem:

The Escape Desativar Auto-Dial especifica se a chave de escape pode ser usada para sair do diálogo de discagem automática

#### **Opções de Trânsito:**

#### processamento de grupo de alarme remoto:

O alarme remoto Processamento de Grupo especifica se este terminal irá fornecer uma <u>tráfego de</u> <u>exibição</u>que é um composto do indicador de tráfego completos. Isto quer dizer que o operador deste terminal (assumindo que o operador tem uma<u>grupo atribuído</u>) Só irá ser capaz de ver os eventos que tenham o mesmo grupo.

#### **Opções Operadora:** alarme Auto buscar:

O alarme Auto Fetch especifica se um operador pode utilizar a apresentação automática de eventos de exceção disponíveis, enquanto no <u>tráfego de exibição</u>. Isso permite que o pessoal de operações para ser apresentado com os eventos automaticamente, sem ter que primeiro selecioná-los a partir do indicador de tráfego.

#### Cursor para o campo passcard no visor de busca conta:

O cursor para Passcard campo na conta Busca de exibição especifica se o cursor será colocado automaticamente no campo passcard ao invocar Conta Search.

#### Exigir ID do operador para completar eventos:

O Exigir ID do operador para concluir Eventos especifica se o operador será obrigado a entrar no seu <u>Identificação</u> quando completar um evento exceção.

#### **Realizar eventos cronometrados:**

Tele temporizado realizar eventos especifica se o programa irá fornecer ao operador a capacidade de remover um evento pendente para um período de tempo especificado. Por exemplo, se um evento é importante apenas após uma hora se passou o operador pode optar por remover o evento a partir do<u>indicador de tráfego</u> durante uma hora e tê-lo reaparecer após esse tempo.

#### Modificada sequência audível:

A Sequência audível modificação especifica se o alerta sonoro vai ser modificado de modo a que o alerta sonoro não será emitido, se qualquer sinal de um nível de prioridade inferior ou igual é recebido.

# Comentários Opções:

#### Exigir comentários de exibição ação:

As forças de campo Comentários Exigir Evento entrada dos comentários pelo operador antes de um evento pode ser concluída.

#### Exigem a marcação comentários de exibição:

O Exigir Dial forças de campo Comentários entrada de comentários pelo operador antes da apresentação de marcação pode ser concluída.

#### Telefone / E-mail: Configurar | Modos Operacionais: Visão geral:

O guia Telefone / E-mail dos modos operativos permite a entrada de opções de estação de trabalho do telefone dependentes e-mail.

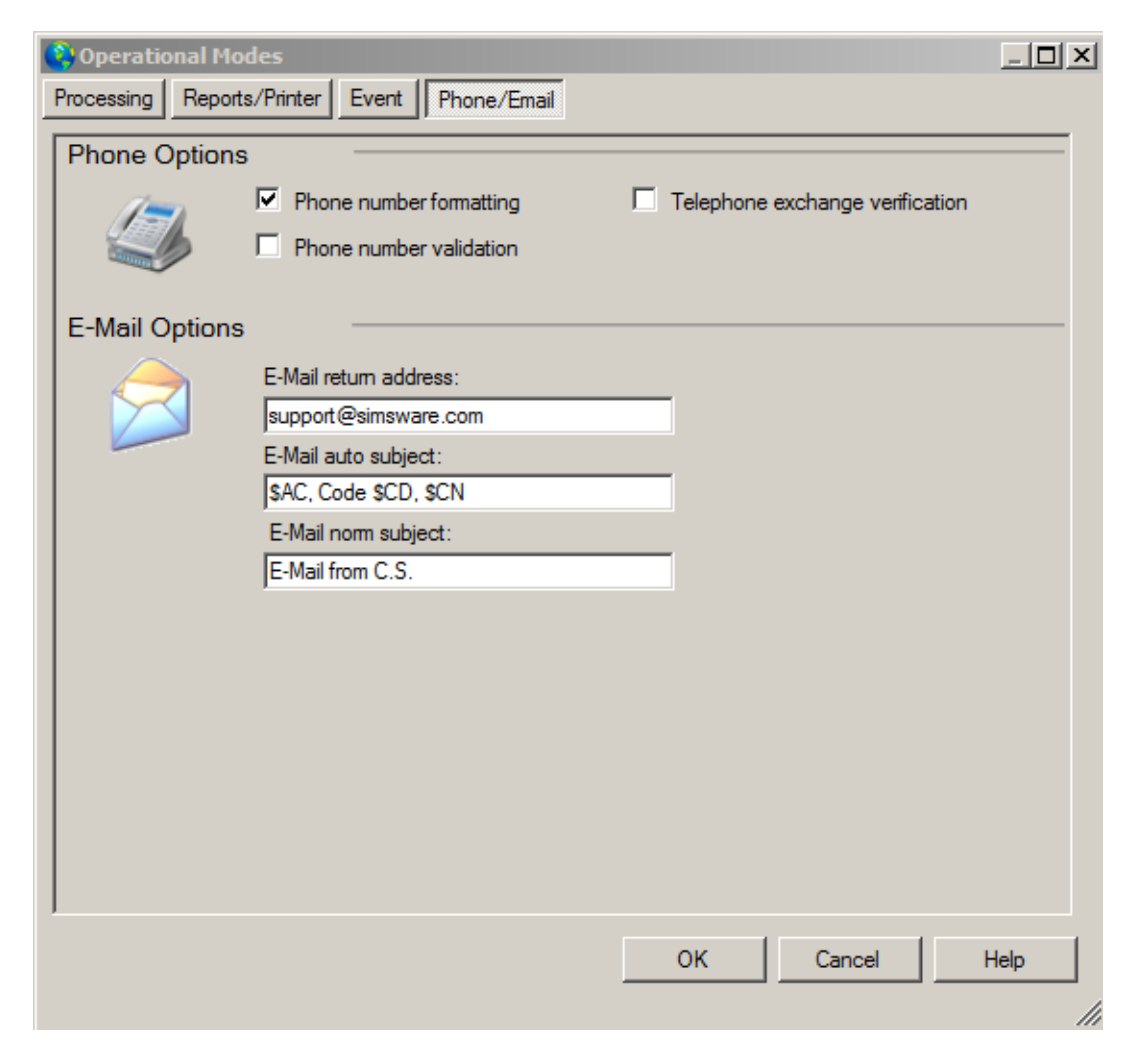

#### **Opções de telefone:**

#### Telefone número formatação:

O número de telefone formatação especifica se o programa irá formatar automaticamente números de telefone.

#### validação de número de telefone:

O número de telefone de validação especifica se apenas dígitos e caracteres de formatação (por exemplo, (,), -, etc.) podem ser inseridas nos campos de número de telefone.

#### verificação de troca de telefone:

A verificação de câmbio Telefone especifica se as entradas na lista de troca de telefone será usado para verificar os números de telefone locais.

#### **Opções de E-Mail:**

#### E-mail de retorno:

Este campo permite a entrada de um endereço de retorno e-mail para enviar e-mails a partir da estação de trabalho.

#### E-Mail auto assunto:

Os caracteres inseridos neste campo pode ser usado para determinar as informações que serão incluídas na linha de assunto para e-mails automáticos enviados pelo SIMSIII. A tabela a seguir mostra a combinação de caracteres admitidos por este campo.

| Corda | Tradução                                               |
|-------|--------------------------------------------------------|
| \$ AC | Número da conta                                        |
| \$ AN | Nome da conta                                          |
| \$ A2 | nome do contato<br>conta (primeiro 21<br>caracteres)   |
| \$ CD | código do alarme                                       |
| \$ CN | A inscrição sinal de alarme (10 caracteres)            |
| \$ CS | nome da estação<br>central (primeiro 21<br>caracteres) |
| \$ SN | Comerciantes nome<br>curto (13 caracteres)             |

#### E-Mail norma assunto:

Digite aqui o assunto a ser usado para e-mails regulares (não automáticas) enviar por SIMSIII.

Disco: Configurar | Disk: Visão geral: Esta seleção permite que vários itens operacionais e de configuração para ser especificado para a estação de trabalho.

| Debug Opti | ons                                                                                                    |                                                                                      |
|------------|----------------------------------------------------------------------------------------------------|--------------------------------------------------------------------------------------|
|            | These options are for debugging. They let you choose w<br>the log file. Standard threshold to clear the log file is 2000 | hat to debug and at what threshold to clear<br>) for a medium sized central station. |
|            | Debug log (SIMS_III.log)                                                                                                 | Clear log file contents when greater than: 99999                                     |
|            |                                                                                                    | OK Cancel Help                                                                       |

x

**log de depuração (SIMS\_III.log):**Quando esta opção está habilitada SIMS para Windows irá gravar informações em um arquivo de log de erro. Ele só deve ser habilitado para fins de diagnóstico sob indicação de SIMS equipe de suporte técnico.

#### Ordenar arquivo (s): configurar | Arquivos de classificação: Visão geral

O diálogo Classificar arquivo (s) faz com que arquivos de vários dados a serem atualizados. A maioria destes arquivos de dados são usados para "pick listas" que são apresentados quando você clica em um botão adjacente a um campo. Por exemplo, se você estiver executando uma<u>conta Pesquisa</u> e você clique no botão ao lado do campo Número da Conta uma caixa de diálogo é apresentado com uma lista de números de conta (usando o arquivo NumbrLst.Srt) em ascendente classificadas ordem.

Existem dois métodos mutuamente exclusivas para a classificação: reconstruir e arquivo de recurso (s) e arquivo (s) Resort. Depois de selecionar o método de classificação prossegue para marcar as caixas correspondentes aos arquivos que deseja classificar (todos os arquivos são selecionados por padrão).

| 😫 Sort Files |                                                   |                                                          |                                                                       | x |
|--------------|---------------------------------------------------|----------------------------------------------------------|-----------------------------------------------------------------------|---|
| Sort Files   |                                                   |                                                          |                                                                       |   |
| 53           | Rebuild and resort file(s)                        | Resort file(s)                                           | Account Totals for Dealers                                            |   |
| _            | Sort Files: Sorting the files<br>having a probler | speeds up the classic SII<br>n with searches, it is reco | MS II database searching. If you are<br>comended to use this utility. |   |
|              | AcntGrp.Win                                       | Names.Dat                                                | PCard.Srt                                                             |   |
|              | Address.Srt                                       | NumbrLst.Srt                                             | Phone.Srt                                                             |   |
|              | AllOK.Sit                                         | ZoneAcnt.Srt                                             | AlphaLst.Srt                                                          |   |
|              | Remove Expired Zones                              |                                                          | ОК                                                                    |   |
|              | Remove Expired Temps (C                           | ontacts, Schedules, Com                                  | ments)                                                                |   |
|              |                                                   |                                                          | Help                                                                  |   |

O arquivo (s) Reconstruir e Resort especifica se os arquivos de destino selecionados será reconstruída a partir dos arquivos de banco de dados de origem e, em seguida, recorreu. Se este método é usado ocorrem as seguintes ações

Os arquivos Names.dat e Phone.Srt são reconstruídos a partir do AcntFile.Dat (assinante / distribuidor arquivo de banco de dados principal).

O arquivo PCard.Srt é reconstruída a partir do arquivo Contacts.Dat (contatos assinante / negociante e arquivo passcard).

Depois que os arquivos são reconstruídos, o processamento continua idêntica à seleção Resort Arquivos.

**Como classificar arquivos: Selecione os arquivos que deseja classificar: Aqui uma lista dos arquivos disponíveis: AcntGrp.Win:** Contém informações básicas comerciante

Address.Srt:

Contém informações de assinante Endereço

#### AllOk.Srt:

Contém assinante informações All Ok Palavra

#### **Remover zonas expirados:**

Retirar zonas que têm e data de expiração

#### Remover Temps expirados (Contatos, agendas e Comentários):

Remova a entrada temporária após a expiração da data.

#### Names.dat:

Contém assinante e das informações comerciante básicos de dados neste arquivo é atualizado sempre que uma conta seja alterada ou uma nova conta é inserido.

#### NumbrLst.Srt:

Contém informações do assinante número de conta

#### PCard.Srt:

Contém assinante e comerciante informações Passcard

#### **Phone.Srt:**

Contém assinante Telefone (primária), Telefone (Secundário) e outras informações de número de telefone relacionado

# AlphaLst.Srt:

Contém informações de assinante Nome

#### Regenerar Files: Configurar | Arquivos Regenerado:

A caixa de diálogo Regenerar arquivo (s) permite que os arquivos de dados para ser totalmente reconstruído e re-indexado. Isso normalmente é necessário apenas durante a instalação inicial de um programa licenciado ou um aumento da capacidade de conta.

Se feito de forma inadequada ou, quando existe um grande corrupção em um ou mais dos ficheiros de base de dados, este procedimento pode levar a perda de informação. Por esta razão, você deve sempre fazer uma<u>cópia de segurança</u> antes de executar o procedimento de Arquivos regenerar.

| 😋 Regenerate File | 25                         | ×                                                     |
|-------------------|----------------------------|-------------------------------------------------------|
| Regeneration      |                            |                                                       |
| 110               | Acntfile.Dat               | Account Capacity:                                     |
|                   | Contacts.Dat               | Contacts: Equipment: Recurring: Zones                 |
| M                 | Equipmnt.Dat               | 09 01 01 11                                           |
|                   | RInvoice.Dat               | The average number of items per account. Estimate how |
|                   | Zoneinfo.Dat               | many items per account.                               |
|                   | Reset test counters        | 🗌 Remove Expired Zones 🔲 Disable Sort Process         |
|                   | 🔲 Re-organize Record Order | Account Totals for Dealers                            |
|                   | Check for Dupe Accounts    | Enable CHGACNTS.DAT Entries during Regeneration.      |
|                   | Remove Expired Contacts    | OK Cancel Help                                        |
|                   |                            |                                                       |
|                   |                            |                                                       |

#### AcntFile.Dat:

Marque esta caixa se você quer regenerar AcntFile.Dat. Este arquivo contém todas as informações para uma conta com a excepção de as informações de zona e a lista de chamadas.

#### **Contacts.Dat:**

Marque esta caixa se pretende voltar a gerar arquivo Contacts.Dat. Este arquivo contém informações lista de chamadas para todas as contas.

#### **Equipment.Dat:**

Marque esta caixa se pretende voltar a gerar arquivo Equipment.Dat. Este arquivo contém informações lista de equipamentos para todas as contas.

#### **RInvoice.Dat:**

Marque esta caixa se pretende voltar a gerar arquivo RInvoice.Dat. Este arquivo contém as informações da fatura recorrente para todas as contas.

#### ZoneInfo.Dat:

Marque esta caixa se pretende voltar a gerar arquivo ZoneInfo.Dat. Este arquivo contém informações lista de zona para todas as contas.

#### Capacidade da conta:

Este campo mostra a capacidade da conta corrente do programa. Ao fazer a regeneração arquivo depois de um upgrade de conta, certifique-se introduza aqui a nova capacidade de conta.

#### contactos:

Este campo mostra o valor atual dos contatos médio por Conta. Se este valor é aumentado você deve gerar novamente o arquivo Contacts.Dat.

*Nota:* Este campo é somente leitura e fornecido apenas para fins informativos. Modificando o valor apresentado é realizada através do SistemaOpções 
□ Global

#### **Equipamento:**

Este campo mostra o valor atual da conta Equipamento Entradas Per. Se este valor é aumentado você deve gerar novamente o arquivo Equipmnt.Dat.

*Nota:* Este valor nunca deve ser diminuída sem entrar em contato SIMS, Inc. pela primeira vez como os dados podem ser apagados e não recuperados. Este é um campo só de leitura. Para modificar este valor vá para SistemaOpções 
☐ Global.

#### recorrente:

Este campo mostra o valor atual da média Entradas fatura por conta .. Se este valor é aumentado você deve gerar novamente o arquivo RInvoice.Dat.

*Nota:* Este valor nunca deve ser diminuída sem entrar em contato SIMS, Inc. pela primeira vez como os dados podem ser apagados e não recuperados. Este é um campo só de leitura. Para modificar este valor vá para SistemaOpções 
☐ Global.

#### zonas:

Este campo mostra o valor atual para a conta média entradas de fuso Per. Se este valor é aumentado você deve gerar novamente o arquivo ZoneInfo.Dat.

*Nota:* Este valor nunca deve ser diminuída sem entrar em contato SIMS, Inc. pela primeira vez como os dados podem ser apagados e não recuperados. Este é um campo só de leitura. Para modificar este valor vá para SistemaOpções 
□ Global.

#### **Repor contadores de teste:**

O campo de Contadores de teste Redefinir especifica se os temporizadores auto-teste serão redefinidas para o teste a cada valor inserido para as contas no Tab premissa do banco de dados conta

#### Re-organizar registro de pedido:

**Verificar a existência de Contas Dupe:** Verifica a existência de contas duplicadas

**Remover expirados Contatos:** Remove contatos expirados

**Remover zonas expirados:** Remove zonas que têm e data de expiração

**Conta totais para Distribuidores:** Atualiza a contagem total de contas dialers

Ativar entradas CHGACNTS.DAT durante a regeneração: mudança Accounts.dat Reflete as alterações que foram feitas para uma conta

**Disable Sort Processo:** 

#### Reindex História Files: Configurar | Reindex História Files: Visão geral:

O Arquivo Re-index História (s) de diálogo permite que arquivos de histórico únicos ou múltiplos de voltar a ser indexado. Os índices de história atualizações de programas como os eventos são recebidos ou gerados no entanto, a indexação pode ser necessária se um ou mais arquivos de índice estiver corrompido.

A estação de trabalho primária automaticamente renomeia o arquivo de histórico de assinantes atual (chamados Events.His) a cada domingo às 00:00 para um nome de arquivo com base na data em que, no domingo (isto é, mm-dd-aa onde & rdquor; mm "é o mês, e rdquor; dd "é o dia e & rdquor; aa" é os dois últimos dígitos do ano). Portanto, cada arquivo contém a história que vai desde o domingo anterior às 00:00 até domingo às 00:00 da data história. Por exemplo, vamos supor 01 de janeiro deste ano cai em um domingo. O nome do arquivo que contém a história a partir de domingo 01 de janeiro às 00:00 até domingo 8 às 00:00 seria nomeado 01-08-99.

A semana em curso da história está em um arquivo chamado Events.His. Este arquivo é renomeado a cada semana para a data de domingo, como descrito acima. Além disso, o arquivo atual semana (Events.His) só pode ser re-indexados pelo sistema primário.

Começando e terminando entradas de data para a indexação são fornecidos e podem ser utilizadas dependendo do arquivo (s) história desejar re-index:

A única semana da história é re-indexados, selecionando a semana no campo Data Begin e clicar em OK.

Várias semanas (contíguos) da história são re-indexados ao selecionar uma data e até data de início e clicar em OK.

| 🛟 Reindex History Files |   |        |  |  |  |  |  |
|-------------------------|---|--------|--|--|--|--|--|
|                         |   | Se     |  |  |  |  |  |
| Begin date:             | · | ОК     |  |  |  |  |  |
| Until date:             | · | Cancel |  |  |  |  |  |
|                         |   | Help   |  |  |  |  |  |
|                         |   |        |  |  |  |  |  |

Capítulo 9: Sistema SIMS III

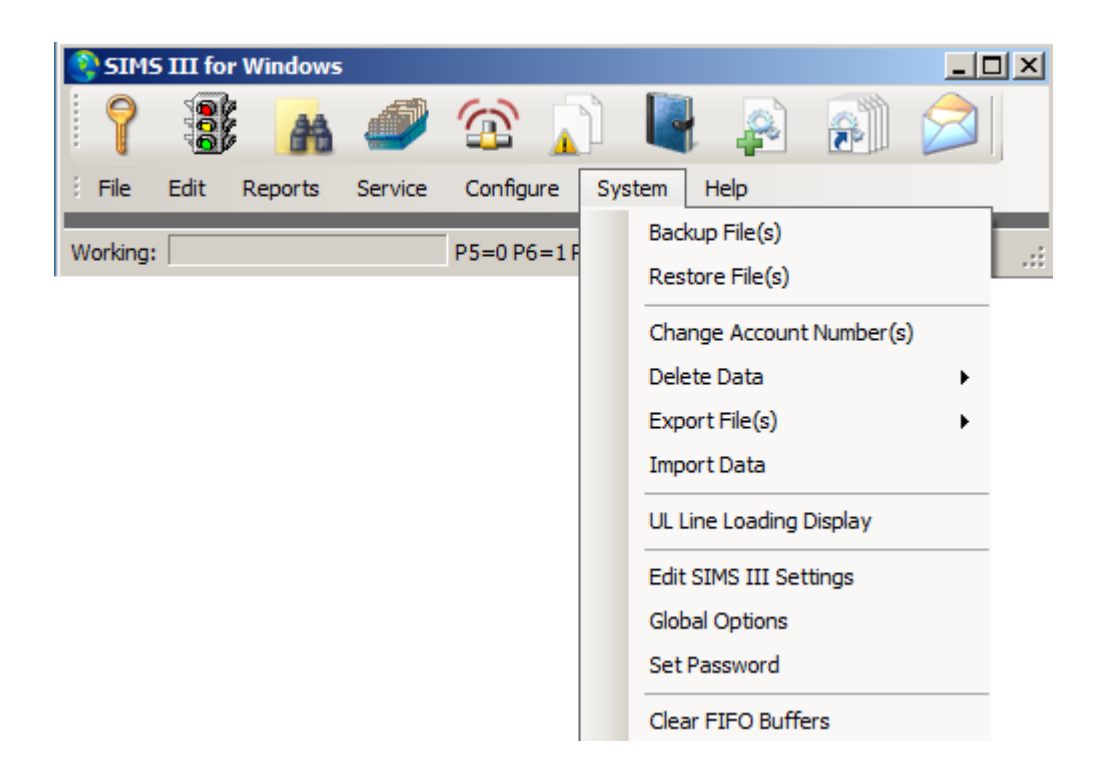

### Backup de arquivos de dados: sistema | Arquivos de backup):

| 😫 Backup Data Files                                  |                             |             |           |      |   | ×                |
|------------------------------------------------------|-----------------------------|-------------|-----------|------|---|------------------|
| Backup Data Files                                    |                             |             |           |      |   |                  |
|                                                      | Directory to Backup         |             |           |      |   |                  |
| Important Note<br>This utility allows you to back up | C:\Program Files\SIMS\S     | SIMSIII\    |           |      |   | Browse           |
| your SIMS II database. and place it                  | Desination archive file nam | ne:         |           |      |   |                  |
| into a zip compatible compressed<br>file.            | C:\Program Files\SIMS\S     | SIMSIII\sim | s2arc.zip |      |   | Browse           |
|                                                      | Filename                    | Date        | Time      | Size |   | Toggle All       |
|                                                      | ☑ 01-01-0001 xml            | 04/01       | 09:07     | 6k   |   |                  |
|                                                      | AccountTempSch              | 02/19       | 00:00     | 0k   |   | Find             |
|                                                      | AcntClas.Dat                | 04/01       | 13:00     | 1k   |   | Backup Options   |
|                                                      | AcntFile.Dat                | 12/10       | 13:23     | 245k |   | O Database Files |
|                                                      | AcntFile.ldx                | 12/10       | 13:23     | 0k   |   |                  |
|                                                      | AcntFile.Map                | 12/10       | 13:23     | 0k   |   | O Dated History  |
|                                                      | ACNTGRP.IX1                 | 12/10       | 13:23     | 0k   |   | Custom           |
|                                                      | AcntGrp.Win                 | 12/10       | 13:23     | 0k   |   |                  |
|                                                      | Acnt Type.Dat               | 04/01       | 13:00     | 0k   |   |                  |
| Backup                                               | ADDRESS.IX1                 | 12/10       | 13:23     | 0k   | - | Close            |
|                                                      | Compression Status          | 10/10       |           | 2.   |   |                  |

Alternar entre todas accts como selecionar / desmarcar todos os nomes na lista

# Restaurar arquivos de dados sistema | restaurar o arquivo (s)

|                                                                                          | Archive File Name |        |      |      |        |
|------------------------------------------------------------------------------------------|-------------------|--------|------|------|--------|
| Important Note<br>This utility allows you to take a<br>backed up archive of your SIMS II | Destination       | ·      |      |      | Browse |
| database and restore it to a different                                                   | C:\Program Files\ | Browse |      |      |        |
| directory. Please be careful as this<br>will overwrite files to the SIMSData             | Filename          | Date   | Time | Size |        |
| select.                                                                                  |                   |        |      |      |        |
|                                                                                          |                   |        |      |      |        |

nome do arquivo deixa o usuário selecionar o arquivo de backup Alternar entre todas accts como selecionar / desmarcar todos os nomes na lista

#### Alterar números de conta sistema | número (s) de alteração de conta

|   | Change Account I | Numbers     |        |                 |                      |                 |                | _ 🗆 🗙   |
|---|------------------|-------------|--------|-----------------|----------------------|-----------------|----------------|---------|
|   | AcntNbr          | Grp         | Cls    | Name            |                      | Account Type    | Control Type   | a       |
|   | 01-01-0001       | ACME        | C+S    | Tequila Willies |                      |                 |                | 1       |
|   | •                |             |        |                 |                      |                 |                | Þ       |
| ſ | 01-01-0001       |             |        |                 |                      | Clear           | ListView has 1 | item(s) |
| I | All C Account    | Number I    | Grou   | Class           | Control Phones       | Control Type    | 0              | <       |
|   | Begin date:      |             | •      | Until dat       | te:                  |                 |                | lp      |
|   | Options          |             |        | <b>-</b>        |                      | <b>F a a a</b>  |                |         |
|   | Change Zon       | e Redirecti | on     | Change Z        | one Account Number   | Change Alt-Back | rup Account    |         |
|   | Change Noti      | fy Account  | Number | Change B        | ackup Account Number | Only Change His | tory Records   |         |

#### Para alterar um número de conta:

Escolheu uma opção para pesquisar por:

número de conta, o grupo, Phones Classe, Controle, tipo de controle ou todos

Em seguida, selecione uma conta na lista acima da caixa de texto e clique em OK, você será solicitado a escolher

Novo número RR-LL

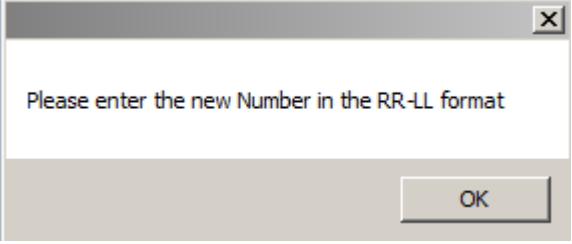

Ao clicar no botão, em Nova RR-LL: os usuários serão capazes de escolher um novo número de conta na caixa de diálogo de seleção de número

| Account    | Name       |          | ОК             |
|------------|------------|----------|----------------|
| 00-00-0002 | INGLES #2  |          | Cancel         |
| 00-00-0003 | INGLES #3  |          | Cancer         |
| 00-00-0004 | INGLES #4  |          | Help           |
| 00-00-0005 | INGLES #5  |          |                |
| 00-00-0006 | INGLES #6  |          |                |
| 00-00-0007 | INGLES #7  |          |                |
| 8000-00-00 | INGLES #8  |          |                |
| 00-00-0009 | INGLES #9  |          |                |
| 00-00-0011 | INGLES #11 |          |                |
| 00-00-0012 | INGLES #12 |          |                |
| 00-00-0013 | INGLES #13 |          |                |
| 00-00-0014 | INGLES #14 |          |                |
| 00-00-0015 | INGLES #15 | •        |                |
|            | Clear      | ListView | has 56 item(s) |
|            | Clear      | ListView | has 56 item(s) |

#### sistema | Excluir dados excluir a conta (s) Conta Pesquisa (supressão) Tipo e atributos da conta na caixa de texto e duas vezes na conta ou clique em OK ea mensagem será exibida

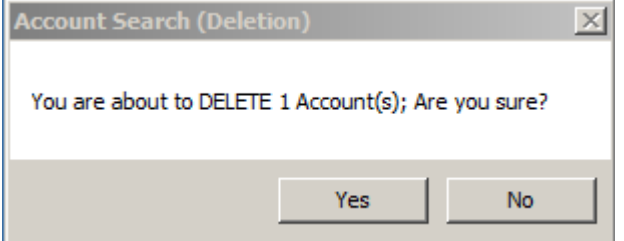

Usos também pode procurar por uma conta por: nome, endereço, telefone e muito mais

#### sistema | Eliminar dados | Excluir Histórico de Semana Excluir Histórico de Semana:

| Delete History Week        |        |
|----------------------------|--------|
|                            | ОК     |
| Week of history to delete: | Cancel |
|                            | Help   |
|                            |        |

#### sistema | Eliminar dados | Excluir Resumo Histórico História Supressão Resumo Vição garal:

Visão geral:

Esta seleção permite a exclusão do Resumo de eventos de um ou mais contas de banco de dados. Após a chamada entrar parâmetros como descrito na<u>conta Pesquisa</u> Visão geral.

| History Sum                                       | nary Del | etion    |                   |     |                     |                |       | . 🗆 🗵 |
|---------------------------------------------------|----------|----------|-------------------|-----|---------------------|----------------|-------|-------|
| Account                                           | Grp      | Cls      | Name              |     | Address             | City           | State |       |
| 00-00-0002                                        | ACME     | C+S      | INGLES #2         |     | 7 LEICESTER HWY     | ASHEVILLE      | NC    |       |
| 00-00-0003                                        | 0001     | C+U      | INGLES #3         |     | 915 MERRIMON AVENUE | ASHEVILLE      | NC    |       |
| 00-00-0004                                        | 0001     |          | INGLES #4         |     | 1141 TUNNEL ROAD    | ASHEVILLE      | NC    |       |
| 00-00-0005                                        | 0001     |          | INGLES #5         |     | 669 HAYWOOD ROAD    | ASHEVILLE      | NC    |       |
| 00-00-0006                                        | 0001     |          | INGLES #6         |     | 1122 RANDOLPH STRE  | THOMASVILLE    | NC    |       |
| 00-00-0007                                        | 0001     |          | INGLES #7         |     | 29 TUNNEL ROAD      | ASHEVILLE      | NC    |       |
| 00-00-0008                                        | 0001     |          | INGLES #8         |     | 550 HWY 9           | BLACK MOUNTAIN | NC    | -     |
| •                                                 |          |          |                   |     |                     |                | •     |       |
| Account number:     Group:     Class:       Name: |          |          |                   |     |                     |                |       |       |
| All Ok word or PC:                                |          |          |                   |     |                     |                |       |       |
| <ul> <li>Normal</li> </ul>                        | ΟL       | ast Upda | te C Next Violati | ion | ОК                  | Cancel         | Help  |       |

# sistema | arquivos de exportação: Dados da conta:

| Account                                          | Grp                           | Cls      | Name          | Address City                                            | State                 | *      |
|--------------------------------------------------|-------------------------------|----------|---------------|---------------------------------------------------------|-----------------------|--------|
| 00-00-0002                                       | ACME                          | C+S      | INGLES #2     | 7 LEICESTER HWY ASHEVIL                                 | LE NC                 |        |
| 00-00-0003                                       | 0001                          | C+U      | INGLES #3     | 915 MERRIMON AVENUE ASHEVIL                             | LE NC                 |        |
| 00-00-0004                                       | 0001                          |          | INGLES #4     | 1141 TUNNEL ROAD ASHEVIL                                | LE NC                 |        |
| 00-00-0005                                       | 0001                          |          | INGLES #5     | 669 HAYWOOD ROAD ASHEVIL                                | LE NC                 |        |
| 00-00-0006                                       | 0001                          |          | INGLES #6     | 1122 RANDOLPH STRE THOMAS                               | VILLE NC              |        |
| 00-00-0007                                       | 0001                          |          | INGLES #7     | 29 TUNNEL ROAD ASHEVIL                                  | LE NC                 |        |
| 8000-00-00                                       | 0001                          |          | INGLES #8     | 550 HWY 9 BLACK M                                       | OUNTAIN NC            | •      |
| •                                                |                               |          |               |                                                         | •                     |        |
| Account num                                      | ber:                          |          | Group:        |                                                         | List view has 54 item | 1(S)   |
| Account num<br>Na<br>Addr                        | ber:                          |          | Group:        |                                                         |                       | n(s)   |
| Account num<br>Na<br>Addr                        | ber:<br>ame:<br>ess:          |          | Group:        | Class: Account Phone All Ok word or PC                  | :                     | ı(s)   |
| Account num<br>Na<br>Addr                        | ber:                          |          | Group:        | Class: Account Phone All Ok word or PC                  | :                     | n(s)   |
| Account num<br>Na<br>Addr<br>Contact Info:<br>Na | ber:  <br>ame:  <br>ress:     |          | Group:        | Class: Account Phone All Ok word or PC Phone: Passcard: | :: [                  | n(s)   |
| Account num<br>Na<br>Addr<br>Contact Info:<br>Na | ber:<br>ame:<br>ress:<br>me:  |          | Group:        | Class:                                                  | :: [                  | "<br>[ |
| Account num<br>Na<br>Addr<br>Contact Info:<br>Na | ber:<br>ame:<br>ress:<br>mme: | ast Upda | Group: Group: | Class: Account Phone All Ok word or PC Phone: Passcard: | :                     | n(s)   |

# Ao clicar duas vezes em conta os usos verá a caixa de diálogo de exportação de banco de dados

| 🔁 Database E                                 | xport                                   | -                     |                               |                                  | _ 🗆 × |
|----------------------------------------------|-----------------------------------------|-----------------------|-------------------------------|----------------------------------|-------|
| Account                                      | Grp/PCard                               | Cls/Comment           | Name                          | Address/Phone                    |       |
| 01-01-00                                     | ACME                                    | C+S                   | Tequila Willies               | 13452 Osborne Street             |       |
| 01-01-00.                                    | SIMS                                    | C+S                   | Fibertec, Inc.                | 6207 Santa Monica Blvd.          |       |
| 01-01-00.                                    | SIMS                                    | CBS                   | Winston Davis Watchmakers & J | 8329 Cote De Nieges              |       |
| 01-01-00.                                    | ACME                                    | C+S                   | Tony's On the Pier            | 231 Huntington Beach Blvd.       |       |
| 01-01-00.                                    | SIMS                                    | C*S                   | Best Way Movers & Storage Com | 1112 Pueblo Drive                |       |
| 01-01-00.                                    | ACME                                    |                       | Associated Medical Building   | 3820 Wilson Creek Blvd. Suite 10 | 0     |
| 01-01-00.                                    | ACME                                    | C+S                   | Garret's Art Gallery          | 16418 Arbor Downs Road           |       |
| 98-01-00                                     |                                         |                       | ITI SX-V Generic Zone Account |                                  |       |
| 98-01-00.                                    |                                         |                       | DMP Generic Zone Account      |                                  |       |
| 02-02-00                                     | ACME                                    | C+N                   | Garret's Art Gallery          | 16418 Arbor Downs Rd.            | -     |
| Data to Expo     Accour     Zones     Contac | nt Main O Equip<br>O Recu<br>ts O Video | oment OS<br>urring OD | chedules<br>lealer Main       | Export Cancel He                 | elp   |
|                                              |                                         |                       |                               |                                  | /     |

# sistema | Exportar arquivo (s) Comerciantes de dados:

| 0 | Dealer Search     | h (Export | )         |                             |              |             | _ 🗆 ×                |
|---|-------------------|-----------|-----------|-----------------------------|--------------|-------------|----------------------|
|   | Account           | Grp       | Cls       | Name                        | Address      | City        | State All            |
|   | 99-01-0001        | ACME      |           | Acme Security Systems, Inc. |              | Plano       | TX                   |
|   | 99-01-0002        | SIMS      |           | SIMS, Inc.                  |              | Plano       | TX                   |
|   | Account numb      | er:       |           | Group:                      | Clear        | ListVie     | ►<br>w has 2 item(s) |
|   | ivan<br>Addre     | ss:       |           |                             |              | aunt Phanas |                      |
|   | , 19910           |           |           |                             | Acc          |             |                      |
|   |                   |           |           |                             | All Ok       | word or PC: |                      |
| [ | - Contact Info: - |           |           |                             |              |             |                      |
|   | Nam               | ne:       |           | Phone                       | e:           | Passcard:   |                      |
|   | Normal            | O La      | ast Updat | te C Next Violation         | ed Sift 💌 OK | Cancel      | Help                 |

Ao clicar duas vezes os usuários vão ver a caixa de diálogo de exportação de banco de dados

| ccount                | Grp/PCard        | Cls/Comment | Name                               | Address  | s/Phone |          |
|-----------------------|------------------|-------------|------------------------------------|----------|---------|----------|
| 99-01-00<br>99-01-00  | ACME<br>SIMS     |             | Acme Security System<br>SIMS, Inc. | ns, Inc. |         |          |
| Data to Export        | Main O Equi      | pment O S   | chedules                           |          |         |          |
| C Zones<br>C Contacts | C Reci<br>C Vide | uming CD    | lealer Main                        | Export   | Cancel  | Help     |
|                       |                  |             |                                    |          |         | <u>e</u> |
|                       |                  |             |                                    |          |         |          |
|                       |                  |             |                                    |          |         | 7        |

#### sistema | Importar dados: Importação de banco de dados:

| 😯 Database Impo  | rt                |                |                |             |
|------------------|-------------------|----------------|----------------|-------------|
|                  |                   |                |                |             |
|                  |                   |                |                |             |
| Data to Import — |                   |                | Type to Import |             |
| Account Main     | O Video           |                | SIMS           | Browse      |
| C Zones          | O Schedules       |                |                | Innert Data |
| C Contacte       | C Depler Main     |                | C SIS          | Import Data |
| C Encland        |                   |                | 015            | Toggle      |
|                  | O Dealer Contacts | -              |                |             |
| C Recurring      | Global Contacts   | Exists? update |                | Mk Stencil  |
|                  |                   |                |                |             |
|                  |                   |                | <u> </u>       | Create/Add  |
| T                |                   |                | V<br>F         | Help        |
|                  |                   |                |                |             |

https://www.youtube.com/watch?v=Z1JCFF8rAK0

janela de importação de banco de dados

Importar do arquivo CSV para a conversão de banco de dados

CSV para o Excel

Ao selecionar uma zonas e clicando em fazer um usuários estêncil verá um visualizador de relatórios a partir de onde eles podem exportar para o Excel

| ٩ | UL Line Lo | pading       |           |              |                 | ×              | ۱ |
|---|------------|--------------|-----------|--------------|-----------------|----------------|---|
|   | RR-LL      | /w Schedules | /w Backup | /w Auto-Test | Active Accounts | Total Accounts |   |
|   | Totals     | 8            | 2         | 6            | 8               | 54             |   |
|   | 98-01      | 0            | 0         | 0            | 0               | 16             |   |
|   | 97-01      | 1            | 0         | 0            | 1               | 1              |   |
|   | 95-01      | 0            | 0         | 0            | 0               | 1              |   |
|   | 02-02      | 0            | 1         | 1            | 0               | 1              |   |
|   | 01-01      | 6            | 1         | 4            | 6               | 8              |   |
|   |            |              |           |              |                 |                |   |
|   |            |              |           |              |                 |                |   |
|   |            |              |           |              |                 |                |   |
|   |            |              |           |              |                 |                |   |
|   |            |              |           |              |                 |                |   |
|   |            |              |           |              |                 |                |   |
|   |            |              |           |              | 0               | K Cancel       |   |
|   |            |              |           |              |                 |                |   |

# sistema | UL Linha de carregamento de exibição UL Linha Loading:\_\_\_\_\_

O gráfico Carregando bar UL Linha permitirá a identificação dos receptores e da Linha de Agrupamento e quanto a atividade que estão recebendo.

#### sistema | Editar Configurações SIMS III: Editar Configurações SIMS III:

| Edit SIMS III S | ettings               |                                     |                  |
|-----------------|-----------------------|-------------------------------------|------------------|
| Database Misc   | Traffic Client & Map  | Action Tabs Main Tabs Email         | Phone Chat & Onl |
| SIMS II         |                       |                                     |                  |
| • 📊             | Data Directory:       | Program Files\SIMS\SIMSIII\         | Browse           |
|                 | Traffic path: C:      | Program Files\SIMS\SIMSIII\         | Browse           |
| 🔽 Enable G      | raphic drive/path: C: | .Users\Ravi\Desktop\SIMS Product\si | m: Browse        |
| SIMS SQL        |                       |                                     |                  |
|                 | Server:               |                                     | Browse           |
|                 | Backup Server:        |                                     | Browse           |
|                 | User/Password:        |                                     | Test             |
| Win authent     | tication SIMS SQL D   | B: G4SGreece                        | ✓ 1 ÷ db Version |
| 🔲 SQL Backuj    | Acctng SQL D          | B:                                  | ▼ Test           |
|                 | Import SQL D          | B:                                  | ▼ Test           |
|                 |                       |                                     |                  |
| Save as Default |                       | ОК С                                | ancel Help       |
|                 |                       |                                     |                  |

## Tab Base de dados: Sistema | Editar configurações SIMSIII | Tab Base de Dados Visão geral:

SIMSIII pode trabalhar com qualquer banco de dados em texto simples da Simsii / SIMS para Windows ou com um banco de dados SQL. Este ecrã permite-lhe seleccionar e configurar o banco de dados que deseja usar.

#### simsii:

#### Diretório de dados:

A unidade eo diretório campo Arquivos de Dados permite a entrada da unidade e caminho onde os arquivos de dados Simsii residem. Esse valor é usado para a unidade e caminho do<u>Directory para</u> <u>backup</u>quando se prepara para realizar um backup. Adjacente ao campo é um botão Procurar para navegar unidades e diretórios.

#### caminho de tráfego:

Permite que os usuários selecionar pastas

#### Ativar Graphic drive / path:

Um caminho para o armazenamento gráfica como vídeos de vigilância e projetos

#### SIMS SQL: Servidor: Caminho para servidores SQL na rede

| 1 | SQL Servers on | Network     |          |            |              |        | 2        |
|---|----------------|-------------|----------|------------|--------------|--------|----------|
|   | Name           | Server      | Instance | Clustered? | Version      | Local? |          |
|   | TU-PR690       | TU-PR690    |          | False      | 11.0.3000.0  | False  |          |
|   | KN-OFFICE      | KN-OFFICE   |          | False      | 11.0.5058.0  | False  |          |
|   | SIMSNODE3      | SIMSNODE3   |          | False      | 12.0.2000.8  | False  |          |
|   | RS-PR36001\S   | RS-PR36001  | SQLEXP   | False      | 11.0.3000.0  | False  |          |
|   | SIMS-AVANCE    | SIMS-AVANCE |          | False      | 12.0.2000.8  | False  |          |
|   | SUBVERSION\    | SUBVERSION  | SQLEXP   | False      | 10.50.2500.0 | False  |          |
|   | SIMSNODE1      | SIMSNODE1   |          | False      | 12.0.2000.8  | False  |          |
|   | CAMDVR\VIDE    | CAMDVR      | VIDEOOS  | False      | 10.50.2500.0 | False  |          |
|   | DL-PR3500      | DL-PR3500   |          | True       |              | False  |          |
|   | SUPPORT-PC\    | SUPPORT-PC  | SOLEXP   | True       | 10.0 1600 22 | True   | <b>-</b> |
|   |                |             |          |            |              | ок     | Cancel   |

**Servidor de backup:** Lista de servidor para backup

Senha do usuário

autenticação Win

backup do SQL

SIMS SQL DB:

Acctng SQL BD:

Import SQL DB:

versão db

# Diversos Tab: Sistema | Editar Configurações SIMSIII | Diversos Tab:

| 😫 Edit SIMS III Settings                                                                                                    |        |
|----------------------------------------------------------------------------------------------------|--------|
| Database Misc Traffic Client & Map Action Tabs Main Tabs Email Phone Chat & O                                                                                                    | nl 💶 🕨 |
| SIMS III Miscellaneous Options         Enable UL Requirements       Divide History on Wednesday         Allow Mulitple Work Orders       Enable Passcard Date/Time         Reduce Contact Usage       Disable Red Tab Requirement         Override to (Y)es character       Adjust Message Format                                                                                                    |        |
| Image: Override to US DaysOfWeek       Image: Image: Image: Override to US DaysOfWeek       Image: Image: Image: Override to US DaysOfWeek         Image: Image: Ima |        |
| English       Language/Region       OverWatch IP Addr       255.255.255.         Enable ToolTip:       ToolTip Level       Alt+F6 Search Days       3 ਦ                                                                                                    | 255    |
| Normal         Mask Type         Max ListView Items         5000 ÷           Normal         Maintenance Type         Work Order Form         W-S-D.Fwr                                                                                                    |        |
| Default Text Adjustments Forms: C:\Program Files\SIMS\SIMSiii\For                                                                                                    | ms'    |
| Save as Default OK Cancel H                                                                                                    | elp    |

#### guia de trânsito: Sistema | Editar Configurações SIMSIII | guia de trânsito:

| C | 👌 Edit SIM | S III Se                                                      | ttings                                                          |                                                              |               |                                                 |                       |                                                        |           | <u>- 🗆 ×</u> |
|---|------------|---------------------------------------------------------------|-----------------------------------------------------------------|--------------------------------------------------------------|---------------|-------------------------------------------------|-----------------------|--------------------------------------------------------|-----------|--------------|
|   | Database   | Misc                                                          | Traffic                                                         | Client & Map                                                 | Action Tabs   | Main Tabs                                       | Email                 | Phone                                                  | Chat & On |              |
|   | SIMS       | i III Tra<br>nable Lar<br>nable Tra<br>nable Dis<br>nable SIN | ffic Opt<br>nguage ar<br>ffic Deleti<br>patch No<br>1S II for V | ions<br>nd Site Codes<br>ion<br>tifcations<br>Vindows Emulai | tion          | Max Trafi<br>Maximum Act                        | fic Even<br>tion Masł | ts: 200<br><s: 10<="" th=""><th>÷.</th><th>-</th></s:> | ÷.        | -            |
|   |            |                                                               |                                                                 |                                                              | Traffic Filte | ring:<br>Site ider<br>mal<br>ne<br>Traffic Acnt | ntifier I             | ▼    <br>▼    <br>er:                                  |           |              |
| ļ | Save as    | Default                                                       |                                                                 |                                                              | [             | ОК                                              | (                     | Cancel                                                 | Hel       | ]<br>₽       |

#### Cliente & Mapa Tab:

| 😫 Edit SIMS III Se | ttings                                                                                                    |                                                                                    |                                                                    |                                         |                                          | _                            |   |
|--------------------|----------------------------------------------------------------------------------------------------|------------------------------------------------------------------------------------|--------------------------------------------------------------------|-----------------------------------------|------------------------------------------|------------------------------|---|
| Database Misc      | Traffic Client & Map                                                                                                    | Action Tabs                                                                        | Main Tabs                                                          | Email                                   | Phone                                    | Chat & Onl                   | F |
| SIMS III Client    | t/Cache Server<br>computer Name or IP:<br>SIMS Client Server all<br>information that is nom<br>usually located at the   | demo.simsweb<br>Enable Ren<br>ows your works<br>nally resident lo<br>Windows Serve | com<br>note Client Ser<br>tation to comn<br>cally from a ce<br>er. | rvices<br>nunicate a<br>entralized o    | Port:<br>and retrie<br>caching           | 50112 -                      |   |
| SIMS III Goog      | Ile Map Server –<br>Computer Name or IP:<br>Google OnLine Mappi<br>Server database. This<br>the Zip Code).<br>Country o | Inttp://maps.<br>ng Server allow<br>s server will prov<br>f Client Origin:         | google.com<br>s you to retriev<br>vide all kinds o<br>United State | ve informa<br>of map info<br>es of Amer | Port: 8<br>ation from<br>ormation<br>ica | 0<br>the Google<br>(based on |   |
| Save as Default    |                                                                                                    | [                                                                                  | ОК                                                                 | Ca                                      | ancel                                    | Help                         |   |

# SIMSIII Google Map Server:

Marque esta caixa para permitir o acesso SIMSIII ao serviço Google Maps. Esta ligação é utilizada no<u>mapa Tab</u> para exibir a localização das instalações da conta em um mapa.

#### Guia Ação: Sistema | Editar configurações SIMSIII | Guia Ação

| 🚯 Edit SIMS III Settings                                      |                                                                     |                                                                        |
|---------------------------------------------------------------|---------------------------------------------------------------------|------------------------------------------------------------------------|
| Database Misc Traffic Clier                                   | nt & Map Action Tabs Main Ta                                        | abs Email Phone Chat & Onl 💶 🕨                                         |
| Action Mask Resizing                                          | ing                                                                 |                                                                        |
| Mask Resizing takes plenty of<br>quick enough you may disable | CPU and should your response wi<br>the Resizing and mask will appea | hen entering these masks not be<br>ar approximately four times faster. |
| Action Mask Tabs                                              |                                                                     |                                                                        |
| Enable Acct Premise                                           | Enable Acct Equipment                                               | Enable Dealer Premise                                                  |
| Enable Acct Summary                                           | Enable Acct Mailing                                                 | Enable Dealer Contacts                                                 |
| Enable Acct Zone                                              | Enable Acct Billing                                                 | Enable Dealer Comments                                                 |
| Enable Acct Contacts                                          | Enable Acct Recurring                                               | Enable Dealer Options                                                  |
| Enable Acct Schedules                                         | Enable Acct Video                                                   | Enable Dealer Zones                                                    |
| Enable Acct Comments                                          |                                                                     |                                                                        |
| Enable Acct Map                                               |                                                                     |                                                                        |
|                                                               |                                                                     |                                                                        |
| Save as Default                                               | ОК                                                                  | Cancel Help                                                            |

#### Tabs máscara da ação

Utilize estes campos para determinar quais guias vão estar disponíveis a partir da máscara da ação.

| Priority Action               |                                 |                   |                                      |                                                                    |                                                                  |
|-------------------------------|---------------------------------|-------------------|--------------------------------------|--------------------------------------------------------------------|------------------------------------------------------------------|
| Event Premise M               | ap Dealer                       |                   |                                      |                                                                    |                                                                  |
| 01-01-0001<br>Tequila Willies | 02:30                           | Open              | Alarm co:<br>Callback:               | Acme Security                                                      | r.                                                               |
| 13452 Osborne                 | Street                          |                   | All OK / Permit:                     | Watering Hole                                                      | 12345-6789012                                                    |
| Arleta<br>1 (818) 555-1010    | <b>CA 9</b><br>1 (818) 555-2020 | <b>1331-</b><br>D | Panel Type:                          | Ademco 5241                                                        | Video 🗌                                                          |
| 01/01/80                      | Zone: 1                         | S                 | moke Detector i                      | n Kitchen                                                          | UNRESTORE                                                        |
| Name                          | Phone                           | Note              | Notes on<br>fairly stan<br>1-8 while | this account: This<br>dard system reporting<br>corresponding resto | is an example of a A<br>g alarms on zones<br>prais for the zones |

Ativar Acct <u>Premissa</u> Ativar Acct <u>Resumo</u> Ativar Acct <u>Zona</u> Ativar Acct <u>Contactos</u> Ativar Acct <u>horários</u> Ativar Acct <u>Comentários</u> Ativar Acct <u>Mapa</u> Ativar Acct <u>Equipamento</u> Ativar Acct <u>Faturamento</u> Ativar Acct <u>Faturamento</u> Ativar Acct <u>recorrente</u> Habilitar <u>Premise comerciante</u> Habilitar <u>negociante Comentários</u>

#### Habilitar Opções de revendedor.

Principais guias: Sistema | Editar configurações SIMSIII | Principais Tabs: Visão geral:

Esta caixa de diálogo permite-lhe determinar quais guias vão estar disponíveis a partir do <u>Manutenção</u> <u>de conta</u> e a <u>Manutenção comerciante</u> janelas.

| 🔆 Edit SIM        | S III Set                | ttings                |                       |                |                       |         |         |        |         |       |          |        | _    |   |
|-------------------|--------------------------|-----------------------|-----------------------|----------------|-----------------------|---------|---------|--------|---------|-------|----------|--------|------|---|
| Database          | Misc                     | Traffic               | Client 8              | & Map          | Action T              | abs     | Main Ta | abs    | Email   | Pho   | ne [     | Chat 8 | Onl  |   |
| Maint             | enance                   | Resiz                 | ing                   |                |                       |         |         |        |         |       |          |        |      |   |
| Ena               | able Acct/               | /Dealer               | Maintena              | ance F         | Resizing              |         |         |        |         |       |          |        |      |   |
| Mask R<br>quick e | lesizing ta<br>nough yoi | ikes pler<br>u may di | ity of CP<br>sable un | O and<br>nused | l should you<br>Tabs. | ur resp | onse w  | /hen e | ntering | these | e masi   | cs not | be   |   |
| Accou             | unt Mair                 | ntenar                | ісе Та                | bs             |                       |         |         |        |         |       |          |        |      |   |
| 🗵 Ena             | able Acct                | Summar                | y                     | 🗹 Er           | nable Acct            | Comm    | ents    |        | Enabl   | e Acc | t Billin | g      |      |   |
| 🗵 Ena             | able Acct                | Zone                  |                       | 🗹 Er           | nable Acct            | Мар     |         |        | Enabl   | e Acc | t Rec    | uming  |      |   |
| 🗵 Ena             | able Acct                | Contact               | s                     | 🗆 Er           | nable Acct            | Equip   | ment    | ☑      | Enabl   | e Acc | t Vide   | 0      |      |   |
| 🛛 🗹 Ena           | able Acct                | Schedu                | les                   | 🗹 Er           | nable Acct            | Mailin  | 9       |        |         |       |          |        |      |   |
| Deale             | er Main                  | tenano                | ce Tab                | os —           |                       |         |         |        |         |       |          |        |      | - |
| En En             | able Deal                | ler Conta             | acts                  | Er             | nable Deale           | er Zon  | es      |        | Enabl   | e Dea | ler Op   | otions |      |   |
| En En             | able Deal                | ler Opera             | ators                 | 🗹 Er           | nable Deale           | er Com  | iments  |        |         |       |          |        |      |   |
| Save as [         | Default                  |                       |                       |                |                       |         | OK      | (      |         | Cance | ł        |        | Help |   |

Ativar Acct Premise Ativar Acct <u>Resumo</u> Ativar Acct <u>Zona</u> Ativar Acct <u>contactos</u> Ativar Acct <u>horários</u> Ativar Acct <u>horários</u> Ativar Acct <u>Mapa</u> Ativar Acct <u>Equipamento</u> Ativar Acct <u>Faturamento</u> Ativar Acct <u>Faturamento</u> Ativar Acct <u>recorrente</u>

#### Negociante de manutenção Tabs:

Habilitar <u>negociante Contactos</u> Habilitar <u>negociante Comentários</u> Habilitar <u>Opções de negociante</u> Tab e-mail: Sistema | Editar configurações SIMSIII | Tab Email: Visão geral: SIMSIII é capaz de enviar e-mails diretamente atravé

SIMSIII é capaz de enviar e-mails diretamente através de um servidor SMTP. No entanto, você tem a opção de configurá-lo para enviar e-mails através ComServer. oEmail Tab dos Editar configurações SIMSIII permite

| Contractions Edit SIMS III Settings                                                                                                    | <u>_     ×</u>    |
|----------------------------------------------------------------------------------------------------|-------------------|
| Database Misc Traffic Client & Map Action Tabs Main Tabs Email Phone Chat & On                                                                                                    | I.                |
| Manual E-mail Settings         SMTP Server:       mail.simsware.com       Pot:       25         User/Password:       simsilidemo       Test         Attachment:       Make Zip:       Use PDF:       Create Attachment over       50         CommServer       SIMS ComServer         SIMS COM Server is the communications gateway for SIMS II monitoring centers it acts as the interface between SIMS II, SIMS III, and FormWriter and handles the down and dirty tasks involved in sending reports by fax or email. ComServer can also be used to send alpha and digital pages.         Multimedia Demo       CommServer Manual         Email/fax drive/path:       C:\Program Files\SIMS\SIMSiii\       Browset | 3<br>3<br>3<br>5. |
| Save as Default OK Cancel Hel                                                                                                    |                   |
|                                                                                                    |                   |

#### Manual de Configurações de E-Mail:

Selecione esta opção se quiser SIMSIII para enviar e-mails diretamente através de um servidor SMTP. Para fazer isso você precisa digitar um servidor SMTP com um usuário / senha válidos.

#### Servidor SMTP:

O campo de servidor de correio de saída (SMTP) permite que você especifique o nome do servidor SMTP que SIMS ComServer deve usar para enviar mensagens de e-mail com

#### Senha do usuário:

Este campo permite que você especifique um nome de usuário / senha para fazer login no servidor SMTP.

Anexo: Permite que o usuário anexar arquivos

Faça Zip:

Comprime arquivos em formato zip

Este campo permite que o programa para criar um arquivo compatível PkZip ™ do arquivo anexo, se o tamanho é maior do que o especificado pelo Criar anexos sobre o campo.

Use PDF:

Converte arquivos no formato de arquivo PDF

Criar anexos sobre: Permite aos usuários enviar arquivos grandes e especifica o tamanho do anexo

Esta entrada de campo de um tamanho do arquivo em kilobytes que serão usados para determinar se um arquivo anexo será compactado (comprimido) para o e-mail. A fim de inserir um número de Criar Anexo Ao longo devem ser verificados.

#### **ComServer:**

Selecione essa opção para que ComServer responsável por enviar e-mails.

# TAPI Tab: Sistema | Editar configurações SIMSIII | TAPI: Visão geral: Esta caixa de diálogo permite que você configure uma <u>TAPI</u> dispositivo.

| 😫 Edit SIMS III 🤅 | Settings         |                     |                 |              | <u>_ 0 ×</u>  |
|-------------------|------------------|---------------------|-----------------|--------------|---------------|
| Database Misc     | Traffic Client & | Map Action Tabs Mai | n Tabs   Email  | Phone C      | hat & Onl 💶 🕨 |
| Phone Setti       | ngs              |                     |                 |              |               |
| 1-                | UseTAPI          | Device Name:        |                 |              | •             |
|                   | O UseTSAPI       | Avaya Port Name:    |                 |              |               |
|                   | O Use Avaya      | Avaya Client Name:  |                 |              |               |
|                   |                  | Avaya IPAddress:    | http://127.0.0. | 1            |               |
| Test Nu           | mber/IP:         |                     | Use W           | indows Diali | ng Rules 🗖    |
| Transfe           | r Adr/Ext:       | Transfer            |                 | Don          | t Answer 🗖    |
| Dialin            | g PreFix:        | Dialing Suffix:     |                 |              | Call          |
|                   |                  |                     |                 |              | Disconnect    |
|                   |                  |                     |                 |              | Answer        |
|                   |                  |                     |                 |              | Rules         |
|                   |                  |                     |                 |              |               |
| Save as Default   |                  |                     | ок              | Cancel       | Help          |
|                   |                  |                     |                 |              | 1             |

#### **Bate-papo on-line:**

| 😫 Edit SIMS III S | ettingsOX                                                                                                    |
|-------------------|----------------------------------------------------------------------------------------------------|
| Misc Traffic 0    | Client & Map Action Tabs Main Tabs Email Phone Chat & OnLine Fonts                                                                                                    |
| SIMS III Chat     | t Server Computer Name or IP: Port: 50505 SIMS Chat Server allows you to see whenever accounts are locked in real time from all operators. In addition it allows operators to privately chat with each other to discuss aspects of handling any item in real-time.                                                                                                    |
| SIMS III OnL      | ine Server                                                                                                    |
|                   | Computer Name or IP:       Port:       Country of Client Origin:         SIMSOnLine.SIMSWare.com       7467       United States of America         SIMS OnLine Server allows you to retrieve information from the SIMS SQL Server database. This server will provide zip code information (based on the City) and allows access to the Master Authority information database. |
| Save as Default   | OK Cancel Help                                                                                                    |

# SIMSIII Servidor de Chat:

Marque esta caixa para permitir que o servidor de bate-papo SIMSIII. Este servidor permite que você veja sempre que as contas são bloqueadas em tempo real de todos os operadores. Além disso, permite que os operadores conversar em particular com o outro para discutir aspectos de lidar com qualquer item em tempo real.

# guia Fonte:

| Printer Setting                            | s Size:<br>ourier New9.75F             | ont                              |  |
|--------------------------------------------|----------------------------------------|----------------------------------|--|
| On Screen Vie                              | w                                      |                                  |  |
| A Fo                                       | nt Name: Size:                         | ort                              |  |
| Printer Sample                             |                                        |                                  |  |
| l                                          | Acnt Number                            | Added                            |  |
| Name                                       |                                        |                                  |  |
| Jane Doe                                   | 01-01-0001                             | 10-22-08                         |  |
| Jane Doe<br>John Doe                       | 01-01-0001<br>01-01-0002               | 10-22-08<br>10-15-08             |  |
| Name<br>Jane Doe<br>John Doe<br>Customer 1 | 01-01-0001<br>01-01-0002<br>01-01-0003 | 10-22-08<br>10-15-08<br>10-15-08 |  |

Permite que os usuários alterar o tamanho da fonte

# guia Gerenciamento:

| 🛟 Edit SIMS III Settings                                                                               |                                                                                             |
|----------------------------------------------------------------------------------------------------|---------------------------------------------------------------------------------------------|
| Client & Map Action Tabs Main Tabs Email Phor                                                          | ne Chat & OnLine Fonts Management                                                           |
| Management Resizing                                                                                    |                                                                                             |
| Enable Management Resizing                                                                             |                                                                                             |
| Mask Resizing takes plenty of CPU and should your<br>quick enough you may disable the Resizing and mas | response when entering these masks not be<br>k will appear approximately four times faster. |
| Management Tabs                                                                                        |                                                                                             |
| Enable Order Entry                                                                                     | Enable Acct Premise/Mailing                                                                 |
| Enable Acct History                                                                                    | Enable Acct Zone/Equipment                                                                  |
| Enable Acct Statistics                                                                                 | Enable Acct Billing/Recurring                                                               |
|                                                                                                    | Enable Acct Contacts/Schedules                                                              |
|                                                                                                    | Enable Acct Comments/Summaries                                                              |
| Enable Dealer Premise/Comments                                                                         | Enable Acct Video/Map                                                                       |
| Enable Dealer Contacts/Options                                                                         |                                                                                             |
|                                                                                                    |                                                                                             |
| Save as Default                                                                                        | OK Cancel Help                                                                              |
|                                                                                                    | III                                                                                         |

#### **Opções Tab:** Sistema | Global Options | Opções Tab: Visão geral:

A guia Opções de Opções globais permite a entrada de várias opções de todo o sistema.

| 11 🛨 |
|------|
|      |
|      |
|      |
|      |
| -    |
|      |
| •    |
|      |
| elp  |
|      |

### **Opções de relatório:**

Use Tempo Militar

Este campo especifica se o tempo será fornecido em 24 horas notação militar em vez de 12 horas AM ou PM.

#### Mostrar Números de Conta:

Este campo especifica se o número da conta serão incluídas em relatórios de história.

#### Mostrar Contas sem história:

As contas Shows sem história especificar se uma conta que não teve nenhuma atividade será incluída nos relatórios de história.

#### Escrever Zona Descrição na História:

Esta opção especifica se da conta Nome de usuário e zona de Inscrição será incluído no registros de história.

#### Use resolução fina para envio de fax:

Este campo define se o programa irá utilizar uma resolução superior ao enviar fax.

#### Endereço no relatório de faturamento:

Este campo especifica se a informação do endereço será adicionado à exportação de dados de faturamento.

#### trilha de auditoria da conta:

O Audit Trail conta especifica se muda para uma conta será escrito na história. Se habilitado, um<u>relatório de auditoria Trail</u> está disponível que fornece informações detalhadas sobre os dados que tenha sido modificado.
#### Incluem trilha de auditoria no período de tempo:

Isto incluirá trilha de auditoria no relatório prazo especificando se registros de história relacionados com a conta de alterações de banco de dados serão incluídos no relatório período de tempo.

#### Registro de alocação:

#### contactos:

A média de contato entradas por Conta permite a entrada do número de contactos por conta. Se este valor é aumentado você deve<u>regenerado</u> o arquivo Contacts.Dat.

# **Equipamento:**

As entradas do equipamento por conta permite a entrada do número de equipamentos por conta. Se este valor é aumentado você deve<u>regenerado</u> o arquivo Equipmnt.Dat.

#### Fatura:

As entradas na factura médios por Conta permite a entrada do número de recorrentes itens da fatura por conta. Se este valor é aumentado você deve<u>regenerado</u> o arquivo RInvoice.Dat.

#### Zona:

As entradas média da Zona por Conta permite a entrada do número de zonas por conta. Se este valor é aumentado você deve<u>regenerado</u> o arquivo ZoneInfo.Dat

Este valor nunca deve ser diminuída sem entrar em contato SIMS, Inc. pela primeira vez como os dados podem ser apagados e não recuperados.

# Identificador do site Info:

#### identificador do site:

Os campos ativos identificador de site (s) são campos que permitem que múltiplos habilitação de bancos de dados (mais do que apenas neste site), quando em tempos de interrupção local remoto.

#### Definições horárias:

**Fuso horário:** Permite que os usuários alterar os fusos horários

Formato de data:

Horário de verão:

# Tab de processamento: sistema | Global de Opções | Tab de processamento: Visão geral:

A guia Processamento de opções globais permite a entrada de opções de processamento de sinal em todo o sistema.

| 🚱 Global Options                                                                                                    |                                                         | _                                                                                                    |   |
|----------------------------------------------------------------------------------------------------|---------------------------------------------------------|----------------------------------------------------------------------------------------------------|---|
| Options Processing Event Service Sch                                                                                                    | edules                                                  |                                                                                                    |   |
| Cancel / Restore                                                                                                    | pending  <br>cels all alarms                            | RST (restore) is exception w/event<br>Recurring URS (unrestored) reminder                                                                                                    |   |
| Modify OPN when ope                                                                                                    | en to RST  <br>sed to RST  <br>restored  <br>count zone | <ul> <li>Disable LTO for temp schedules</li> <li>Opening tolerance for temp schedules</li> <li>Closing tolerance for temp schedules</li> <li>2 Recurring LTO/LTC interval</li> </ul> |   |
| Call Verification<br>Event types:<br>Double Knock: Any 2nd Dbl Knoc<br>E-Mail protocol: SMTP 1.1 & Com<br>Auto-Test Reset: All Signal Reset | ck 💌<br>Server 💌                                        | Signal surpression Intv: 2<br>Auto-Test during opening hours<br>Recurring NOT reminder<br>Enable Dealer Delays                                                                       | ÷ |
| Double Knock suppression in                                                                                                    | terval: 15 ÷                                            | URS reminder after 24 Hour     URS reminder after 24 Hours     Apply Cancel Help                                                                                                    | , |
|                                                                                                    |                                                         |                                                                                                    |   |

#### Cancelar / Restaurar:

#### CAN (cancelar) remove pendente:

Esta opção especifica se o programa irá permitir uma correspondência cancelar código para remover o evento não restaurado pendente.

#### **Qualquer PODE (Cancelar) cancelar os alarmes:**

O Qualquer Cancelar Cancela todos os alarmes especifica se qualquer cancelar sinal recebido irá cancelar todos os eventos não restaurados pendentes para a conta correspondente.

### **RST** (restaurar) é exceção w / evento:

Este campo determina se uma restauração será, será um evento exceção se a conta tem atualmente um evento em espera pendente.

#### **Recorrentes URS lembrete (não restaurado):**

The Reminder Unrestored recorrente especifica se uma restauração é necessária para limpar um evento não restaurado pendente. Permitindo que isso fará com que o restaurado para reciclar indefinidamente até que uma restauração é recebido.

# Abrir fechar:

Modificar OPN quando aberto a RST:

O Modificar Abrir quando aberto para restaurar especifica se a subsequente aberta recebido para uma conta já aberta será modificado para um evento de restauração.

# Modificar CLO quando fechado para RST:

O Modificar Fechar quando fechado para restaurar especifica se um fim posterior recebido para uma conta já fechou será modificado para um evento de restauração.

# OPN (Open) limpa não restaurado:

O Abertas Limpa Unrestored especifica se a abertura irá limpar um sinal não restaurado pendente.

# LTO / LTC / NÃO como zona de conta:

Esta opção especifica se o computador gerado mensagens para LTO, LTC e não será gerado como tipos de eventos ou zonas. Se ativado, então a conta zona ou conta de anfitrião pode conter entradas zona de LTO, LTC e não juntamente com o tipo e descrição do evento.

# Desativar LTO para horários de trabalho temporário:

#### Abrindo tolerância para temps horários:

A tolerância de abertura para Horários temporários especifica se a tolerância de abertura tardia para uma conta será usada para uma entrada de uma entrada de programação temporária. Se ativado, isto irá adicionar tarde Tolerância Aberto da conta ao calcular a próxima violação para uma tarde para abrir evento.

#### Fechando tolerância para horários de trabalho temporário:

A tolerância limite para Horários temporários especifica se a tolerância de fechamento atrasado para uma conta será usada para uma entrada de uma entrada de programação temporária. Se ativado, isto irá adicionar tardia Fechar Tolerância da conta ao calcular a próxima violação para uma tarde para fechar evento.

#### LTO recorrente / LTC Intervalo:

A recorrente Tarde para Abrir / tarde para fechar Intervalo permite especificar o tempo para a LTO recorrente / cheques LTC em minutos. Por exemplo, se um LTC é criada e concluída em erro (por exemplo, uma programação temporária não é introduzido ou inválido) vai reaparecer no número especificado de minutos.

#### Chamada de verificação:

**Tipos de eventos:**Estes campos identificar os mnemônicos que foram designados para trabalhar com a bandeira de verificação de chamadas aprimorado. Encontrado na pagina de discussão de cada banco de dados conta.

| Ev | ent T   | ype Selection                  |              |            |          |                 |  |
|----|---------|--------------------------------|--------------|------------|----------|-----------------|--|
|    | Тур     | Description                    | Brief        | Desc       |          | ОК              |  |
|    | ?#?     | Double Knock Modified Mnemonic | DBL          | KNOCK      |          |                 |  |
|    | ?-?     | Delayed Event Marker -         | DEL          | AY/EVNT    |          | Cancel          |  |
|    | ?^?     | UnRestored Zone                | UNF          | JNRESTORED |          |                 |  |
|    | ?~?     | Runaway Signal Detection -     |              | VAWAY      | пер      |                 |  |
|    | ?+?     | Double Knock Marker -          | DBL          | KNOCK      |          |                 |  |
|    | A&C     | Delay Alarm w/o Cancel         | DLY          | D ALARM    |          |                 |  |
|    | A&R     | Alarm & Restore -              | ALA          | RM/RST     |          |                 |  |
|    | ABT     | Abort -                        | ABC          | RT         |          |                 |  |
|    | ACC     | Access -                       | ACC          | ESS        |          |                 |  |
|    | ACD     | Access Denied -                | NO           | ACCESS     |          |                 |  |
| ļ  | ACI     | Area Classing                  | ٨DE          | A CLOSE    | <u> </u> |                 |  |
|    | Enter f | Filter Text                    |              | Clear      |          |                 |  |
|    | M A     | Type 🗖 Description             | E Brief Desc |            | ListView | has 135 item(s) |  |

#### **Batida dupla:**

The Double Signal Bata Repressão especifica se o sistema irá automaticamente fazer logon sinais de solteiro, se a zona da conta de Knock Duplo habilitado.

Enable Double Knock Suppression (0137) The Enable Double Knock Suppression allows an entry ("Y", "N", "1", "2" and "3") to define if the system will automatically log single signals. Note that the individual zone must also be defined as a double knock zone. Typically zones for passive infra-red's and ultrasonics are canidates for the Double Knock Feature. "Y" for any 2nd Dbl Knock Zone to be Exception "1" requires 2nd Same Zone to be Exception "2" requires 2nd Different Zone to be Exception "3" requires 2nd Same Zone and Msg changes to ?#?

#### protocolo de E-Mail:

Especifica o protocolo de e-mail

#### **Auto-Test Reset:**

#### Duplo intervalo de supressão bato;

A batida Repressão Duplo Interval especifica o tempo (em minutos) para esperar por um subsequente mesmo tipo de evento.

#### supressão do sinal:

A supressão do sinal de mesmos sinais especifica se o sistema irá sinais subsequentes para o mesmo intervalo de supressão de sinais auto-log.

#### Auto-teste durante o horário de funcionamento:

O Auto-teste durante o horário especifica se os decréscimos contador de auto-teste durante as horas em que a conta foi aberta.

#### **Recorrentes NÃO lembrete:**

The Reminder Recorrente No Test (NOT) especifica se a criação de programa de um não evento irá repor o temporizador auto-teste. Se o temporizador de auto-teste não é redefinir um não será criado no próximo período de intervalo (por exemplo, no minuto seguinte, hora ou dia, dependendo da frequência de Auto-Test).

#### **Ativar Atrasos Fornecedor:**

lembrete URS após 24 horas:

LTO / lembrete LTC após 24 horas:

# **Evento:**

# Sistema | Opções globais | Tab Evento:

Visão geral:

A guia Evento de opções globais permite a entrada de opções de eventos de assinantes em todo o sistema.

| 😫 Global Options   |                                                          |                                      |
|--------------------|----------------------------------------------------------|--------------------------------------|
| Options Processing | Event Service Schedules                                  |                                      |
| Subscriber Opt     | tions                                                    |                                      |
| 2                  | Alt+F4/F5/F6 in local time Disable premise verify on TRB | Bypass check on forced arm           |
| Passcard Optic     | ons                                                      |                                      |
|                    | Duress passcard: Event type                              | Disable account passcard             |
|                    | 9999 PAN                                                 | Disable operator passcard 0000       |
| Description:       | Duress Generated                                         | Enable Dealer Passcards              |
| Access Level:      | Owner/Fully Authorized                                   |                                      |
| Traffic Event D    | isplay Options                                           |                                      |
|                    | Disable log in/out in Traffic display                    | Dealer Traffic file                  |
|                    | Display completed events                                 | Time sync through Traffic file       |
| -1 <b>25%</b> -12  | $\hfill\square$ Leave operator initials when on hold     | Create DHE and HOLD Event            |
|                    |                                                          |                                      |
|                    | Redirect dispatch to disk                                | Caller ID blocking                   |
| 1                  | Modify Event Type (?~?) URS                              | Caller ID matches to Traffic/History |
|                    | ок                                                       | Apply Cancel Help                    |
|                    |                                                          | 1.                                   |

# **Subscriber Options:**

#### Alt + F4 / F5 / F6 no horário local:

Esta verificação permite uma entrada para definir se o programa irá modificar a data e hora na tela do Alt + F4 para a hora local do assinante.

# premissa Disable verificar em TRB:

Esta seleção permite que uma entrada para desativar a premissa de uma conta Verifique quando um evento exceção é apresentada.

#### verificação Bypass no braço forçado:

Esta verificação Bypass em armar forçado permite uma entrada para definir se o sinal recebido na sequência de sinal de braço e problemas forçado. Quando os sinais de problema são precedidos ou seguidos por um forçado a armar os sinais de problema pode realmente ser convertidos para o isolamento ou indicações de bypass. Realizar este teste vai exigir um atraso de cinco segundos em TRB de.

#### Max Dias para temp / Breves CMTS:

#### **Opções de cartão de acesso:** passcard coação:

Este campo permite a entrada de um sistema? Ampla Passcode Coação eo campo subsequente permitir a entrada da mnemônica que será gerado quando o código de acesso de Coação é introduzido pelo operador para essa conta.

# Tipo de evento:

Quando o código de acesso de Coação todo o sistema está inserido este mnemônico serão gerados para a conta especificada.

# Descrição:

#### Nível de acesso:

# **Desative a conta passcard:**

O requisito Disable Passcard permite uma entrada para definir se Passcard de um Operador terá permissão para ser utilizado no visor ação de rotina para a conclusão.

# Desativar o operador passcard 0000:

O Disable Operador Passcard 0000 especifica se um operador pode usar passcard 0000 para completar um evento de ação de rotina.

# Ativar negociante Passcards:

Os contatos do negociante no campo Lista de picking permite uma entrada que define se o usuário do sistema gostaria de permitir contactos Negociante a aparecer na lista de marcações passcard picareta tela de despacho.

# Tráfego Opções Evento de Exibição:

## Desabilitar o login / out no indicador de tráfego:

Desativar Log In / Out no tráfego de exibição desabilita o log in ou out no indicador de tráfego.

#### Exibir eventos concluídos:

O tráfego campo de exibição Eventos exibição Concluído especifica se os eventos concluídos deve ser exibido no indicador de tráfego.

#### Deixar as iniciais do operador quando em espera:

A licença de operador iniciais em eventos Quando em espera especifica se as iniciais do operador será deixado no indicador de tráfego quando um operador coloca um evento em espera.

#### arquivo de tráfego Fornecedor:

Então Revendedor tráfego de arquivos especifica se este terminal só será capaz de visualizar os eventos no indicador de tráfego dependendo do logado iniciais do operador e do grupo atribuído.

# sync tempo através de arquivo de tráfego:

O Time Sync através do tráfego de exibição especifica se o sistema primário define o tempo para outras estações de trabalho.

#### **Criar DHE e mantenha Evento:**

Esta verificação permite uma entrada para definir se o sinal actualmente trabalhou permitirá que o evento a ser exibido como um evento de espera, enquanto os eventos de espera atrasadas estão pendentes.

#### Redirecionar expedição para o disco:

Redirecionar a informação de despacho normalmente enviados através da porta serial para um arquivo em disco.

# Modificar Tipo de evento URS (^?):

O Modificar Mnemonic no campo Unrestored permite a entrada para designar se o mnemônico não restaurado será apresentado como URS ou o mnemônico de trabalho mudou para? ^? Onde BUR é modificado para B ^ R. Note-se que um mnemônico de? ^? Deve ser adicionado às mensagens de evento.

# Caller ID de bloqueio:

Então Caller ID Blocking especifica se a \* 67 será enviado para o sistema de telefonia para permitir que a empresa de telefonia de identificar o chamador. Neste caso, o conceito consiste em reduzir não chamadas de retorno do sistema disponíveis.

# Caller ID corresponde ao tráfego / História:

A identificação de chamadas Jogos de História campo / Traffic permite a entrada para designar se o chamador informações ID quando combinado é escrito para a história para relatórios e indicador de tráfego:

# Tab serviço: Sistema | Opções globais | Tab Serviço: Visão geral:

A guia Serviço de opções globais permite a entrada de opções ao nível do sistema relacionadas com de serviços (trabalho) ordens.

| 🚱 Global Options   |                                         |                                    |      |
|--------------------|-----------------------------------------|------------------------------------|------|
| Options Processing | Event Service Schedules                 |                                    |      |
| Custom Report      | Options                                 |                                    |      |
|                    | Select whether or not you would like th | ese items on custom reports.       |      |
|                    | Zone information                        | Last eight events                  |      |
|                    | Contacts information                    | False alarm information            |      |
|                    | Equipment information                   | Service history                    |      |
|                    | Permanent comments                      | Insert page break before text file |      |
|                    |                                         |                                    |      |
|                    |                                         |                                    |      |
|                    |                                         |                                    |      |
|                    |                                         |                                    |      |
|                    |                                         |                                    |      |
|                    |                                         |                                    |      |
|                    |                                         |                                    |      |
|                    |                                         |                                    |      |
|                    |                                         |                                    |      |
|                    |                                         |                                    |      |
|                    | ок                                      | Apply Cancel                       | Help |
|                    |                                         |                                    |      |

# Personalizado Opções de relatório:

Essas opções permitem que você selecione os itens que vão ser incluídos como parte da ordem de serviço. Basta marcar as caixas correspondentes às informações que deseja incluir na ordem de trabalhos.

informações de fuso contatos informações informações equipamento comentários permanentes Últimos oito eventos informações de alarme falso:

#### história do serviço:

Esta verificação permite uma entrada para definir se a história do serviço contas serão adicionados à ordem de trabalho de serviço.

#### Inserir quebra de página antes de arquivo de texto:

#### horários: Dias de opcões de semana:

| 😫 Global Options                                       |     |     |     |     |     |       |     |       |     |      |
|--------------------------------------------------------|-----|-----|-----|-----|-----|-------|-----|-------|-----|------|
| Options Processing Event Service Schedules             |     |     |     |     |     |       |     |       |     |      |
| Days Of Week Options                                   |     |     |     |     |     |       |     |       |     |      |
| Auto-Test Minute: M Auto-Test Hour: H Auto-Test Day: D |     |     |     |     |     |       |     |       |     |      |
| Days of Week:                                          | SUN | MON | TUE | WED | THU | FRI   | SAT |       |     |      |
| Other Inclusives:                                      | M-F | MTH | M-S | M-T | M-W | MWF   | T&T | W-T   | W-F |      |
|                                                        | F-S | S-T | S-S | ALL |     |       |     |       |     |      |
| Include Sunday:                                        | SUN | ALL | S-T |     |     |       |     |       |     |      |
| Include Monday:                                        | MON | ALL | S-T | M-T | M-W | M-F   | MTH | M-S   | MWF |      |
| Include Tuesday:                                       | TUE | ALL | S-T | M-T | M-W | M-F   | MTH | M-S   | T&T |      |
| Include Wednesday:                                     | WED | ALL | S-T | W-F | M-W | M-F   | MTH | M-S   | W-T | MWF  |
| Include Thursday:                                      | THU | ALL | S-T | W-F | T&T | M-F   | MTH | M-S   | W-T |      |
| Include Friday:                                        | FRI | ALL | F-S | W-F | MWF | M-F   | M-S |       |     |      |
| Include Saturday:                                      | SAT | ALL | F-S | S-S | M-S |       |     |       |     |      |
|                                                        |     |     |     | ОК  |     | Apply |     | Cance | el  | Help |
|                                                        |     |     | _   |     |     |       |     |       |     |      |

# Auto-Test Minuto:

### **Auto-Test Hour:**

# Auto-Test Day:

#### Dias da semana:

Esta entrada permite que o mnemônico idioma para o dia da semana para ser alterado. Por favor, note que o primeiro dia da semana deve ser domingo do equivalente seguido em ordem diária normal.

#### **Outros Inclusive:**

Essas entradas devem incluir todas as possíveis três definições de caracteres para o dia descrições Inclusive.

(I.-e. WF está para quarta, quinta e sexta-feira).

# Configurar senha: sistema | Configurar senha:

Esta opção permite alterar a senha de administrador que é necessário pelo programa para aceder a determinadas funções de alto nível. Digite a senha atual no campo Senha antiga e, em seguida, digite a nova senha na nova senha e confirme campos de senha.

| 🔇 Set Password    | ×      |
|-------------------|--------|
| Old passord:      | ок     |
| New passord:      | Cancel |
| Confirm password: | Help   |

# Limpar FIFO:

Socorro: